# UMG 503

Betriebsanleitung

### Janitza electronic GmbH

Vor dem Polstück 1 D-35633 Lahnau Support Tel. (0 64 41) 9642-22 Fax (0 64 41) 9642-30/-40 e-mail: info@janitza.de Internet: http://www.Janitza.de

#### Inhaltsverzeichnis

| Allgemeines                         | 5  | Konfigurieren                        | 22 |
|-------------------------------------|----|--------------------------------------|----|
| Eingangskontrolle                   | 5  | Stromwandler                         | 23 |
| D                                   | (  | Spannungswandler                     | 23 |
| Produktbeschreibung                 | 0  | RS485 Schnittstelle (Option)         | 24 |
| Funktionsprinzip                    | 6  | Übertragungsprotokolle RS485         | 24 |
| Bestimmungsgemäßer Gebrauch         | 6  | Abschlußwiderstände                  | 24 |
| Anwendungshinweise                  | 6  | RS232 Schnittstelle (Option)         | 24 |
| Wartungshinweise                    | 6  | Übertragungsprotokolle RS232         | 24 |
| Instandsetzung und Kalibration      | 6  | Modem                                | 24 |
| Frontfolie                          | 6  | Infrarotschnittstelle (Option)       | 25 |
| Batterie                            | 6  | Geräteadresse                        | 25 |
| Entsorgung                          | 6  | Grenzwerte                           | 26 |
| Inbetriebnahme                      | 7  | Relaisausgänge intern (Option)       | 26 |
| Padianung                           | 10 | Relaisausgänge extern                | 26 |
| Tester                              | 10 | Beispiel: Wirkleistung EMAX          | 26 |
| lasten                              | 10 | Grenzwerte zuordnen                  | 27 |
| Editieren                           | 10 | Beispiel: Wirkleistung, Ablaufdiagr. | 27 |
| Sonderfunktionen                    | 10 | Beispiel: Wirkleistung Summe         | 27 |
| Hauptmenu                           | 10 | Dreileitermessung (Option)           | 28 |
| Frontansicht                        | 11 | Abtastfrequenz                       | 29 |
| Meßwertanzeige                      | 12 | Analogausgänge                       | 30 |
| Abruf von Zusatzinformationen       | 12 | Analogausgang intern (Option)        | 30 |
| Mittelwerte                         | 12 | Analogausgang extern                 | 31 |
| Min- und Maxwerte                   | 13 | Ubertragungsprotokoll                | 31 |
| Arbeitsmessung                      | 13 | Impulsausgang (Option)               | 34 |
| Wirkleistung EMAX                   | 14 | Arbeit zuordnen                      | 34 |
| EMAX- Monats- Höchstwerte           | 14 | Impulswertigkeit einstellen          | 35 |
| Rücksetzung der Meßperiode          | 15 | Ereignisspeicher                     | 36 |
| Duoguammianung                      | 16 | Hilfseingang intern (Option)         | 38 |
|                                     | 10 | Rücksetzung der EMAX Wirkleistung    | 38 |
| Loschen über die ser. Schnittstelle | 16 | Tarifumschaltung                     | 38 |
| Wirk- und Blindarbeit loschen       | 16 | Synchronisieren der internen Uhr     | 38 |
| Löschen über die Tastatur           | 16 | Programmierung                       | 39 |
| Min- und Maxwerte löschen           | 17 | Tarifumschaltung                     | 40 |
| Alle Min- und Maxwerte löschen      | 17 | Externe Tarifumschaltung (Option)    | 40 |
| Min- und Maxwerte einzeln löschen   | 18 | Interne Tarifumschaltung             | 40 |
| Ringpuffer                          | 19 | Beispiel: Wirkarbeit Bezug           | 40 |
| Mittelwert auswählen                | 19 | Programmierung                       | 40 |
| Mittelungszeit programmieren        | 20 | Uhr                                  | 41 |
| Meßperiodendauer                    | 20 | Software Release                     | 41 |
| Speicher                            | 20 | Seriennummer                         | 41 |
| Einstellbereiche                    | 21 | LCD Kontrast                         | 42 |
| voreinstellungen                    | 21 | Paßwort                              | 43 |
| Speicnerzeitraum                    | 21 | Freischalt-Paßwort                   | 43 |
|                                     |    | Benutzer-Paßwort                     | 43 |

Master-Passwort

| Übertragungsprotokolle                  | 45 |
|-----------------------------------------|----|
| Service Protokoll                       | 45 |
| UMG500A Emulation                       | 45 |
| Modem                                   | 45 |
| Modbus RTU                              | 45 |
| Übertragungsart                         | 45 |
| Übertragungsparameter                   | 45 |
| Realisierte Funktionen                  | 45 |
| Datenformate                            | 45 |
| PROFIBUS DP (Option)                    | 46 |
| GSD-Datei                               | 46 |
| GSD-Datei erstellen                     | 46 |
| GSD-Datei einbinden                     | 47 |
| Übergeordnetes Protokoll                | 48 |
| UMG503 konfigurieren                    | 49 |
| Tabelle 1, Zeitinformationen            | 52 |
| Tabelle 2, Meßwerte (Fließkomma-Format) | 53 |
| Datenformate                            | 53 |
| Tabelle 3, Skalierung der Meßwerte      | 54 |
| Tabelle 4, Meßwerte (Ganzzahlen-Format) | 54 |
| Tabelle 5, Ein- und Ausgänge            | 56 |
| PSW503                                  | 57 |
| Benötigte Hard- und Software            | 57 |
| Software                                | 57 |
| Hardware                                | 57 |
| Funktionen                              | 57 |
| Meßwertanzeigen konfigurieren           | 57 |
| Speicher                                | 57 |
| UMG503 konfigurieren (Option)           | 57 |
| GSD-Datei erzeugen                      | 57 |
| Verbindung UMG503 - PC                  | 58 |

| WAGO I/O SYSTEM                     | 59              |
|-------------------------------------|-----------------|
| Installationshinweise               | 59              |
| Funktionsklemmen                    | 59              |
| Buskoppler                          | 60              |
| Tabellen                            | 62              |
| Meßwertanzeigen                     | 62              |
| Konfigurationsdaten                 | 66              |
| Abrufbare Meß- und Rechengrößen     | 67              |
| Anzeigebereiche und Genauigkeit     | 67              |
| Vorgehen im Fehlerfall              | 68              |
| Anschlußbeispiel "Vierleiter-Messun | i <b>g'' 70</b> |
| Technische Daten                    | 71              |
| Rückseite                           | 71              |
| Seitenansicht                       | 71              |
|                                     |                 |

Alle Rechte vorbehalten. Kein Teil des Handbuches darf ohne schriftliche Genehmigung des Urhebers reproduziert oder vervielfältigt werden. Zuwiderhandlungen sind strafbar und werden mit allen juristischen Mitteln verfolgt.

Für die Fehlerfreiheit des Handbuches sowie für Schäden, die durch die Benutzung des Handbuches entstehen, kann leider keine Haftung übernommen werden. Da sich Fehler trotz aller Bemühungen nie vollständig vermeiden lassen, sind wir für Hinweise dankbar. Wir werden bestrebt sein, uns bekannt gewordene Fehler so schnell wie möglich zu beheben. Die in diesem Handbuch erwähnten Softwareund Hardwarebezeichnungen sind in den meisten Fällen auch eingetragene Warenzeichen und unterliegen als solche den gesetzlichen Bestimmungen. Alle eingetragenen Warenzeichen sind Eigentum der jeweiligen Firmen und werden von uns anerkannt.

#### Ausgabevermerk

| 0          |                                            |
|------------|--------------------------------------------|
| 04.11.1998 | Erstausgabe                                |
| 26.11.1998 | Ergänzungen                                |
| 09.12.1998 | Seite 22 "Paßwort=3846", Seite 31 "Gvarh", |
|            | Seite 35 "Gehäusetiefe"                    |
| 03.03.1999 | Ergänzungen                                |
| 26.03.1999 | Anschlußplan                               |
| 03.05.1999 | cos(phi), Ereignisspeicher                 |
| 30.09.1999 | Funktionerweiterungen                      |
| 02.02.2000 | Übergeordnetes Protokoll für PROFIBUS      |
| 22.02.2000 | Anzeige der Außenleiterspannugen           |
| 29.02.2000 | Rücksetzung der Meßperiode                 |
| 08.02.2000 | Löschen der Arbeit über ser. Schnittstelle |
|            |                                            |

#### Index

Abschlußwiderstände 24 Abtastfrequenz 29 Analogausgang 30 Anforderungsnummer 48 Anwendungshinweise 6 Anzeigebereiche 67 Arbeitsmessung 13

Batterie 6 Benutzer-Paßwort 43 Bestimmungsgemäßer Gebrauch 6 Buskoppler 60 Byte Usr\_Prm 57

Dreileitermessung 6, 28

Editieren 10 Eingangskontrolle 5 EMAX Wirkleistung 38, 40 EMAX-Monats-Höchstwerte 14, 20 Entsorgung 6 Ereignisspeicher 20, 36

Fehlerfall 68 Fließkomma-Format 51 Freischalt-Paßwort 43 Frontansicht 11 Frontfolie 6 Funktionsprinzip 6

Ganzzahl-Format 50 Genauigkeit 67 Geräteadresse 25 Grenzwerte 26 GSD-Datei 46, 57

Hilfseingang 36, 38 Hilfsspannung 36

Impulsausgang 34 Impulswertigkeit 35 Inbetriebnahme 7 Infrarotschnittstelle 25 Instandsetzung 6

Kalibration 6 Konfigurationsdaten 66

Laufzeit 16 LCD Kontrast 42 Master-Passwort 44, 44 Meß- und Rechengrößen 67 Meßperiodendauer 20 Meßspannung 36 Meßspannungsausfall 20 Min- und Maxwerte 12, 13 Min- und Maxwerte löschen 17 Min- und Maxwertspeicher 20 Mittelungszeit 20 Mittelwerte 12 Modbus RTU 24, 45 Modem 24 Monatshöchtswerte 17

Paßwort 43 PROFIBUS DP 24, 45, 46 PSW503 57

Relaisausgänge 26, 36 Ringpuffer 19, 20 RS232 Schnittstelle 24 RS485 Schnittstelle 24

Seriennummer 41 Service Protokoll 24, 45 Software Release 41 Sonderfunktionen 10 Spannungswandler 23 Speicher 20 Speicherzeitraum 21 Standard Protokoll 24 Startzeit 16 Stromwandler 23

Tarifumschaltung 38, 40 Tasten 10 Technische Daten 71

übergeordnete Protokoll 48 Übertragungsprotokolle 24, 45 Uhr 38, 41 UMG 500A Emulation 24, 45

WAGO I/O SYSTEM 59 Wartungshinweise 6 Wirk- und Blindarbeit löschen 16 Wirkleistung EMAX 14, 20 Words Ausgang 57 Words Eingang 57

### Allgemeines Eingangskontrolle

Der einwandfreie und sichere Betrieb dieses Gerätes setzt sachgemäßen Transport, fachgerechte Lagerung, Aufstellung und Montage sowie sorgfältige Bedienung und Instandhaltung voraus. Wenn anzunehmen ist, daß ein gefahrloser Betrieb nicht mehr möglich ist, so ist das Gerät unverzüglich außer Betrieb zu setzen und gegen unbeabsichtigte Inbetriebnahme zu sichern.

Es ist anzunehmen, daß ein gefahrloser Betrieb nicht mehr möglich ist, wenn das Gerät z.B.

- sichtbare Beschädigung aufweist,
- trotz intakter Netzversorgung nicht mehr arbeitet,

• längere Zeit ungünstigen Verhältnissen (z.B. Lagerung außerhalb der zulässigen Klimagrenzen ohne Anpassung an das Raumklima, Betauung o.ä.) oder Transportbeanspruchungen (z.B. Fall aus großer Höhe auch ohne sichtbare äußere Beschädigung o.ä.) ausgesetzt war.

Prüfen Sie bitte den Lieferumfang auf Vollständigkeit, bevor Sie mit der Installation des Gerätes beginnen. Alle gelieferten Optionen sind auf dem Lieferschein gelistet.

In der beiliegenden Lieferübersicht (Dok. Nr.: 1.0160.064.x) sind alle lieferbaren Optionen und Varianten für das UMG503 gelistet. Die Betriebsanleitung beschreibt auch Optionen, die nicht geliefert wurden und damit nicht zum Lieferumfang gehören.

### Achtung! Alle zum Lieferumfang gehörenden Steckklemmen sind am Gerät aufgesteckt! Der 9polige D-Sub Stecker für die RS232 Schnittstelle gehört nicht zum Lieferumfang.

Die Betriebsanleitung beschreibt auch Optionen, die nicht geliefert wurden und damit nicht zum Lieferumfang gehören.

### **Produktbeschreibung** Funktionsprinzip

Das dreiphasige elektronische Meßsystem erfaßt und digitalisiert die Effektivwerte der Spannungen und Ströme in einem 50Hz/60Hz Netz.

Pro Sekunde werden zwei Stichprobenmessungen an allen Strom- und Spannungsmesseingängen durchgeführt. Meßsignal-Unterbrechungen, die länger als 500ms sind, werden sicher erkannt. Bei jeder Stichprobe werden zwei Perioden abgetastet. Aus den Abtastwerten errechnet der eingebaute Mikroprozessor die elektrischen Größen. In den programmierbaren Meßwertanzeigen können die Meßwerte angezeigt werden.

Min-, Maxwerte und Programmierdaten werden in einem batteriegepufferten Speicher hinterlegt. Ausgewählte Meßwerte werden mit Datum und Uhrzeit in einem Ringpuffer gespeichert. Dabei zu beachten, daß die interne Uhr des UMG 503 keine automatische Sommer-/Winterzeit -Umschaltung durchführt.

#### Bemerkung:

Das Gerät ist Jahr 2000 konform gemäß DP2000-1:1998 der BSI (British Standards Institution).

### Bestimmungsgemäßer Gebrauch

Das UMG 503 ist zum festen Einbau und für die Messung von Spannung, Strom, Leistung, Oberschwingungen (2. bis 20.) usw. in Nieder- und Mittelspannungsschaltanlagen vorgesehen. Für den Betrieb des UMG503 ist ein Schutzleiteranschluß erforderlich.

Die Messung ist für 1-Phasensysteme und 3-Phasensysteme mit und ohne Mittelpunktsleiter (Dreileitermessung) ausgelegt. In Netzen ohne N muß die Spannungsmessung über **Spannungswandler** durchgeführt werden. Wird die Messung nur über zwei Spannungswandler durchgeführt, ist die Option "Dreileitermessung" notwendig.

Wechselspannungen (50Hz/60Hz) bis 500VAC gegen Erde und 870VAC Außenleiter gegen Außenleiter können direkt an die Spannungsmeßeingänge angeschlossen werden. Die Spannungsmeßeingänge sind nicht galvanisch voneinander getrennt und müssen über externe Vorsicherungen M2A an das UMG 503 angeschlossen werden.

Am Strommesseingang können wahlweise ../5A und ../1A Stromwandler angeschlossen werden. In Netzen mit Spannungen bis 150VAC gegen Erde können Ströme bis 6A auch direkt an das UMG 503 angeschlossen und gemessen werden.

Der Anschluß der Hilfsspannung, der Meßeingänge usw. erfolgt auf der Rückseite über berührungssichere Steckklemmen. Die Hilfsspannung muß über eine Trennvorrichtung (Schalter oder Leistungsschalter) und eine Überstrom-Schutzeinrichtung (10A) in der Gebäudeinstallation angeschlossen werden.

### Anwendungshinweise

Dieses Gerät ist ausschließlich durch qualifiziertes Personal gemäß den Sicherheitsbestimmungen und Vorschriften einzusetzen und zu verwenden. Bei Gebrauch des Gerätes sind zusätzlich die für den jeweiligen Anwendungsfall erforderlichen Rechts- und Sicherheitsvorschriften zu beachten.

Qualifiziertes Personal sind Personen, die mit Aufstellung, Montage, Inbetriebsetzung und Betrieb des Produktes vertraut sind und über die ihrer Tätigkeit entsprechenden Qualifikationen verfügen, z.B.

• Ausbildung oder Unterweisung bzw. Berechtigung, Stromkreise und Geräte gemäß den Standards der Sicherheitstechnik ein- und auszuschalten, freizuschalten, zu erden und zu kennzeichnen.

• Ausbildung oder Unterweisung gemäß den Standards der Sicherheitstechnik in Pflege und Gebrauch angemessener Sicherheitsausrüstung.

#### Achtung!

Messung an Systemen mit Paketsteuerungen sind nicht möglich, da keine kontinuierliche Abtastung der Meßsignale erfolgt.

### Wartungshinweise

#### Achtung!

Das Gerät wird vor der Auslieferung verschiedenen Sicherheitsprüfungen unterzogen und mit einem Siegel gekennzeichnet. Wird ein Gerät geöffnet, so müssen die Sicherheitsprüfungen wiederholt werden.

Für Geräte, die nicht im Herstellerwerk geöffnet wurden, kann keine Gewährleistung übernommen werden.

#### Instandsetzung und Kalibration

Instandsetzungs- und Kalibrationsarbeiten können nur im Herstellerwerk durchgeführt werden.

#### Frontfolie

Die Reinigung der Frontfolie kann mit einem weichen Tuch und haushaltsüblichen Reinigungsmitteln erfolgen. Säuren und säurehaltige Mittel dürfen zum Reinigen nicht verwendet werden.

#### Batterie

Die Lebenserwartung der Batterie beträgt bei einer Lagertemperatur von +45°C mindestens 5 Jahre. Die typische Lebenserwartung der Batterie beträgt 8 bis 10 Jahre. Die Batterie ist eingelötet und sollte daher nur im Herstellerwerk ausgetauscht werden.

#### Entsorgung

Das UMG 503 kann als Elektronikschrott gemäß den gesetzlichen Bestimmungen der Wiederverwertung zugeführt werden. Es ist zu beachten, daß die eingebaute Lithiumbatterie getrennt entsorgt werden muß.

 $\Rightarrow$  = Taste 1  $\triangleright$  = Taste 2

### Inbetriebnahme

Die Inbetriebnahme des Gerätes sollte wie folgt durchgeführt werden:

- Gerät einbauen.

#### - Hilfsspannung Uh anlegen.

Die Verdrahtungsleitungen für die Hilfsspannung müssen für Nennspannungen bis 300VAC gegen Erde geeignet sein. Die Größe der anzulegenden Hilfsspannung muß der Typenschildangabe entsprechen.

- Strom- und Spannungswandler programmieren.

- **Meßspannung** anlegen (max. 500VAC gegen Erde) und Meßspannungsanzeige überprüfen.

#### Achtung!

Die Verdrahtungsleitungen für die Meßspannungen müssen für Spannungen bis 500VAC gegen Erde und 870VAC Leiter gegen Leiter, geeignet sein.

Achtung! Für die Anschlußbeispiele 5 und 6 wird die Option "Dreileitermessung" benötigt. In Netzen ohne N müssen Spannungswandler verwendet und gemäß Schaltbild angeschlossen werden.

- **Meßstrom** anlegen (max. 6A). Meßstromanzeige überprüfen. Stromwandler kurzschließen und prüfen, ob die Meßstromanzeige null Ampere beträgt.

Achtung! Nicht geerdete Stromwandlerklemmen sind berührungsgefährlich.

- Phasenzuordnung prüfen.

Die Zuordnung Außenleiter zu Stromwandler ist dann richtig, wenn keine Spannung zwischen Außenleiter und dem dazugehörigen Stromwandler (primär) anliegt.

- Schnittstelle (RS485 2-Draht) anschließen. Beim Anschluß an die COM-Schnittstelle eines PC muß ein Schnittstellenwandler (RS485/RS232) verwendet werden.

#### Achtung!

• In der Gebäudeinstallation muß ein Schalter oder Leistungsschalter für die Hilfsspannung vorgesehen werden.

• Der Schalter muß in der Nähe des Gerätes angebracht und durch den Benutzer leicht zu erreichen sein.

• Der Schalter muß als Trennvorrichtung für dieses Gerät gekennzeichnet sein.

• Stellen Sie vor dem Auflegen der Hilfsspannung sicher, daß Spannung und Frequenz den Angaben auf dem Typenschild entsprechen!

• Das Gerät darf nur mit geerdetem Gehäuse betrieben werden!

• Leiter mit verlöteten Einzeldrähten sind für den Anschluß an Schraubklemmen nicht geeignet!

• Die Schraubsteckklemmen dürfen nur im spannungslosen Zustand gesteckt werden.

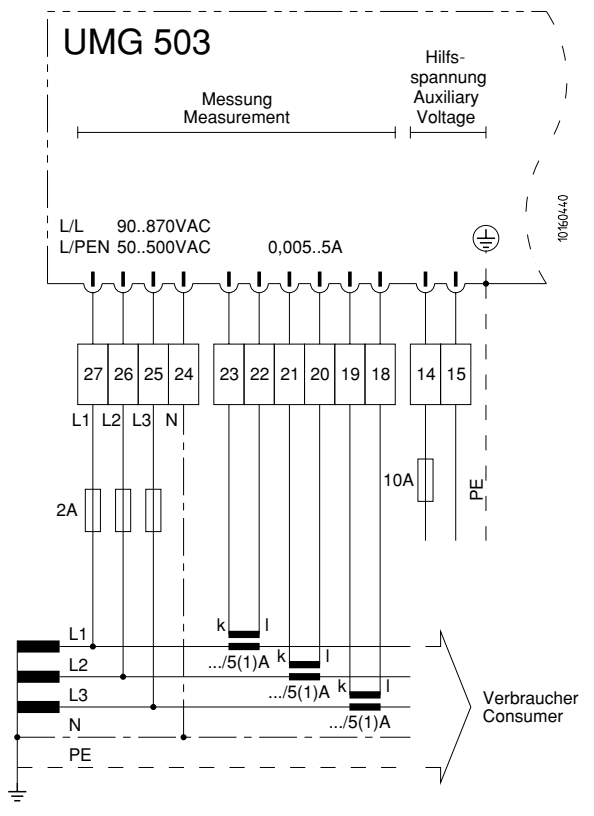

Anschlußbeispiel 1 Vierleitermessung mit drei Stromwandlern

Anschlußbeispiel 2

Vierleitermessung mit drei Stromwandlern

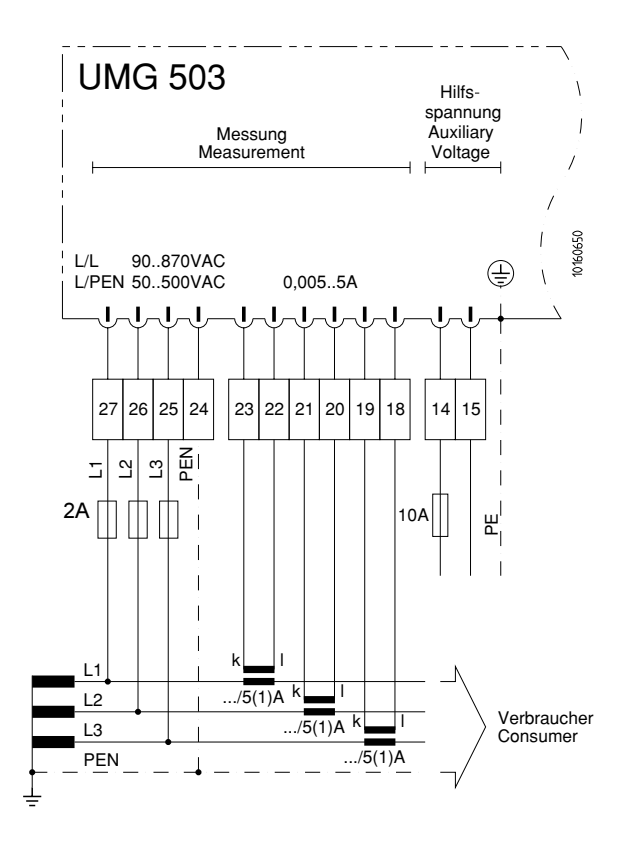

Anschlußbeispiel 3 Vierleitermessung mit zwei Stromwandlern

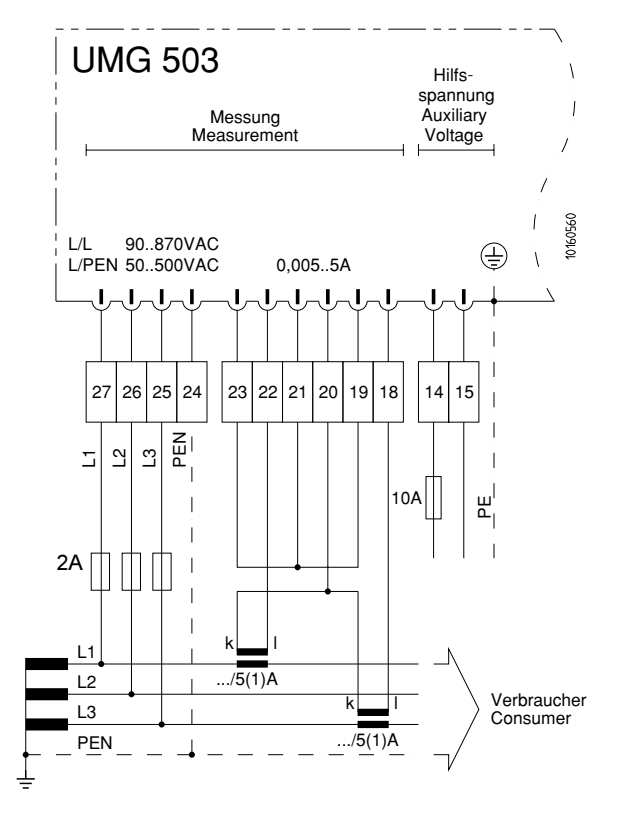

#### Anschlußbeispiel 4

Dreileitermessung mit drei Spannungswandlern und drei Stromwandlern

#### **UMG 503** Hilfs spannung Auxiliary Messung Measurement Voltage 101604.00 90..870VAC u/u $( \downarrow )$ ١ u/PE 50..500VAC 0,005..5A 27 26 25 24 23 22 21 20 19 18 14 15 u2 u3 PE u1 2A 10A Ē Ш lι X Īχ U U U k L1 ../5(1)A Verbraucher L2 Consumer ../5(1)A L3 .../5(1)A

#### Anschlußbeispiel 6

Dreileitermessung mit zwei Spannungswandlern und drei Stromwandlern. (Option "Dreileitermessung" notwendig)

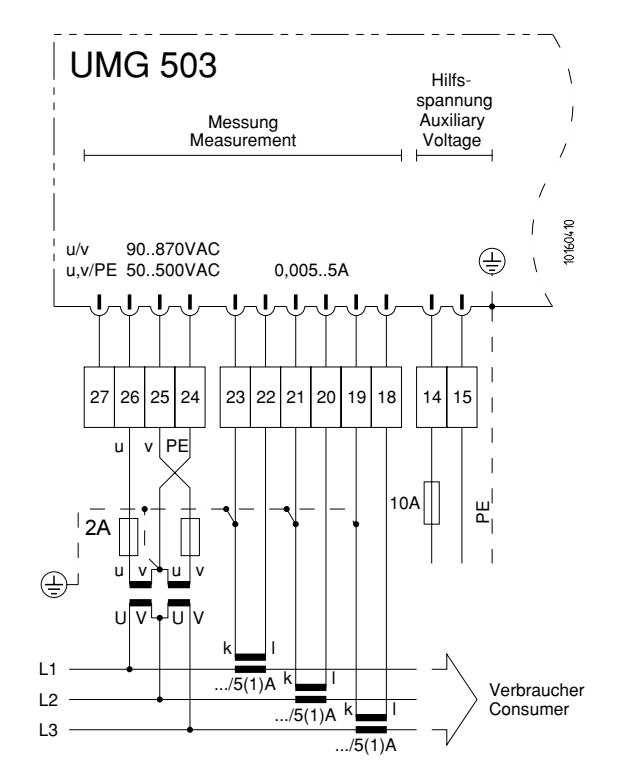

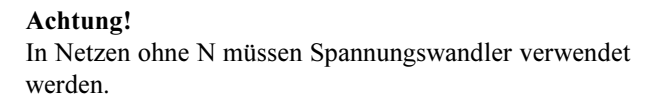

Anschlußbeispiel 5 Dreileitermessung mit drei Spannungswandlern und zwei Stromwandlern

Anschlußbeispiel 7

Dreileitermessung mit zwei Spannungswandlern und zwei Stromwandlern. (Option "Dreileitermessung" notwendig)

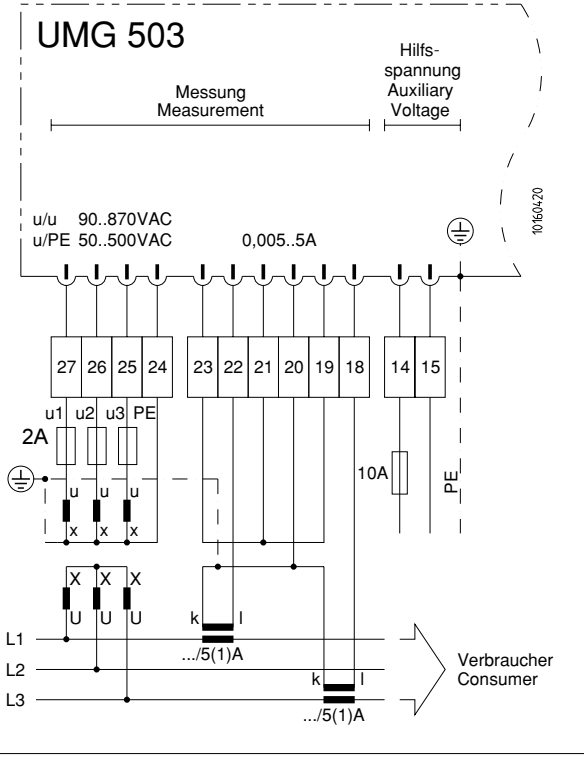

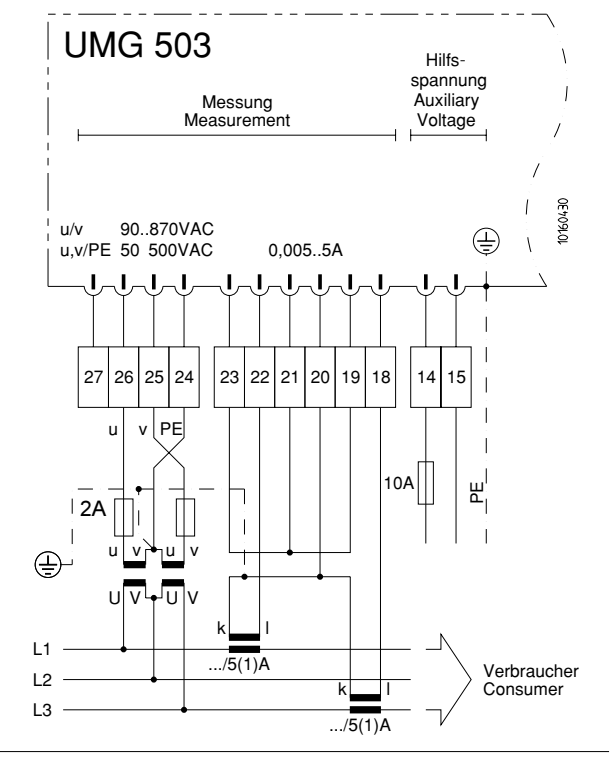

## Bedienung

#### Tasten

Editieren

tung: Taste 1

Taste 3

Taste 2

Das UMG503 wird über drei Tasten in der Frontplatte bedient.

- $\Rightarrow$  = Taste 1  $\triangleright$  = Taste 2
- $\triangle = Taste 3$

In den verschiedenen Anzeigen haben die Tasten unterschiedliche Bedeutungen.

Im Konfigurationsmenü CONF und im Programmier-

menü PRG können die Einstellungen im Editiermodus

Im Editiermodus EDIT haben die Tasten folgende Bedeu-

Editiermodus verlassen.

Verändern von Ziffern.

Ziffer/Zahl auswählen und den

Multiplikation der Zahl mit dem Faktor 10

### Hauptmenü

Nach einer Netzwiederkehr befindet sich das Gerät immer in der ersten programmierten Meßwertanzeige. Mit der Taste 1 kann man dann zwischen

der Meßwertanzeige, dem SELECT Mode, dem Konfigurationsmenü CONF und dem Programmiermenü PROG

umschalten.

#### Meßwertanzeige

Beispiel: Spannungen L1-N, L2-N, L3-N.

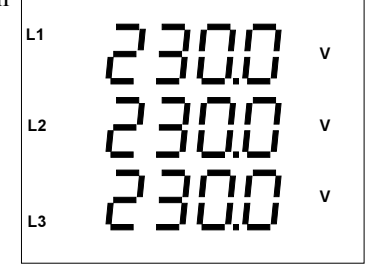

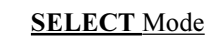

#### Sonderfunktionen

EDIT geändert werden.

Hält man die Taste 1 für ca. 2 Sekunden gedrückt, so kehrt man aus jedem Programmteil zum ersten Meßwertfenster der Meßwertanzeige zurück.

Hält man die Taste 2 oder Taste 3 für ca. 2 Sekunden gedrückt, so kehrt man in das vorherige Meßwertfenster zurück.

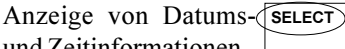

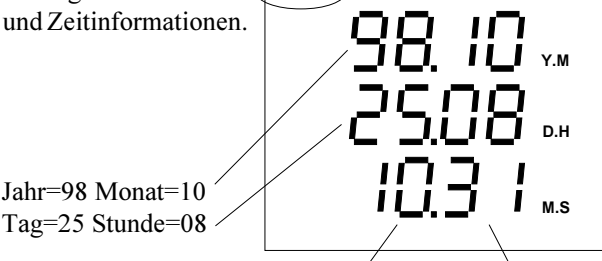

Minute=10 Sekunde=31

#### Konfigurationsmenü CONF

Beispiel: Stromwandler- SELECT СТ verhältnis.

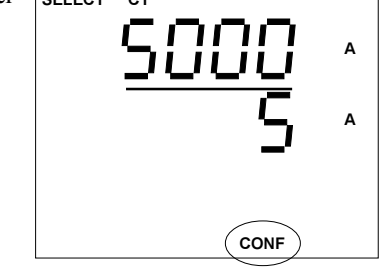

#### Programmiermenü PRG

Beispiel: Alle Höchst- SELECT

und Tiefstwerte löschen

PRG

Tag=25 Stunde=08

#### Frontansicht

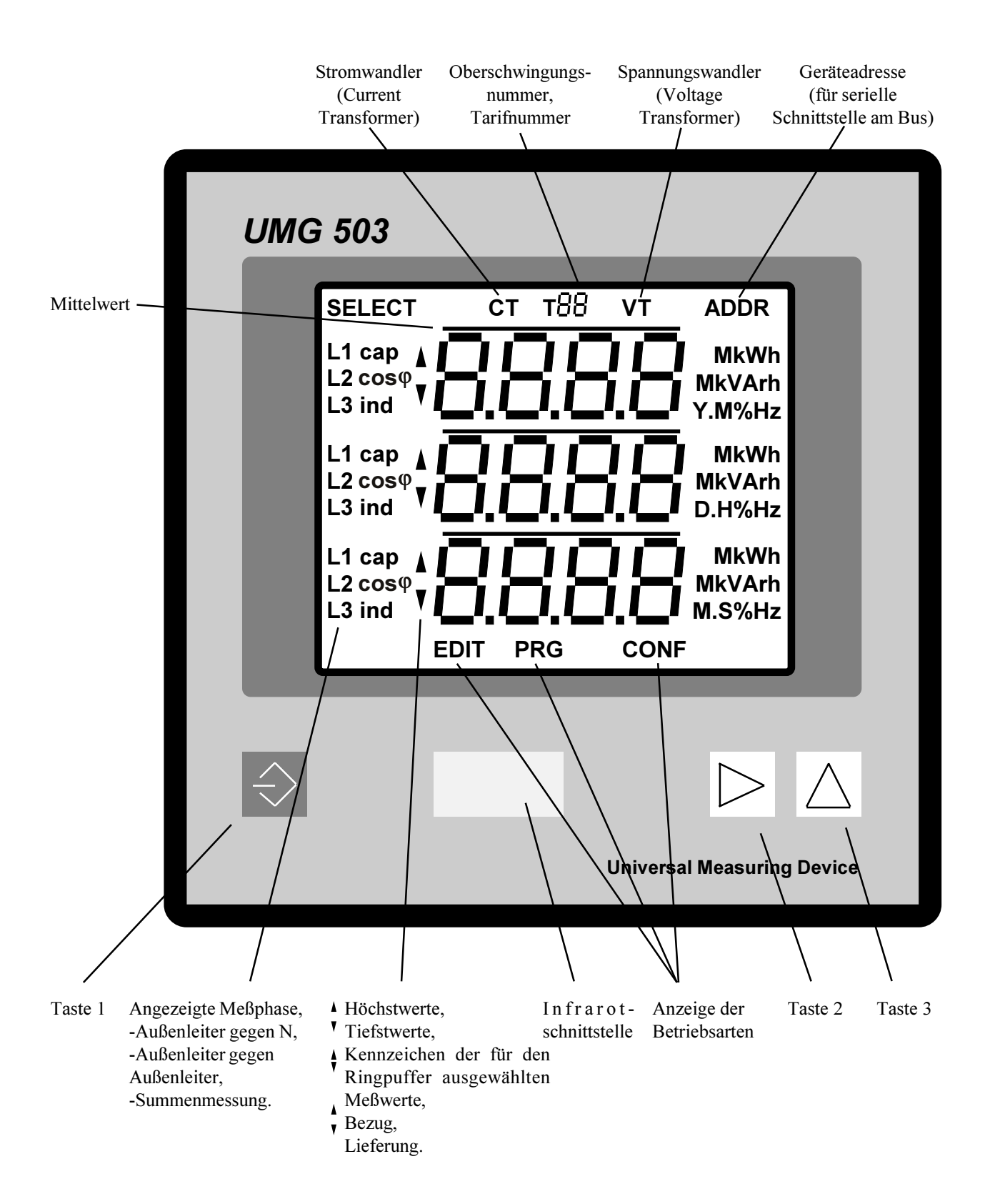

### Meßwertanzeige

Die in der Tabelle "Abrufbare Meß- und Rechengrößen" aufgeführten Meßgrößen können über die Meßwertanzeige abgerufen werden. Mit der werkseitigen Voreinstellung wird nur ein Teil der möglichen Meßwerte angezeigt.

Mit der zum Lieferumfang gehörenden Programmier- und Auslesesoftware **PSW503** können die Meßwertanzeigen auf einem PC individuell zusammengestellt und dann über die serielle Schnittstelle zum UMG 503 übertragen werden.

Nach einer Netzwiederkehr befindet sich das Gerät immer in der ersten programmierten Meßwertanzeige,

Beispiel: Spannungen L1-N, L2-N, L3-N

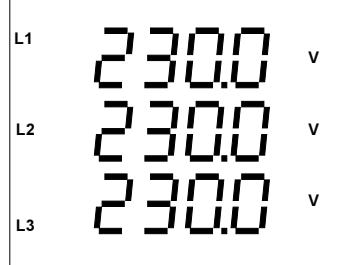

Mit den *Tasten 2* und *3* kann man im UMG 503 zwischen den Meßwertanzeigen blättern.

Mit der *Taste 3* blättert man zur nächsten Meßwertanzeige. Beispiel: Strom in L1, L2 und L3

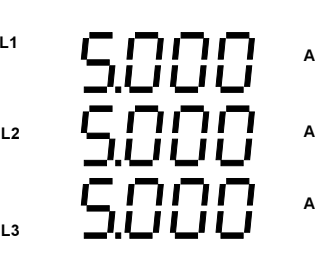

### Abruf von Zusatzinformationen

Zu den meisten angezeigten Meßwerten sind verschiedene Zusatzinformationen abrufbar:

- Mittelwerte und deren Mittelungszeit.
- Min- und Maxwerte mit Datum und Uhrzeit.
- Dauer von Arbeitsmessungen.

#### Mittelwerte

Zu jedem Meßwert außer der Arbeit, wird auch ein Mittelwert berechnet. Die Mittelungszeit ist programmierbar. Nur Mittelwerte können für die Speicherung im Ringpuffer markiert werden.

Die Abfrage - zum Beispiel für den Leistungs- Maxwert in L3 - wird wie folgt durchgeführt:

Hält man die *Taste 1* für ca. 2 Sekunden gedrückt, so kehrt man aus jedem Programmteil zum ersten Meßwertfenster der Meßwertanzeige zurück.

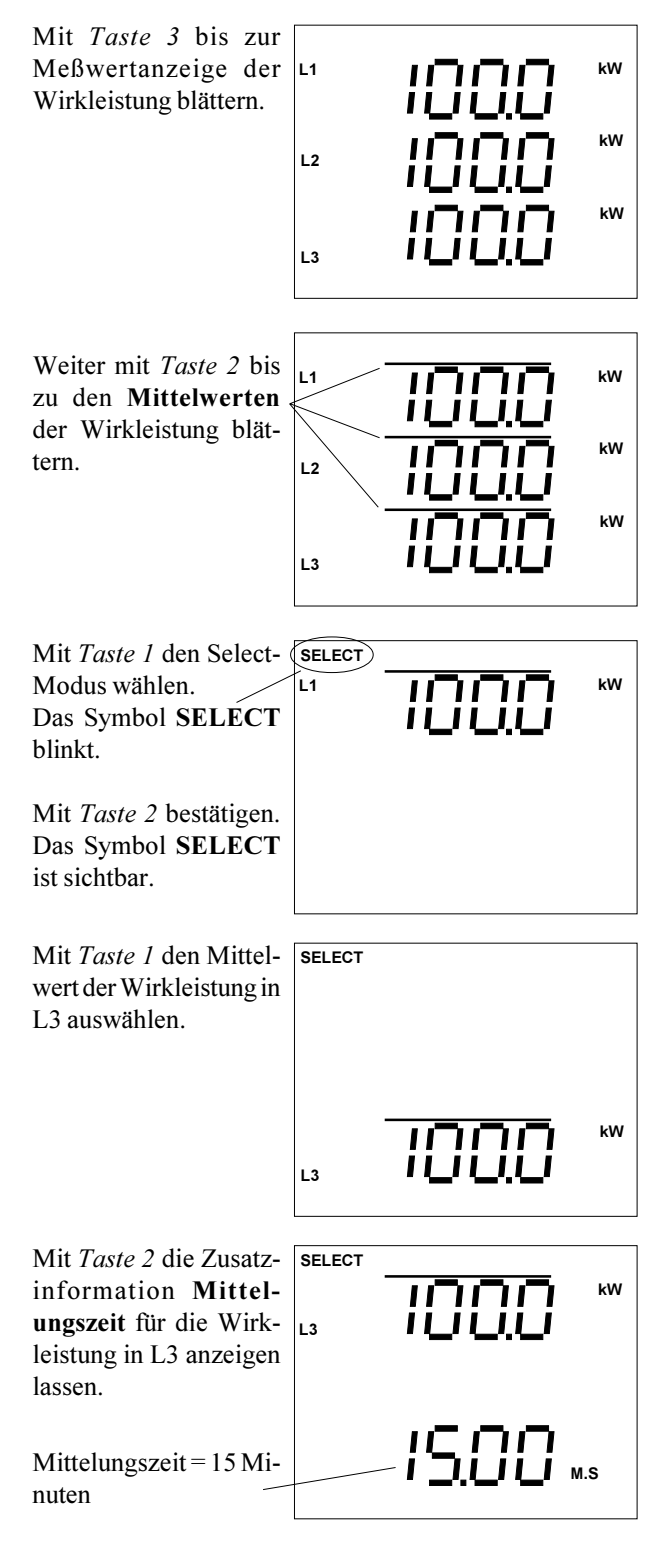

#### Min- und Maxwerte

Zu jedem Min- und Maxwert wird der erste Zeitpunkt des Auftretens mit Datum und Uhrzeit gespeichert. Die Abfrage - zum Beispiel für den Strom- Maxwert in L2 - wird wie folgt durchgeführt:

Hält man die Taste 1 für ca. 2 Sekunden gedrückt, so kehrt man aus jedem Programmteil zum ersten Meßwertfenster der Meßwertanzeige zurück.

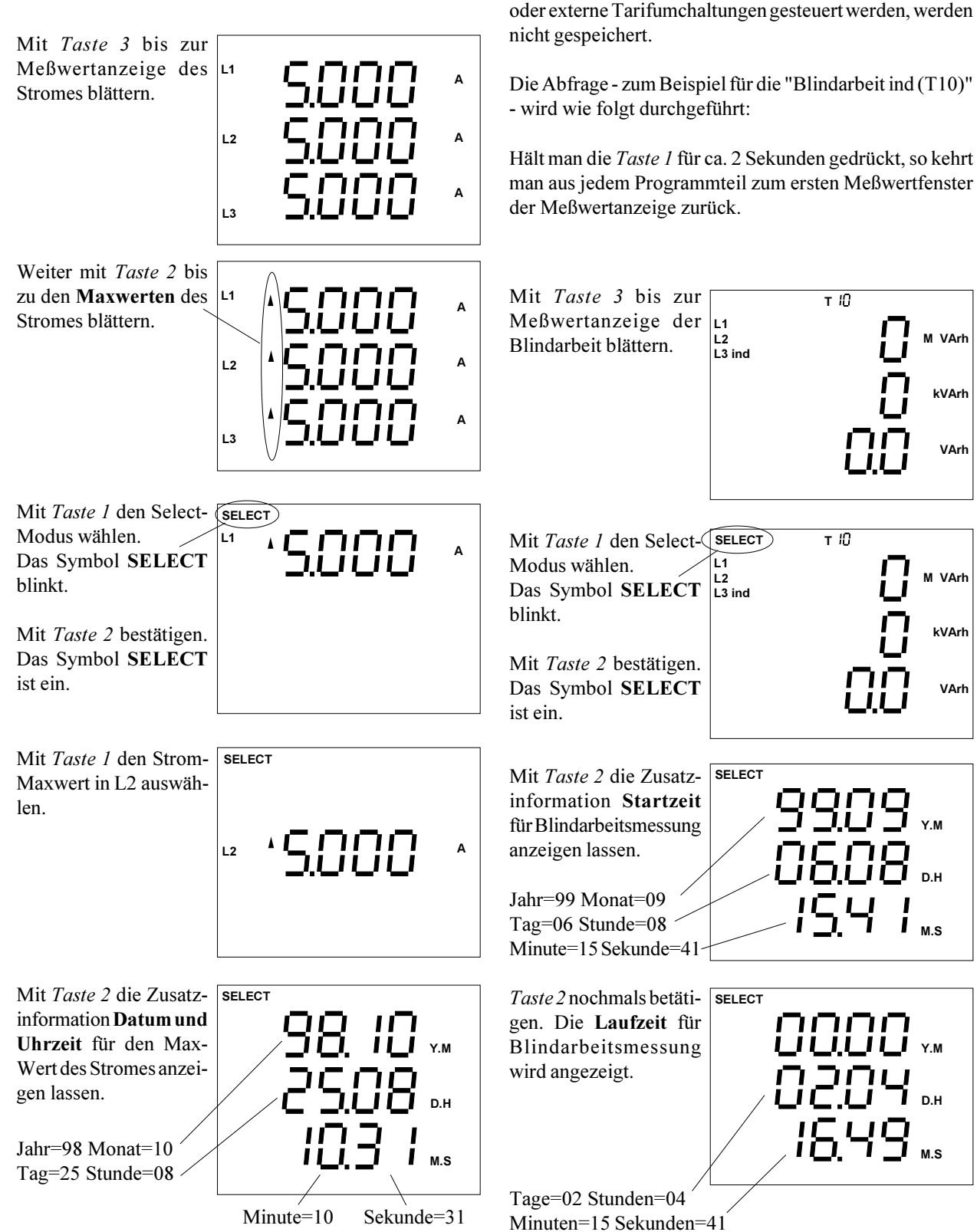

Arbeitsmessung

Startzeit und Laufzeit werden für folgende Wirk- und Blindarbeiten gespeichert:

> Wirkarbeit ohne Rücklaufsperre Wirkarbeit Lieferung V Wirkarbeit Bezug (T00) Blindarbeit ohne Rücklaufsperre Blindarbeit ind., (T10) Blindarbeit kap., (T20)

Start- und Laufzeiten für Arbeitszähler, die durch interne oder externe Tarifumchaltungen gesteuert werden, werden

#### Wirkleistung EMAX

Für die meisten Meßwerte im UMG503 wird jede Sekunde ein Mittelwert über einen vergangenen Zeitraum gebildet. Dieser vergangene Zeitraum ist die programmierbare Mittelungszeit.

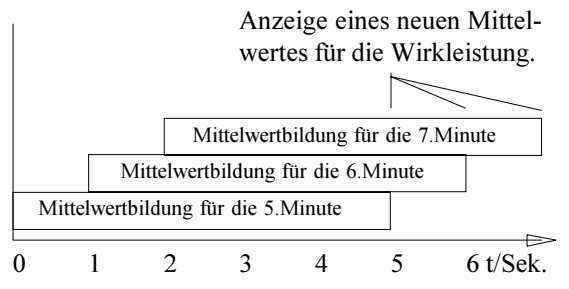

Abb.: Mittelwertbildung für die Wirkleistung über 5 Sekunden.

Die Wirkleistung bildet hier eine Ausnahme. Für die Wirkleistung wird zusätzlich noch der Mittelwert **Wirkleistung EMAX** über eine programmierbare Meßperiode gebildet. Die Wirkleistung EMAX berechnet sich aus der aufgelaufenen Arbeit innerhalb einer Meßperiode geteilt durch die abgelaufene Zeit der Meßperiode. Die Berechnung erfolgt jede Sekunde, so daß auch innerhalb der Meßperiode die Wirkleistung EMAX angezeigt werden kann. Für den Vergleich und die Speicherung des EMAX- Monats-Höchstwertes wird nur die am Ende einer Meßperiode gemessene Wirkleistung EMAX verwendet.

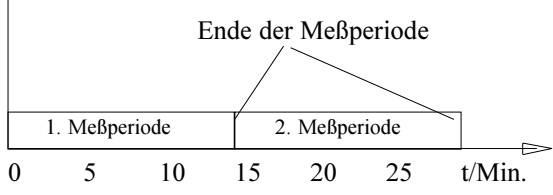

Abb.: Mittelwertbildung für die Wirkleistung EMAX über eine Meßperiode von 15 Minuten.

Die Tarifumschaltung gilt nicht nur für die Wirk- und Blindarbeitszähler, sondern auch für die Wirkleistung EMAX.

|                  |     | Arbeitszähler       |     |     |     |   |
|------------------|-----|---------------------|-----|-----|-----|---|
|                  |     | Programmierbar über |     |     |     |   |
|                  |     | Zeitprogramme 1-4   |     |     |     |   |
|                  |     | Hilfseingang        |     |     |     |   |
| Wirkarbeit Bezug | T00 | T01                 | T02 | T03 | T04 | _ |
| Blindarbeit ind. | T10 | T11                 | T12 | T13 | T14 |   |
| Blindarbeit kap. | T20 | T21                 | T22 | T23 | T24 |   |
| Wirkleist. EMAX  | 00  | 01                  | 02  | 03  | 04  |   |

#### Achtung!

Die Wirkleistung EMAX wird in der Standard Anzeigenkonfiguration nicht angezeigt.

#### EMAX- Monats- Höchstwerte

Alle EMAX-Monats-Höchstwerte werden für alle Tarife und jeden Monat gespeichert. Die alten EMAX-Monats-Höchstwerte werden jedes Jahres überschrieben.

Ist die Wirkleitsung EMAX mit der PSW503 Software für die Anzeige konfiguriert, so kann die Wirkleistung EMAX am Display des UMG503 auch angezeigt werden.

Die EMAX- Monats- Höchstwerte können direkt am UMG503 und über eine serielle Schnittstelle, zBsp. mit der PSW503 Software ausgelesen werden.

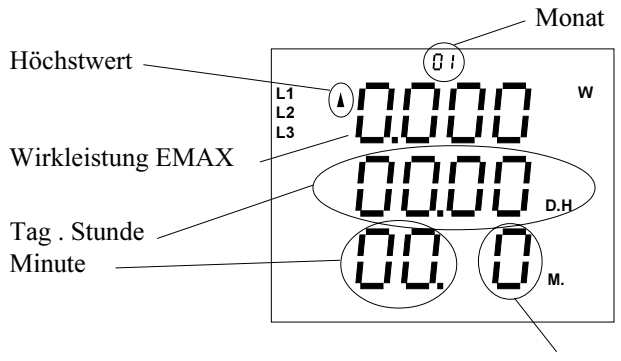

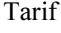

#### Rücksetzung der Meßperiode

Die Rücksetzung der Meßperiode, löscht die EMAX Wirkleistung und startet eine neue Meßperiode.

Erfolgt keine Rücksetzung innerhalb der programmierten Meßperiode, so erfolgt die Rücksetzung durch die interne Uhr.

Liegen zwischen zwei Rücksetzungen weniger als 30 Sekunden, so wird die Meßperiode zurückgesetzt und die EMAX Wirkleistung gelöscht. Der alte Meßwert wird dann aber nicht für die Max- und Minwertspeicherung verwendet und falls programmiert, auch **nicht** im Ereignisspeicher abgelegt.

Die Meßperiode für die EMAX Wirkleistung kann mit folgenden Verfahren zurückgesetzt werden:

- automatisch, nach Ablauf der Meßperiode,
- intern, über die Tastatur,
- intern, über den Hilfseingang (Option),
- extern, über angeschlossene WAGO- Module,
- extern, über das PROFIBUS DP Protokoll,
- extern, mit dem MODBUS Protokoll. (Tabelle 5)

Rücksetzung der Meßperiode über die Tastatur

Mit *Taste 3* bis zur Meßwertanzeige Wirkleistung EMAX blättern.

EMAX-Wirkleistung (hier zBsp. 100W). Restzeit der Meßperiode (hier zBsp. 8Min. 10Sekunden). Meßperiodendauer (hier zBsp. 15Minuten).

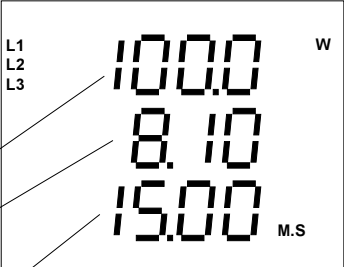

Mit Taste 1 den Select-Modus wählen. Das Symbol SELECT blinkt. Mit Taste 2 bestätigen. Das Symbol SELECT ist sichtbar.

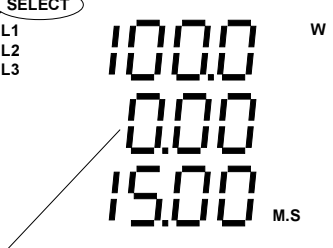

*Taste 2* nochmals betätigen. Die Restzeit wird gelöscht.

Da Symbol **SELECT** verschwindet. Die Meßperiode für die EMAX-Wirkleistung wird neu gestartet.

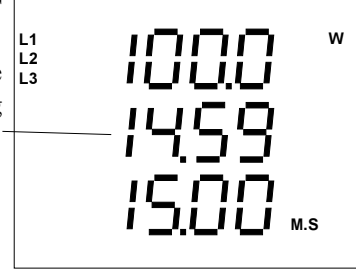

Hält man die *Taste 1* für ca. 2 Sekunden gedrückt, so kehrt man aus jedem Programmteil zum ersten Meßwertfenster der Meßwertanzeige zurück.

### Programmierung

Folgende Einstellungen können im Menü PRG durchgeführt werden:

Alle Max- bzw. Minwerte löschen "dEL" Wirk- und Blindarbeit löschen, Meßwerte für den Ringpuffer auswählen, Mittelungszeit für die Meßwerte auswählen, Max- und Minwerte einzeln löschen, Wirk- und Blindarbeit löschen, Speicherzeitraum des Ringpuffers ablesen.

Um aus einer Meßwertanzeige, hier zum Beispiel "Anzeige der Spannungen", in das Menü PRG zu gelangen, kann man wie folgt vorgehen:

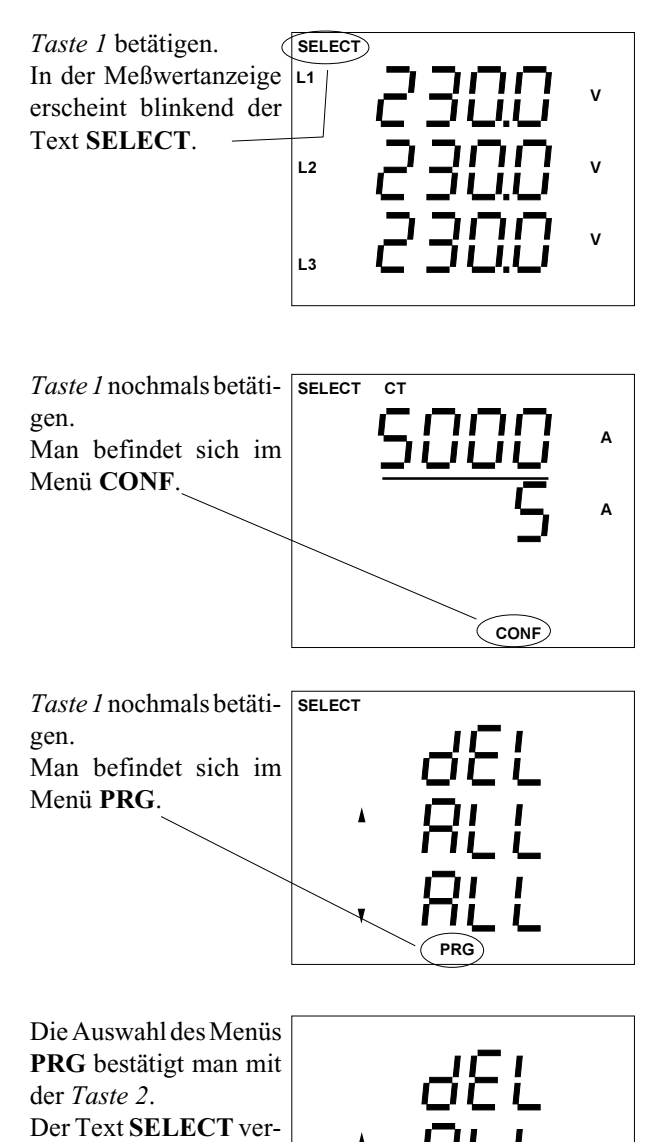

Wirk- und Blindarbeit löschen

Die aufgelaufenen Arbeiten für die Wirk- und die Blindleistung können über die Tatatur und über die serielle Schnittstelle einzeln gelöscht werden. Startzeit und Laufzeit werden aktualisiert.

### Löschen über die Tastatur

Hierzu wechselt man in das Menü PRG (siehe Kapitel Programmierung).

Mit der Taste 2 wird die Wahl des Menüs PRG bestätigt, und der Text SELECT verschwindet.

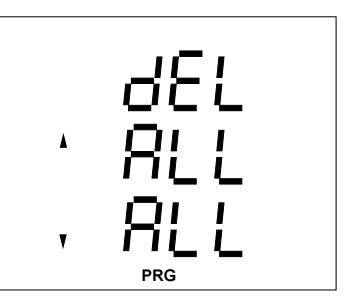

Wh

VArh

Wh

VArh

Bestätigt man nochmals mit die Taste 2, so erscheint das nebenstehende Löschmenü für die Wirk- und Blindarbeit.

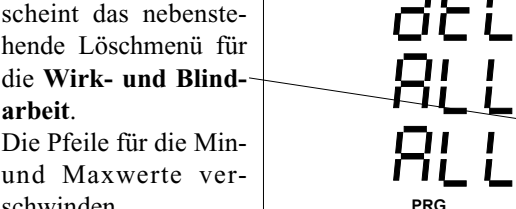

und Maxwerte verschwinden. Nun wählt man mit Taste 1 die zu löschende Arbeit zum Beispiel die

Wirkarbeit, aus. Der Text EDIT erscheint und "ALL" blinkt.

Bestätigt man die Wahl mit der Taste 3, so blinkt eine "0" in der Anzeige.

Hält man die *Taste 1* Tür ca. *2 Sekunden* gedrückt, so wird die Wirkarbeit gelöscht, und man kehrt zum ersten Meßwertfenster der Meßwertanzeige zurück!

EDIT PRG

### Löschen über die ser. Schnittstelle

Auf der Adresse 5000 ist ein 17Byte grosses Steuerwort abgelegt. Ein Teil dieses Steuerwortes wird zum Löschen der Arbeit verwendet:

Byte 7 >0, löschen der Wirkarbeit und

Byte 8 >0, löschen der Blindarbeit.

Um ein Byte zu beschreiben, muß zuerst

das Steuerwort eingelesen,

das Byte7/8 mit zBsp. 1 überschrieben

und dann das so geänderte Steuerwort zurück auf die Adresse 5000 geschrieben werden.

#### Achtung!

Werden andere Bytes des Steuerwortes verändert, so führt dies zur Fehlfunktionen im UMG503.

PRG

schwindet in der Anzei-

ge.

### Min- und Maxwerte löschen

Minwerte werden durch einen Pfeil nach unten und Maxwerte werden durch einen Pfeil nach oben gekennzeichnet.

Befindet man sich im Menü **PRG** (siehe Kapitel Programmierung), so hat man folgende Anzeige:

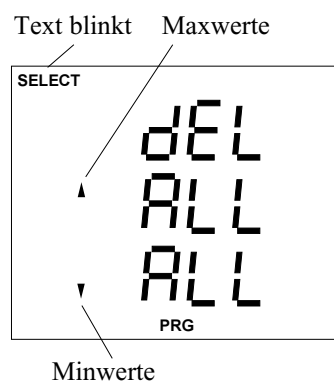

Mit der *Taste 2* wird die Wahl des Menüs **PRG** bestätigt, und der Text **SELECT** verschwindet.

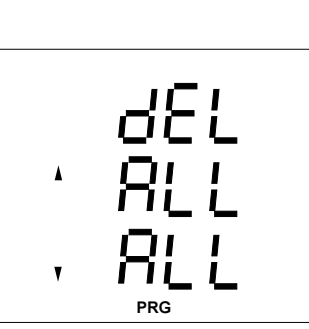

Es stehen zwei Möglichkeiten zum Löschen der Min- und Maxwerte zur Verfügung:

- Alle Min- und Maxwerte löschen,
- Min- und Maxwerte einzeln löschen.

Die Monatshöchtswerte der Wirkleistung EMAX zählen zu den Maxwerten und werden zusammen mit diesen gelöscht.

#### Alle Min- und Maxwerte löschen

Wählt man mit der *Ta*ste 1 alle Maxwerte löschen aus, so blinkt "ALL".

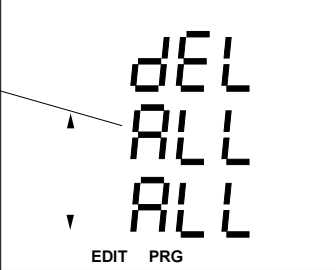

Betätigt man nun die Taste 3, so blinkt eine "0" in der Anzeige. Die Maxwerte sind für die Löschung markiert. Betätigt man nochmals die Taste 1, so wechselt die Anzeige zu den Minwerten. Jetzt können hier die Minwerte für die Löschung markiert werden.

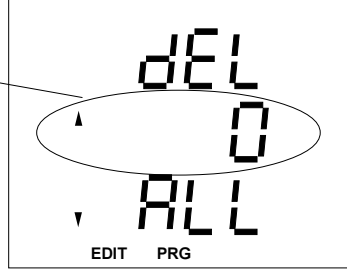

Hält man die *Taste*  $\supseteq$  für ca. *2 Sekunden* gedrückt, so werden die markierten Min-/Maxwerte gelöscht, und man kehrt zum *ersten Meßwertfenster* der Meßwertanzeige zurück!

#### Min- und Maxwerte einzeln löschen

Befindet man sich im Menü PRG und möchte nur die Spannungshöchstwerte löschen, so kann man wie folgt vorgehen:

Mit Taste 3 in die Meßwertanzeige wech- L1 seln. Hier zum Beispiel wird die Programmierung des Stromes in den L2 3 Phasen angezeigt.

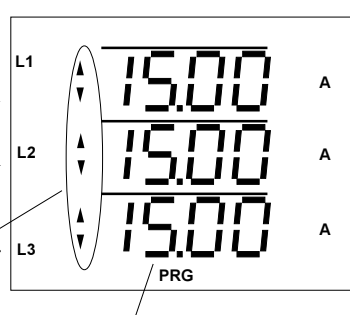

Alle drei Ströme sind für den Ringpuffer programmiert.

Mittelungszeit =15 Minuten

Jetzt blättert man mit der Taste 3 zu der Meßwert- L1 anzeige der Spannungen.

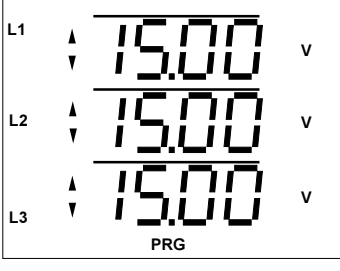

Nun blättert man mit der Taste 2 bis zu den Maxwerten der Spannungen.

wert der Phase L1 ange-

Der Text EDIT er-

zeigt.

scheint.

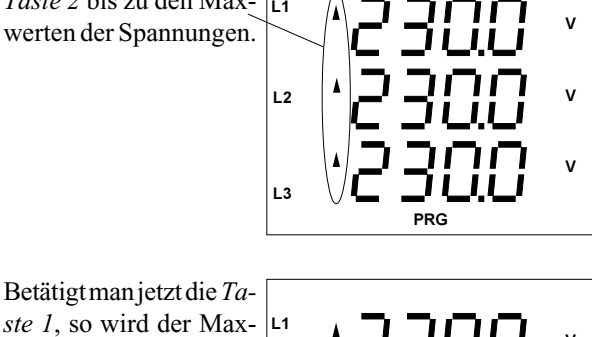

EDIT

PRG

v

Betätigt man nochmals die Taste 1, so wird der Maxwert der Phase L2 angezeigt. Soll dieser Maxwert gelöscht werden, so muß die Taste 3 betätigt werden.

Der angezeigte Maxwert geht dann kurz auf 000.0 zurück und wird mit dem nächsten Meßwert wieder überschrieben.

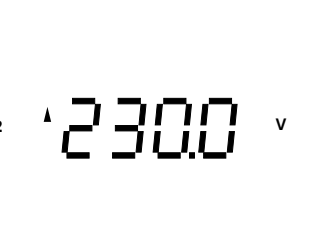

EDIT PRG

Hält man die *Taste*  $\supseteq$  für ca. *2 Sekunden* gedrückt, so verläßt man das Menü PRG und kehrt zum ersten Meßwertfenster der Meßwertanzeige zurück!

#### Ringpuffer

Zu den meisten Meßwerten wird auch ein Mittelwert gebildet (siehe Tabelle "Abrufbare Meß- und Rechengrößen"). Diese Mittelwerte können für die Speicherung im Ringpuffer ausgewählt werden.

Mittelwerte sind mit einem Querstrich über dem Meßwert gekennzeichnet. Für die Speicherung im Ringpuffer ausgewählte Mittelwerte sind im Menü **PRG** abrufbar und werden durch Aufleuchten beider Pfeilsymbole gekennzeichnet.

Zusätzlich können noch folgende **Wirk- und Blindarbeiten** für die Speicherung im Ringpuffer ausgewählt werden:

> Wirkarbeit, Wirkarbeit, nur Bezug ↓, Wirkarbeit, nur Lieferung ▼, Blindarbeit, Blindarbeit, nur induktiv, Blindarbeit, nur kapazitiv.

Die Arbeiten in den verschiedenen Tarifzeiträumen können nicht für die Speicherung im Ringpuffer ausgewählt werden. Für die **Wirk- und Blindarbeiten** ist die Zeit zwischen zwei Speicherungen mit einer Stunde fest vorgegeben.

Je mehr Mittelwerte zur Speicherung im Ringpuffer ausgewählt werden, desto früher ist der Ringpuffer voll und die ältesten Meßwerte werden überschrieben. Eine Abschätzung des **Speicherzeitraumes** für den Ringpuffer, kann in der Meßwertanzeige abgelesen werden.

Die im Ringpuffer gespeicherten Mittelwerte können nur mit der zum Lieferumfang gehörenden Programmier- und Auslesesoftware **PSW503** ausgelesen werden.

#### Achtung !

Werden Mittelungszeit, Stromwandler, Spannungswandler, Dreileiter-/Vierleiter-Messung oder die Meßwertauswahl für den Ringpuffer geändert, so wird der gesamte Inhalt des Ringpuffers gelöscht.

#### Mittelwert auswählen

Befindet man sich im Menü **PRG** und möchte den Mittelwert der Spannung L2 für die Speicherung im Ringpuffer vorsehen, so kann man wie folgt vorgehen:

Mit der *Taste 2* wird die Wahl des Menüs **PRG** bestätigt, und der Text **SELECT** verschwindet.

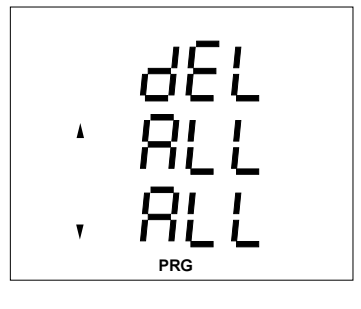

Mit *Taste 3* in die Mittelwertanzeige wechseln.

Hier zum Beispiel wird die Programmierung des Stromes in den 3 Phasen angezeigt.

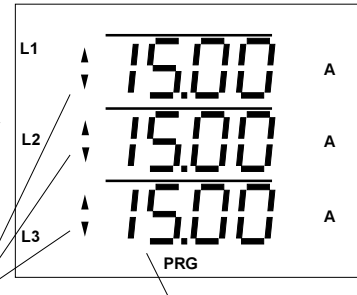

Mittelungszeit=15Minuten.

Alle drei Ströme sind für die Speicherung im Ringpuffer programmiert.

Mit der *Taste 3* blättert man nun bis zur Mittelwertanzeige der Spannungen.

Die Spannung L2 ist nicht für die Speicherung im Ringpuffer programmiert.

Mit der *Taste 3* wählt man die Spannung in L2 aus.

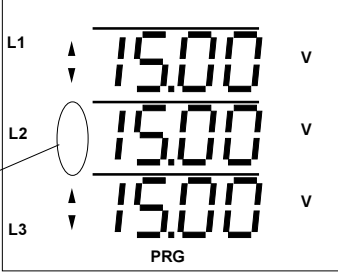

L2 **ISOO** V EDIT PRG

Danach kann man mit der *Taste 2* die Pfeilsymbole ein- und ausschalten.

Sind die Pfeilsymbole eingeschaltet, so wird der so gewählte Mittelwert alle 15 Minuten im Ringpuffer gespeichert.

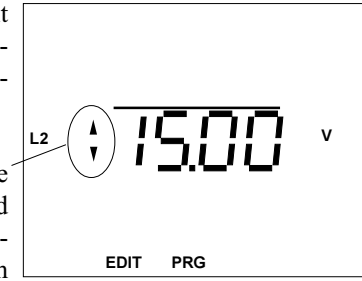

#### Mittelungszeit programmieren

Jedem Mittelwert kann eine eigene Mittelungszeit zugeordnet werden. Werkseitig sind alle Mittelungszeiten auf 15 Minuten vorprogrammiert.

#### Einstellbereiche

| Bezeichnung    | Einstellbereich                   |
|----------------|-----------------------------------|
| Mittelungszeit | 5, 10, 15, 30Sek.,                |
|                | 1, 5, 10, 15, 30, 60Min.          |
| Ringpuffer     | Alle Meßwerte (Siehe Tabelle "Ab- |
|                | rufbare Meß- und Rechengrößen")   |

#### Voreinstellungen

| Bezeichnung    | Werkseitige Voreinstellung         |
|----------------|------------------------------------|
| Mittelungszeit | Alle Meßwerte 15.00 m.s.           |
| Ringpuffer     | U1, U2, U3, I1, I2, I3, P1, P2, P3 |

Soll zum Beispiel die Mittelungszeit für die Spannung L2 auf 5 Sekunden geändert werden, so kann man wie folgt vorgehen:

Mittelwert wie in Kapitel "Mittelwert auswählen" beschrieben auswählen.

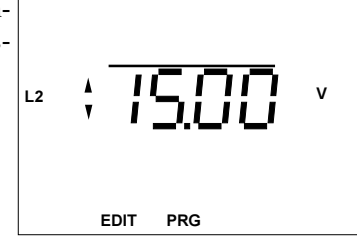

Es sind nur die Mittelungszeiten 5, 10, 15, 30 Sekunden und 1, 5, 10, 15, 30, 60 Minuten wählbar.

Mit *Taste 3* die Mittelungszeit 5 Sekunden auswählen.

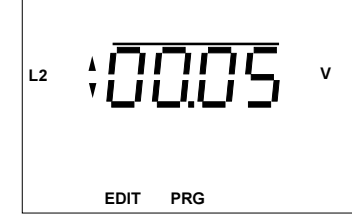

Hält man die *Taste* Für ca. *2 Sekunden* gedrückt, so verläßt man das Menü **PRG** und kehrt zum *ersten Meßwert-fenster* der Meßwertanzeige zurück!

#### Meßperiodendauer

Die Mittelungszeit für die *Wirkleistung EMAX* wird als Meßperiodendauer bezeichnet.

Innerhalb der Meßperiodendauer wird die Wirkleistungsarbeit gemessen und durch die vergangene Zeit geteilt. Als Ergebnis wird die *Wirkleistung EMAX* angezeigt. Nach Ablauf der Meßperiodendauer wird die aufgelaufene Wirkleistungsarbeit gelöscht.

Die Meßperiodendauer für die *Wirkleistung EMAX* kann nur **5, 10, 15, 30 und 60 Minuten** betragen. Die werkseitige Voreinstellung für die Meßperiodendauer ist 15 Minuten.

#### Achtung !

Werden Mittelungszeit, Stromwandler, Spannungswandler, Dreileiter-/Vierleiter-Messung oder die Meßwertauswahl für den Ringpuffer geändert, so wird der Ringpuffer gelöscht.

#### Speicher

Der Speicher des UMG503 ist in drei Bereiche eingeteilt. Den Ereignisspeicher, den Max- und Minwertspeicher und den Ringpuffer. Außer dem Max- und Minwertspeicher können diese Speicher nur mit einem PC ausgelesen werden. Die mit dem PC ausgelesenen Daten liegen dann im ASCII-Format vor.

Im **Min- und Maxwertspeicher** sind die Höchst-und Tiefstwerte der Meßwerte mit Datum und Uhrzeit abgelegt. Alle EMAX-Monats-Höchstwerte werden für alle Tarife und jeden Monat gespeichert. Die alten EMAX-Monats-Höchstwerte werden zu Beginn eines neuen Jahres übeschrieben.

Im **Ringpuffer** sind alle für die Speicherung markierten Meßwerte abgelegt. Die Konfiguration des Ringpuffers ist nur mit der Option "UMG503 konfigurieren" möglich.

Im **Ereignisspeicher** können folgende Ereignisse mit Datum und Uhrzeit gespeichert sein:

- löschen des Ereignisspeichers,
- Relaisausgang 1 ein/aus,
- Relaisausgang 2 ein/aus,
- Ausfall und Wiederkehr der Hilfsspannung,
- Ausfall und Wiederkehr der Meßspannung.

Ein Ausfall der Meßspannung wird dann erkannt, wenn: - die Meßspannung kleiner als 50% der eingestellten Primärspannung des Spannungswandlers ist, - und der Meßspannungsausfall ununterbrochen länger als

 - und der Meßspannungsausfall ununterbrochen länger als 500ms anhält.

 $\Rightarrow$  = Taste 1  $\triangleright$  = Taste 2

#### Speicherzeitraum

Je mehr Mittelwerte für die Speicherung im Ringpuffer markiert sind, desto kürzer wird der Speicherzeitraum. Mit der werkseitigen Voreinstellung

Mittelwerte: U1, U2, U3, I1, I2, I3, P1, P2, P3 Mittelungszeit: 15 Minuten

werden Mittelwerte in Geräten mit 512kRAM über einen Zeitraum von ca. einem Jahr gespeichert. Bei Geräten mit 128kRAM beträgt der Zeitraum ca. 3 Monate. Wird dieser Zeitraum überschritten, so werden die ältesten Mittelwerte überschrieben.

Werden den zu speichernden Mittelwerten unterschiedliche Mittelungszeiten zugeordnet, so wird hierfür mehr Speicherplatz benötigt, und der Speicherzeitraum wird erheblich kürzer.

Werden für den Speicherzeitraum nur noch 38 Sekunden angezeigt, so ist nicht mehr gewährleistet, daß die gewählten Meßwerte im UMG503 gespeichert werden. Um den Speicherzeitraum wieder zu vergrößern, kann man Meßwerte mit großen Mittelungszeiten entfernen oder kleine Mittelungszeiten vergrößern.

#### Achtung!

Nach der Auswahl der zu speichernden Meßwerte muß unbedingt der aktuelle Speicherzeitraum abgefragt werden. Beträgt der Speicherzeitraum nur noch 38 Sekunden, so ist nicht mehr gewährleistet, daß die gewählten Meßwerte im UMG503 gespeichert werden.

Eine Abschätzung des zur Zeit abgedeckten Speicherzeitraumes kann im Menü PRG abgefragt werden.

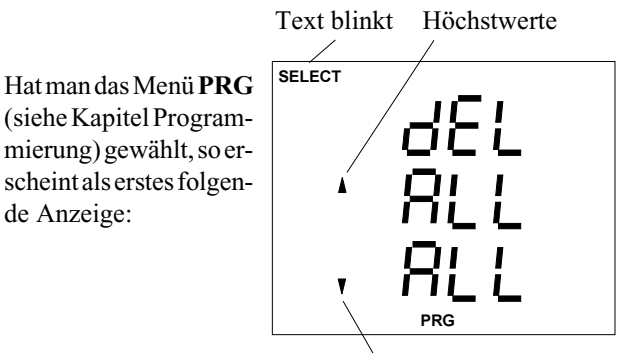

Tiefstwerte

Mit der Taste 2 wird die Wahl des Menüs PRG bestätigt, und der Text SELECT verschwindet.

de Anzeige:

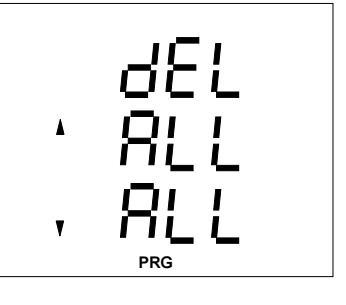

Mit der Taste 3 kann man nun bis zu der nebenstehenden Seite blättern.

Hier wird zum Beispiel der Speicherzeitraum mit etwas mehr als einem Jahr geschätzt.

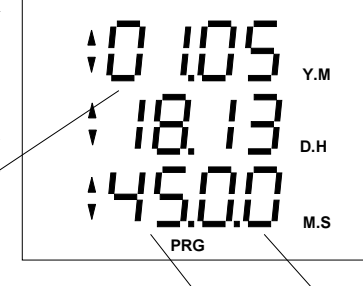

1Jahr, 5Monate, 18Tage, 13Stunden, 45Minuten, 0Sekunden

## Konfigurieren

Im Konfigurationsmenü **CONF** sind die für den Betrieb des UMG503 notwendigen Einstellungen hinterlegt (siehe auch "Tabelle Konfigurationsdaten"). Im Auslieferungszustand sind diese Einstellungen nicht geschützt und können geändert werden. Ein unbeabsichtigtes Ändern der Einstellungen kann in der Einstellung "Passwort" verhindert werden.

Im einzelnen können folgende Einstellungen abgefragt bzw. geändert werden:

#### Stromwandler Spannungswandler Schnittstellen RS485 Schnittstelle (Option) RS232 Schnittstelle (Option) Infrarotschnittstelle (Option)

Geräteadresse

Grenzwertgruppe 1 (Option) Grenzwertgruppe 2 (Option) Dreileitermessung (Option) Abtastfrequenz Analogausgang (Option) Impulsausgang (Option) Ereignisspeicher Hilfseingang (Option) Tarifumschaltung, Wirkarbeit Bezug

Tarifumschaltung, Blindarbeit induktiv Tarifumschaltung, Blindarbeit kapazitiv

Uhr Software Release

Seriennummer LCD Kontrast Passwort Um aus einer Meßwertanzeige, hier zum Beispiel "Anzeige der Spannungen", in das Menü **CONF** zu gelangen, kann man wie folgt vorgehen:

*Taste 1* betätigen. In der Meßwertanzeige erscheint blinkend der Text **SELECT**.

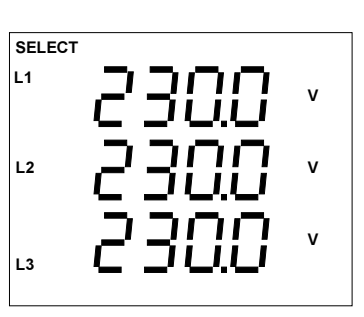

*Taste 1* nochmals betätigen. Man befindet sich im Menü **CONF**.

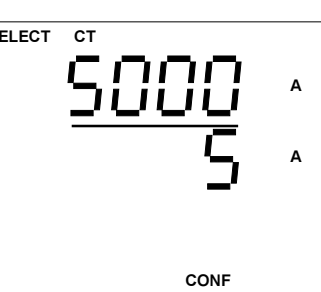

Die Auswahl des Menüs **CONF** bestätigt man mit der *Taste 2*. Der Text **SELECT** verschwindet in der Anzeige.

Nun befindet man sich im Menü **CONF**, und die Stromwandlereinstellung wird angezeigt. SOOO A S A CONF

### Stromwandler

Das Stromwandlerverhältnis wird im Konfigurationsmenü CONF eingestellt. Als Sekundärstrom kann wahlweise 1A oder 5A programmiert werden.

Befindet man sich im Konfigurationsmenü CONF, so kann man das Stromwandlerverhältnis wie folgt ändern:

Wählen Mit Taste 3 die Wahl des Stromwandlermenüs bestätigen. Der Text SELECT verschwindet.

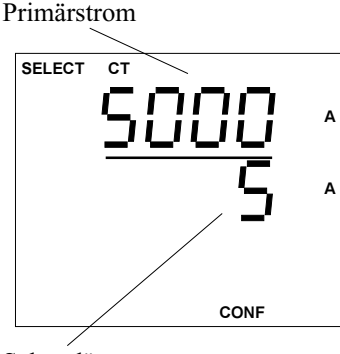

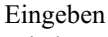

Mit der Taste 1 wird die zu ändernde Ziffer ausgewählt. Die ausgewählte Ziffer blinkt. Der Text EDIT erscheint. Mit der Taste 3 wird die gewählte Ziffer geändert.

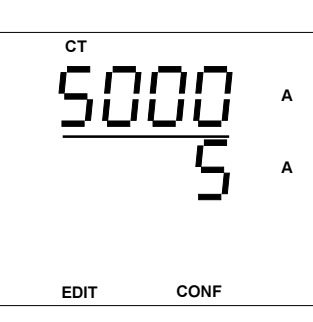

Taste 2 multipliziert die

Zahl mit dem Faktor 10.

Ist das Stromwandlerverhältnis eingestellt, Taste 1 so oft betätigen bis keine Ziffer blinkt. EDIT verschwindet. Mit Taste 3 gelangt man zum nächsten Menüpunkt. Das Stromwandlerverhältnis ist gespeichert.

### Spannungswandler

Das Spannungswandlerverhältnis wird im Konfigurationsmenü CONF eingestellt. Die Sekundärspannung ist im Bereich 100V bis 500V einstellbar.

Befindet man sich im Konfigurationsmenü CONF, so kann man das Spannungswandlerverhältnis wie folgt ändern:

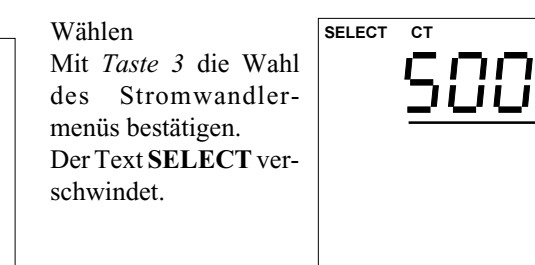

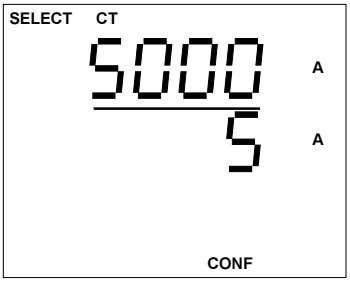

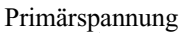

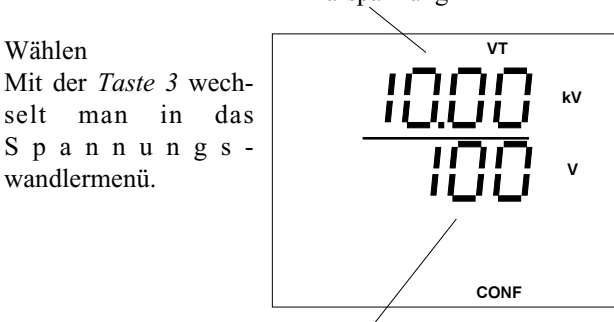

vт

CONF

k٧

v

Sekundärspannung

Eingeben

wandlermenü.

Mit der Taste 1 wird die zu ändernde Ziffer ausgewählt. Die ausgewählte Ziffer blinkt. Der Text EDIT erscheint. Mit der Taste 3 wird die gewählte Ziffer geändert. Taste 2 multipliziert die

Zahl mit dem Faktor 10.

Ist das Spannungswandlerverhältnis eingestellt, Taste 1 so oft betätigen bis keine Ziffer blinkt. EDIT verschwindet. Mit Taste 3 gelangt man zum nächsten Menüpunkt. Das

Spannungswandlerverhältnis ist gespeichert.

FDIT

Sekundärstrom Wählen Mit der Taste 3 wechselt man in das

### RS485 Schnittstelle (Option)

Die RS485 Schnittstelle ist für die Übertragung von Daten über Entfernungen bis zu 1200m geeignet. Es können bis zu 31 UMG503 und ein Master (PC oder SPS) angeschlossen werden.

Da PC's üblicherweise nur über RS232 Schnittstellen verfügen, muß ein geeigneter Schnittstellenwandler zwischen UMG503 und PC geschaltet werden. Die Entfernung vom Schnittstellenwandler zum PC darf max. 4m betragen. Die Entfernung vom UMG 503 zum Schnittstellenwandler darf dann max. 1200m betragen.

| Schnittstellentyp | — 48S  |
|-------------------|--------|
| Baudrate          | - 9600 |
| Protokollnummer   |        |

#### Übertragungsprotokolle RS485

Folgende Übertragungsprotokolle sind wählbar:

- off kein Protokoll, Schnittstelle ist abgeschaltet.
- 1 Standard Protokoll
- 2 Modbus RTU (Slave)
- 3 UMG 500A Emulation
- 4 Service Protokoll
- 5 PROFIBUS DP (Slave), (Option)
- 6 Modbus RTU (Master)\*1)

#### Abschlußwiderstände

Befindet sich das Gerät an einem Ende des Buskabels, so muß das Buskabel an dieser Stelle mit Widerständen abgeschlossen werden. Die dafür benötigten Abschlußwiderstände sind im Gerät integriert und werden in der Stellung ON aktiviert.

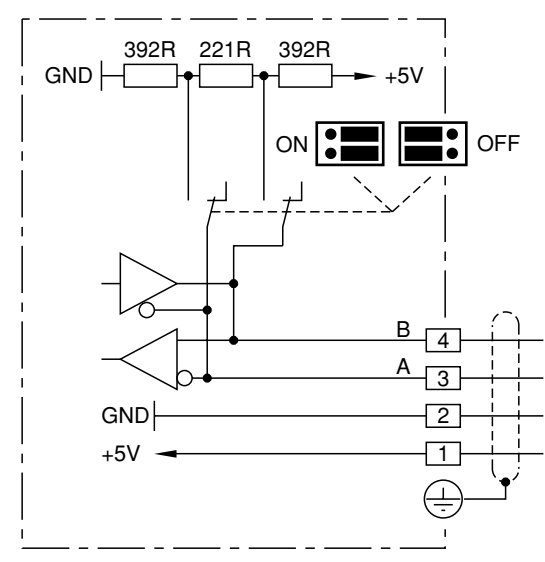

Abb. Anschlußbelegung RS485

### RS232 Schnittstelle (Option)

Die RS232 Schnittstelle ist nur für die Übertragung von Daten über Entfernungen von bis zu 15m geeignet. Über diese Schnittstelle kann das UMG503 an einen PC mit COM Schnittstelle oder an ein externes Analogmodem angeschlossen werden.

Die Verbindung zum PC muß über ein **Nullmodemkabel** erfolgen.

#### Übertragungsprotokolle RS232

- off kein Protokoll, Schnittstelle ist abgeschaltet.
- 1 Standard Protokoll
- 2 Modbus RTU (Slave)
- 3 UMG 500A Emulation
- 4 Service Protokoll
- 5 Modem
- 6 Modbus RTU (Master)\*1)

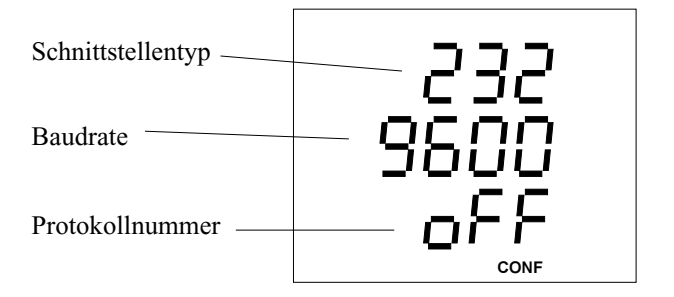

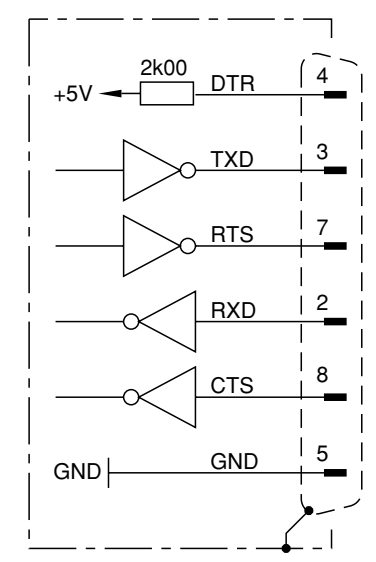

Abb. Anschlußbelegung RS232

#### Modem

Über die RS232 Schnittstelle kann das UMG503 an ein externes Analogmodem angeschlossen werden. Die Verbindung zwischen UMG503 und dem Modem erfolgt über ein "1 zu 1" Kabel.

Für den Modembetrieb muß auf der RS232 Schnittstelle des UMG503 das Übertragungsprotokoll 5 (Modem) gewählt werden.

 $^{\ast 1)}$  Das Protokoll 6 kann nur auf einer der Schnittstellen, RS232 oder RS485, laufen.

### Infrarotschnittstelle (Option)

Das UMG503 empfängt Infrarotsignale innerhalb einer Entfernung von 1m und einem Winkel von +-15°. Die Infrarotschnittstelle verwendet das Modbus Protokoll.

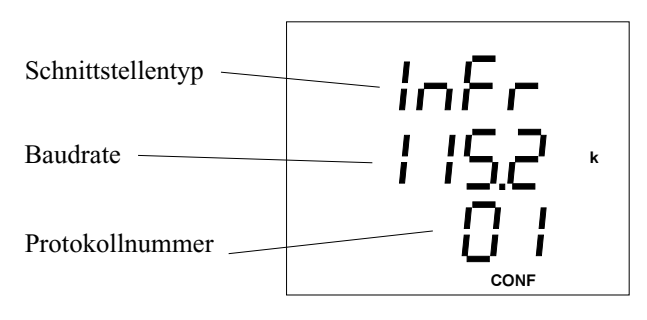

#### Achtung!

Über die Infrarotschnittstelle kann nur der Ringpuffer ausgelesen werden. Die Programmierung des UMG503 über die Infrarotschnittstelle ist nicht möglich.

### Geräteadresse

Sind mehrere Geräte über die **RS485 Schnittstelle** miteinander verbunden, so kann ein Mastergerät (PC, SPS) diese Geräte nur aufgrund ihrer Geräteadresse unterscheiden. Innerhalb eines Netzes muß daher jedes UMG503 eine andere Geräteadresse haben.

Es können Geräteadressen im Bereich 0 bis 255 eingestellt werden.

#### Achtung!

Unter dem **PROFIBUS DP** Protokoll werden nur Geräteadressen im Bereich 0 bis 126 verwaltet.

Die eingestellte Geräteadresse kann im Menü **CONF** abgefragt und geändert werden. Hierzu wechselt man in das Menü **CONF** (Siehe Kapitel "Konfigurieren").

Wählen Im Menü **CONF** blättert man mit der *Taste 3* bis zur Anzeige der Geräteadresse. In diesem Beispiel wird die werkseitig voreingestellte Geräteadresse "1" angezeigt.

#### Ändern

Mit der *Taste 1* kann nun eine Ziffer der Geräteadresse ausgewählt und dann mit der *Taste 3* geändert werden.

Die ausgewählte Ziffer blinkt.

Speichern Hat man die gewünschte Geräteadresse eingestellt, *Taste 1* so oft betätigen bis keine Ziffer

mehr blinkt. Betätigt man nun die *Taste 2,* so verschwindet der Text **EDIT**, und die angezeigte Geräteadresse wird gespeichert.

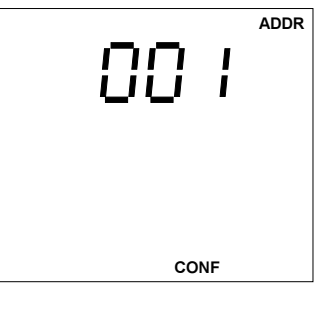

| 0(   | ]    | ADDR |
|------|------|------|
| EDIT | CONF |      |

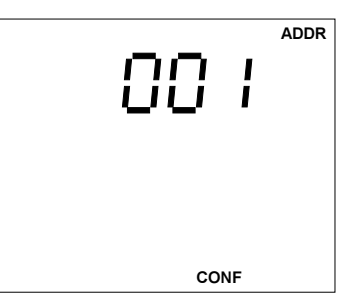

### Grenzwerte

Zur Überwachung von Meßwerten können 6 Grenzwerte programmiert werden. Grenzwertverletzungen können mit einem Zeitstempel im Ereignisspeicher registriert werden.

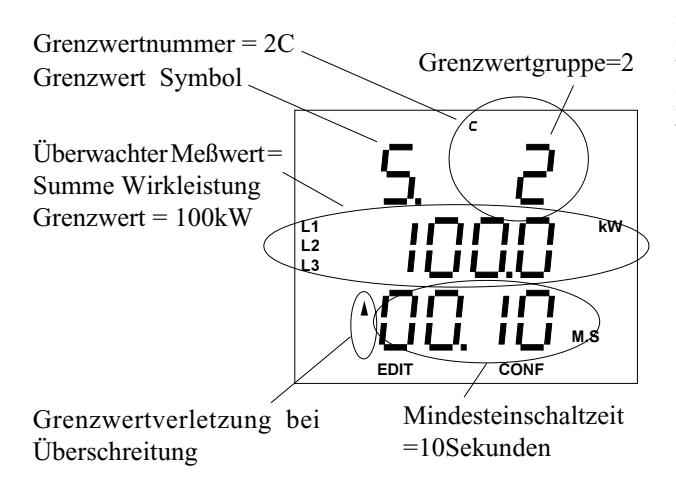

Die Grenzwerte sind in die Grenzwertgruppen 1x und 2x aufgeteilt und haben daher die Bezeichnungen:

1A, 1B, 1C,

2A, 2B, 2C

Die Grenzwerte sind 2 internen und 6 externen Relais fest zugeordnet.

| Relais | sausgang |   |   | G  | renzy | werte | ;  |    |  |
|--------|----------|---|---|----|-------|-------|----|----|--|
| intern | extern   | 1 | A | 1B | 1C    | 2A    | 2B | 2C |  |
| K1     |          | 2 | ĸ | x  | x     |       |    |    |  |
| K2     |          |   |   |    |       | х     | х  | х  |  |
|        | DAK1     | 3 | ĸ |    |       |       |    |    |  |
|        | DAK2     |   |   | х  |       |       |    |    |  |
|        | DAK3     |   |   |    | х     |       |    |    |  |
|        | DAK4     |   |   |    |       | х     |    |    |  |
|        | DAK5     |   |   |    |       |       | х  |    |  |
|        | DAK6     |   |   |    |       |       |    | х  |  |

Kx = Relaisausgang (intern) DAKx = Digitale Ausgangsklemme (extern)

Abb. Zuordnung der Grenzwerte

#### Achtung!

Für die Speicherung von Grenzwertverletzungen muß ein Ereignisspeicher reserviert sein.

#### Relaisausgänge intern (Option)

Die Grenzwerte 1A bis 2C sind den Relaisausgängen K1 und K2 fest zugeordnet.

Werden einer oder mehrere, der einem internen Relaisausgang zugeordneten Grenzwerte nicht eingehalten, so zieht das entsprechende Relais an.

Um ein zu häufiges Schalten zu verhindern, ist für jeden Relaisausgang eine Mindesteinschaltzeit programmierbar.

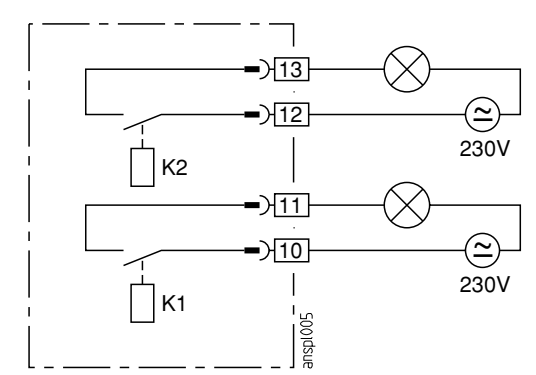

Abb. Anschlußbeispiel interne Relaisausgänge

#### Achtung!

Auf den Relaiskontakten K1 und K2 dürfen berührbare Kleinspannungen und berührungsgefährliche Spannungen nicht gleichzeitig verwendet werden.

#### Achtung!

Verdrahtungsleitungen für die Relaisausgänge müssen für Spannungen bis 300VAC gegen Erde geeignet sein.

#### Relaisausgänge extern

Zusätzliche Relaisausgänge können über einen Buskoppler und digitale Ausgangsklemmen der Firma **WAGO** angesteuert werden.

Jede digitalen Ausgangsklemme überwacht einen Grenzwert:

Digitale Ausgangsklemme DAK1 = Grenzwert 1A

Digitale Ausgangsklemme DAK2 = Grenzwert 1B

Digitale Ausgangsklemme DAK3 = Grenzwert 1C

Digitale Ausgangsklemme DAK4 = Grenzwert 2A

Digitale Ausgangsklemme DAK5 = Grenzwert 2B

Digitale Ausgangsklemme DAK6 = Grenzwert 2C

Die Verbindung vom UMG503 zum Buskoppler kann über die RS232 oder die RS485 Schnittstelle erfolgen. Beide Geräte, UMG503 und der Buskoppler, müssen die gleiche Schnittstelle aufweisen.

= Taste 2

#### Grenzwerte zuordnen

Im Menü CONF blättert man mit der Taste 3 bis zur Anzeige der gewünschten Grenzwertgruppe.

Hier wird die Grenzwertnummer 1A angezeigt.

Mit der Taste 2 kann jetzt zwischen den Grenzwertnummern 1A, 1B und 1C umgeschaltet werden.

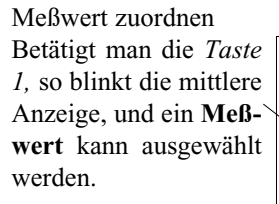

Der Text EDIT erscheint.

Mit der Taste 2 und mit Taste 3 kann jetzt in den Meßwertanzeigen geblättert werden. Mit der Taste 1 kann man jetzt innerhalb einer Meßwertanzeige einen Meßwert auswählen und mit der Taste 2 bestätigen.

Hat man den ausgewählten Meßwert mit Taste 2 bestätigt, blinkt die erste Ziffer der mittleren Anzeige.

Mit Taste 1 kann jetzt zwischen den Ziffern des Grenzwertes der Mindesteinschaltzeit und den Symbolen für Unter- und Überschreitung gewechselt werden.

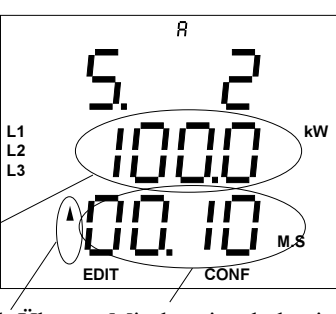

Grenzwert Unter- und Über- Mindesteinschaltzeit schreitung

Die gewählten Ziffern oder Symbole können mit den Tasten 2 und 3 verändert werden (siehe Kapitel Editieren). Ist der Grenzwert eingestellt, Taste 1 so oft betätigen bis keine Ziffer blinkt. EDIT verschwindet.

Mit Taste 3 gelangt man zum nächsten Menüpunkt. Der Grenzwert ist gespeichert.

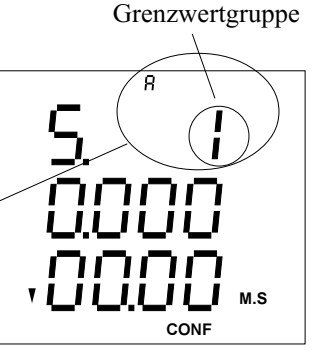

8

٦ſ

8

nni

JUI

CONF

EDIT

EDIT

M.S

( **k**W

t1

M.S

CONF

#### Beispiel: Wirkleistung Summe

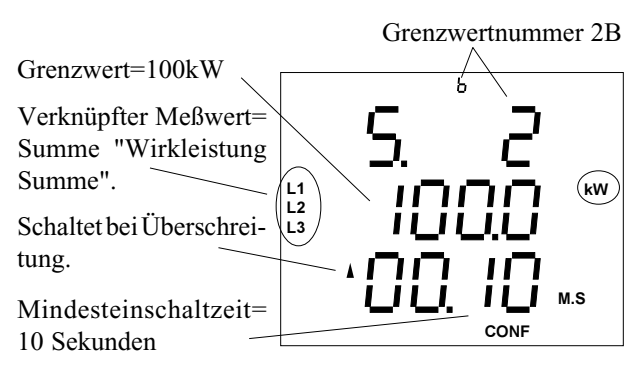

#### Achtung!

Um zwischen den Meßwerten "Wirkleistung Summe" und "Wirkleistung EMAX" unterscheiden zu können, werden die Meßphasen bei "Wirkleistung EMAX" in der ersten Zeile eingeblendet.

#### Beispiel: Wirkleistung EMAX

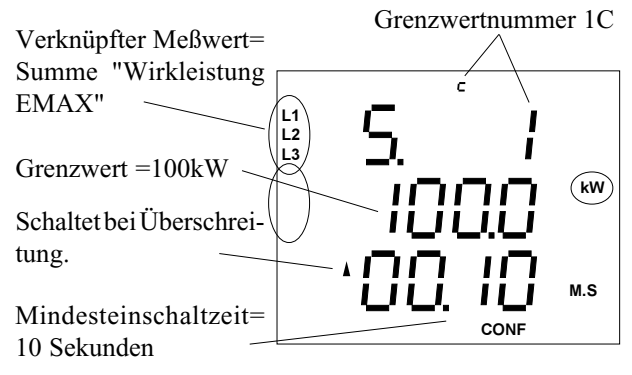

#### Beispiel: Wirkleistung, Ablaufdiagr.

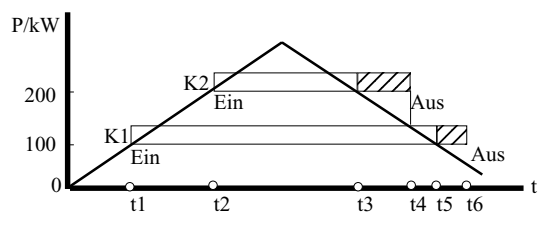

100kW wurden überschritten, Relais K1 zieht an.

- t2 200kW wurden überschritten, Relais K2 zieht an. 200kW wurden unterschritten. Die für das Relais t3
- K2 programmierte Mindesteinschaltzeit läuft ab. t4 Die Mindesteinschaltzeit ist abgelaufen, und das
- Relais K2 fällt ab. 100kW wurden unterschritten. Die für das Relais t5 K1 programmierte Mindesteinschaltzeit läuft ab.
- Die Mindesteinschaltzeit ist abgelaufen, und das t6 Relais K1 fällt ab.

L3

### Dreileitermessung (Option)

Das UMG503 ist für die Messung in Netzen mit und ohne N geeignet. Netze mit N werden als Vierleitermessung und Netze ohne N als Dreileitermessung gekennzeichnet. Die Option "Dreileitermessung" wird für die Anschlußbeispiele 5 und 6 benötigt.

Ist die Option "Dreileitermessung" freigeschaltet, so kann man im Menü **CONF** zwischen der Dreileitermessung "3 L" und der Vierleitermessung "4 L" wählen.

#### Wählen

Im Menü **CONF** blättert man mit der *Taste 3* bis zur Anzeige der Drei-/Vierleitermessung. In diesem Beispiel ist die Vierleitermessung "4 L" aktiviert.

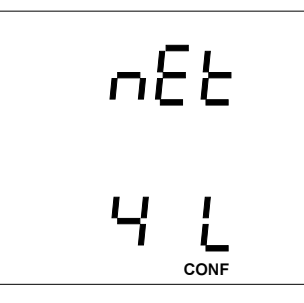

#### Ändern

Mit der *Taste 1* kann zwischen Vierleitermessung(4L) und Dreileitermessung(3L) umgeschaltet werden.

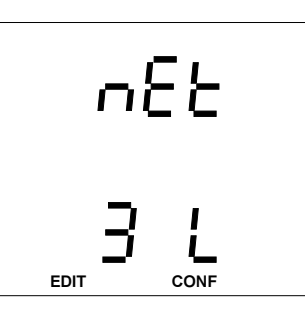

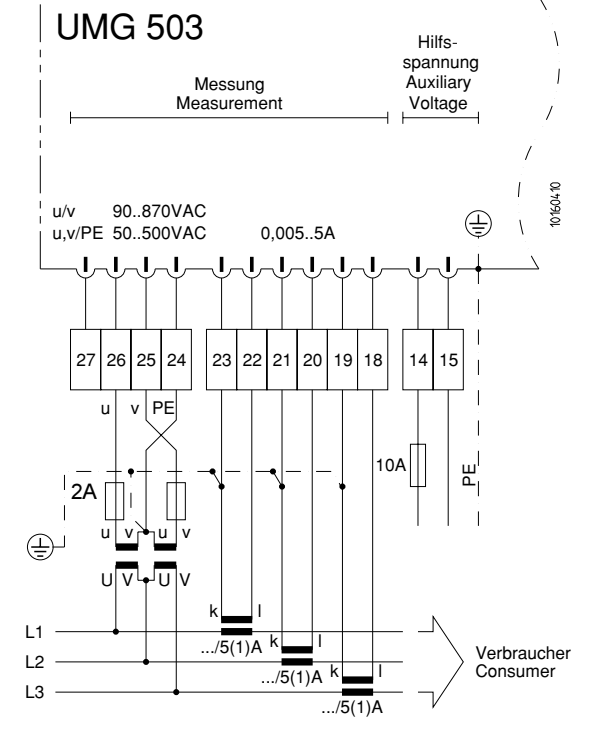

Abb.: Dreileitermessung mit zwei Spannungswandlern und drei Stromwandlern.

#### Achtung!

In Netzen ohne N müssen Spannungswandler verwendet werden.

### Abtastfrequenz

Die Abtastfrequenz wird im UMG503 aus der Frequenz der Spannungsgrundschwingung berechnet. Bei Messungen mit stark verzerrten Spannungen kann die Frequenz der Spannungsgrundschwingung nicht mehr genau genug ermittelt werden. Spannungsverzerrungen treten z.B. bei Messungen an Verbrauchern auf, die mit einer Phasenanschnittsteuerung betrieben werden .

Verzerrungen des Stromes beeinflussen die Frequenzbestimmung nicht.

Die Ermittlung der Abtastfrequenz kann wahlweise automatisch bestimmt oder fest programmiert werden. Für Spannungen, die starke Verzerrungen aufweisen, sollte die Frequenz der Grundschwingung fest vorgegeben werden. Folgende Einstellungen für die Bestimmung der Frequenz stehen zur Auswahl:

"Auto" Automatische Frequenzbestimmung "50"Hz Feste Frequenzvorgabe

"60"Hz Feste Frequenzvorgabe

Das Verfahren zur Bestimmung der Frequenz kann im Menü **CONF** abgefragt und geändert werden.

Wählen Im Menü **CONF** blättert man mit der *Taste 3* bis zur Anzeige der Frequenzbestimmung.

In diesem Beispiel wird die Frequenz automatisch ermittellt.

Ändern Mit der *Taste 1* wird die **Frequenzbestimmung** gewählt, und der Text "Auto" blinkt. In der Anzeige erscheint der Text **EDIT**.

Mit der *Taste 3* kann nun zwischen den Verfahren zur Frequenzbestimmung umgeschaltet werden.

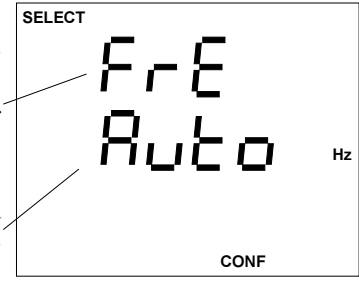

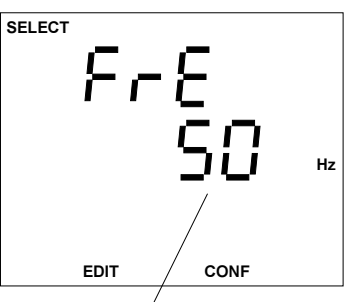

In diesem Beispiel ist eine feste Frequenz von **50Hz** eingestellt.

### Analogausgänge

Alle Meßwerte, die auch für die Meßwertanzeige konfiguriert sind, können auf einem Analogausgang ausgegeben werden. Die Meßwerte der Wirkarbeit und der Blindarbeit können nicht auf den Analogausgängen ausgegeben werden. Maximal können ein interner und 6 externe Analogausgänge programmiert werden.

Die externen Analogausgänge werden über einen Buskoppler und analoge Ausgangsklemmen der Firma **WAGO** angesteuert. Die Verbindung vom UMG503 zum Buskoppler erfolgt wahlweise über die RS232 oder die RS485 Schnittstelle. Beide Geräte, UMG503 und der Buskoppler, müssen aber mit der gleichen Übertragungsart miteinander verbunden werden. Jedem Analogausgang kann

ein Meßwert,

ein Skalenstartwert und

ein Skalenendwert

zugeordnet werden. Nur der **interne** Analogausgang im UMG503 kann zusätzlich zwischen

0-20mA und

4-20mA

umgeschaltet werden. Für die **externen** Analogausgänge stehen analoge Ausgangsklemmen mit den Signaltypen

0-20mA,

4-20mA und

+-10V zur Verfügung.

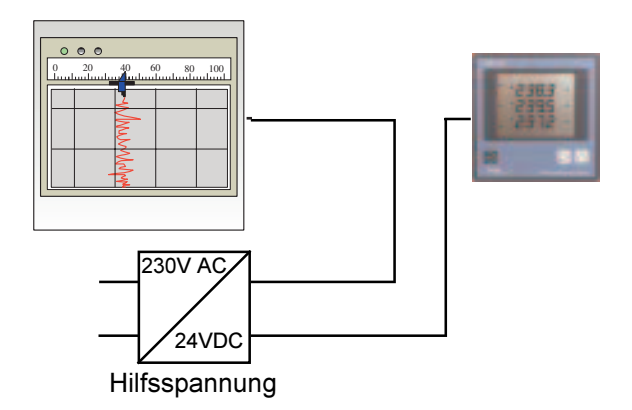

#### Achtung!

Auf die internen **Analogausgänge** kann nur zugegriffen werden, wenn die Option "Analogausgang" freigeschaltet ist.

#### Analogausgang intern (Option)

Für den Betrieb des internen Analogausganges ist eine externe Hilfsspannung von 20V bis 30V DC notwendig. Die maximal anschließbare Bürde beträgt 500Ohm. Wird der Analogausgang mit einem größeren Widerstand belastet, wird der Ausgabebereich (20mA) eingeschränkt.

interner Analogausgang

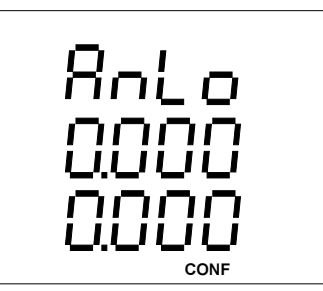

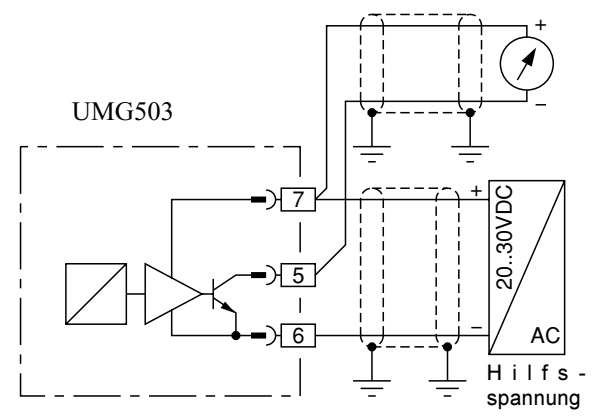

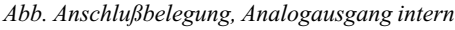

#### Analogausgang extern

Die externen Analogausgänge werden über einen Buskoppler und analoge Ausgangsklemmen der Firma **WAGO** angesteuert. Die Verbindung vom UMG503 zum Buskoppler kann wahlweise über die RS232 oder die RS485 Schnittstelle erfolgen. Beide Geräte, UMG503 und der Buskoppler, müssen aber mit der gleichen Übertragungsart miteinander verbunden werden.

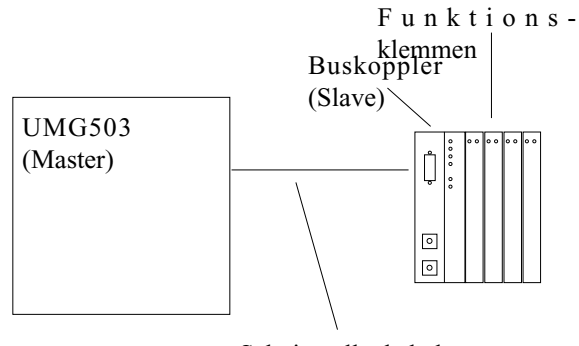

Schnittstellenkabel

#### Achtung!

Mit der Übertragungsart RS232, können nur Punkt zu Punkt Verbindungen über eine maximale Länge von 5m hergestellt werden.

Die Übertragungsart RS485 erlaubt eine Bustopolgie über eine Entfernung von maximal 1200m.

Folgende externe analoge Ausgangsklemmen der Firma **WAGO** können vom UMG503 angesteuert:

| Artikelnr. WAGO | Anzahl der Ausgänge | Signaltype |
|-----------------|---------------------|------------|
| 750-550         | 2                   | 010V       |
| 750-552         | 2                   | 0 20mA     |
| 750-554         | 2                   | 4 20mA     |
| 750-556         | 2                   | +- 10V     |
|                 |                     |            |

#### Übertragungsprotokoll

Als Übertragungsprotokoll zwischen dem UMG503 und dem Buskoppler der Firma **WAGO** wird das MODBUS RTU Protokoll verwendet. Hierbei ist das UMG503 der Master und der angeschlossene Buskoppler der Slave. Im UMG503 wird das Protokoll "06" (Modbus RTU Master) eingestellt.

#### Anzeige im Konfigurationsmenü

Externe Analogausgänge werden in der Anzeige des UMG503 mit den Nummern 01 bis 06 gekennzeichnet. Die Nummern entsprechen der Reihenfolge der an den Buskoppler gesteckten analogen Ausgangsklemmen. Nur wenn im UMG503 das Protokoll Nummer "06" (Modbus RTU Master) eingestellt ist kann auch das Menij

(Modbus RTU Master) eingestellt ist, kann auch das Menü "Analogausgang extern"aufgerufen werden.

Befindet man sich im Menü **CONF**, so blättert man mit *Taste 3* bis zur Anzeige der externen Analogausgänge. Analogausgang Nummer 01 wird angezeigt.

Mit der *Taste 2* kann dann zu den Analogausgängen 02 bis 06 geblättert werden.

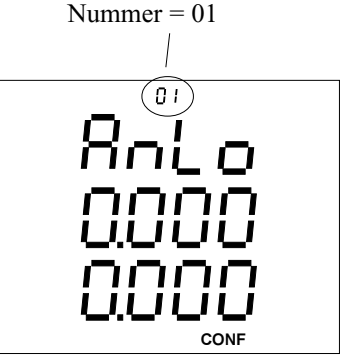

Analogausgang extern

#### Meßwert zuordnen

Alle Meßwerte, die auch für die Meßwertanzeige konfiguriert sind, können auf einem Analogausgang ausgegeben werden. Die Meßwerte der Wirkarbeit und der Blindarbeit können nicht auf den Analogausgängen ausgegeben werden.

In den Meßwerttafeln wird der gewünschte Meßwert, in diesem Beispiel "Summe Wirkleistung", gesucht und dem Analogausgang zugeordnet.

Der Text "AnLo" blinkt.

Summe Wirkleistung

Jetzt kann mit Taste 3 eine Meßwerttafel ausgewählt werden. Mit Taste 1 einen Meßwert aus der Meßwerttafel auswählen und mit Taste 2 bestätigen. Der Text "AnLo" blinkt nicht mehr und der gewählte Meßwert wird angezeigt.

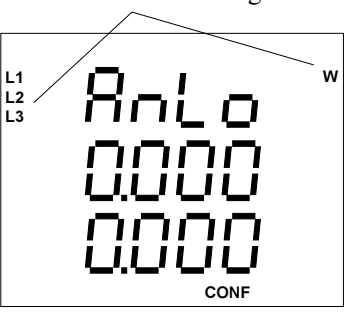

#### Skalenstartwert und Skalenendwert

Der Skalenstartwert und der Skalenendwert lässt sich innerhalb des Anzeigenbereiches des dazugehörigen Meßwertes einstellen.

Der Text "AnLo" blinkt. Taste 1 betätigen. 1.1 L2 Der Text EDIT erscheint und die erste Ziffer des Skalenstartwertes blinkt.

Durch weiteres Betätigen der Taste 1, kann jede andere Ziffer aus dem Skalenstartwert

oder dem Skalenend- Skalenstartwert Skalenendwert wert gewählt werden.

Mit Taste 3 kann die blinkende Ziffer geändert werden. Mit Taste 2 wird das Komma verschoben.

Vorzeichen

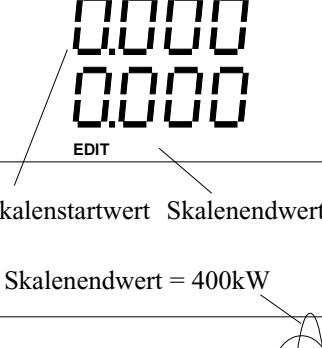

w

L1 L2 L3 EDIT CONF

Skalenstartwert=-0.100MW=-100kW

In der ersten Stelle des Skalenstartwertes und des Skalenendwertes kann das Vorzeichen "-" eingestellt werden. Das Vorzeichen erscheint nach der Ziffer "9".

Nach der Anwahl der letzten Ziffer des Skalenendwertes erlischt der Text EDIT. Mit Taste 3 kann jetzt in das nächste Menü gewechselt werden.

#### Ausgabebereich einstellen

Der Ausgabebereich für die externen Analogausgänge kann nicht programmiert werden, da er durch den Typ der verwendeten Funktionsklemmen festgelegt wird.

Der Ausgabebereich des internen Analogausganges des UMG503 kann mit 0 .. 20mA oder mit 4 .. 20mA programmiert werden. Werkseitig ist der Analogausgang auf 4 ... 20mA voreingestellt.

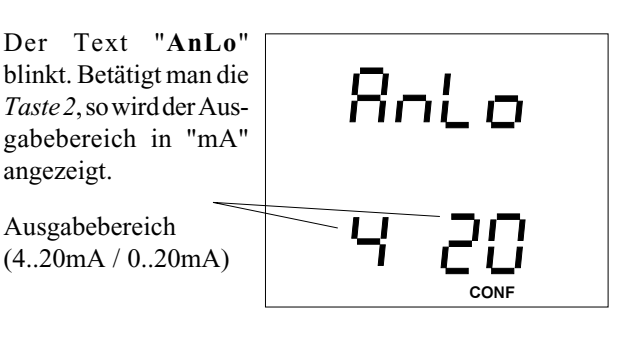

Mit der Taste 1 wird der Ausgabebereich ausgewählt. Der Text EDIT erscheint.

Mit der Taste 3 kann jetzt der Ausgabebereich 0 bis 20mA ausgewählt werden.

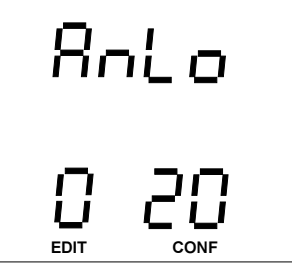

#### Programmierung

Die externen Analogausgänge können nur angezeigt und programmiert werden, wenn das Protokoll "06" (Modbus RTU Master) am UMG503 eingestellt ist.

Die Programmierung des internen Analogausganges und der externen Analogausgänge ist bis auf wenige Ausnahmen gleich.

Befindet man sich im Menü **CONF**, so blättert man mit *Taste 3* bis zur Anzeige des internen Analogausganges. Mit der *Taste 1* wird der gewählte Analogausgang bestätigt und kann programmiert werden. Der Text" **AnLo**" blinkt.

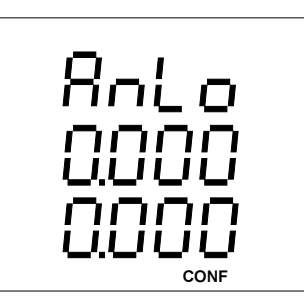

Ist das Protokoll "06" (Modbus RTU Master) gewählt, so wird nach dem internen Analogausgang auch der erste externe Analogausgang "01" angezeigt. Ansonsten erfolgt die Anzeige des Menüs für den Impulsausgang.

Um sich die restlichen externen Analogausgänge "02" bis "06" anzeigen zu lassen, muß mit der *Taste 2* weiter geblättert werden. Mit der *Taste 1* wird der gewählte Analogausgang bestätigt und kann programmiert werden. Der Text" **AnLo**" blinkt.

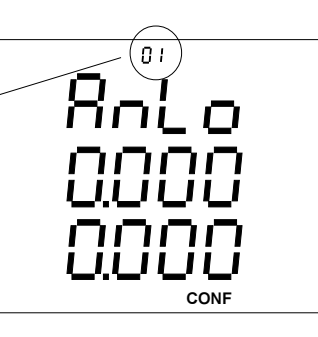

#### **Beispiel: Summe Wirkleistung**

Auf dem internen Analogausgang des UMG503 soll die Summe der Wirkleistung als Strom ausgegeben werde. Da zeitweise ein eigener Generator zugeschaltet wird, soll auch an das Energieversorgungsunternehmen zurückgelieferte Wirkleistung, erfasst werden. Wirkleistungslieferung wird durch ein "-" vor dem Wirkleistungsmesswert gekennzeichnet.

Folgende Einstellungen sind erforderlich:Ausgabebereich= 0 .. 20mAMeßwert= Summe WirkleistungSkalenstartwert= -100kW (Lieferung an das EVU)Skalenendwert= 400kW (Bezug vom EVU)

Mit den gewählten Einstellungen wird ein Leistungsbereich von 100kW + 400kW = 500kW abgedeckt. Damit entsprechen 500kW = 20mA.

1mA entspricht 500kW/20 = 25kW.

Wird keine Wirkleistung bezogen oder geliefert, so fließt ein Strom von 4mA.

Wird Wirkleistung zurückgeliefert, so fließt ein Strom, der kleiner als 4mA ist.

| -100kW   | 0kW | 150kW | 300kW | 400kW |
|----------|-----|-------|-------|-------|
| 0        | 0   |       |       | 0     |
|          |     | 1     |       |       |
| 0mA      | 4mA | 10mA  | 15mA  | 20mA  |
| <u> </u> |     |       |       | /     |
| Liefer   | ung | Bezug | 3     |       |

#### Beispiel: cos(phi)

Ausgabebereich= 4 .. 20mASkalenstartwert= 0.700induktivSkalenendwert= 0.900kapazitivDamit wird der Skalenbereich von 0,400 auf 16mA aufgeteilt, und cos(phi)1.000 liegt dann bei 16mA.

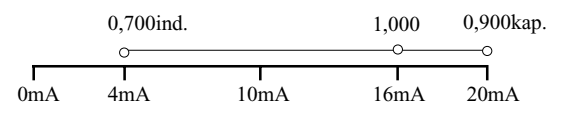

#### Impulsausgang (Option)

Analog zu mechanischen Energiezählern hat auch das UMG503 einen Impulsausgang. Auf dem Impulsausgang können die Arbeiten der Wirk- und Blindarbeitszähler ausgegeben werden. Die Mindestimpulslänge beträgt 50ms und die maximale Frequenz 10Hz.

Anzeigenbeispiel für den Impulsausgang

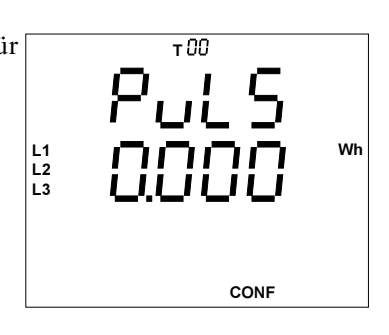

#### Achtung!

Wird dem Impulsausgang der **Wirkarbeitszähler ohne Rücklaufsperre** zugeordnet, so werden bei Bezug und bei Lieferung Impulse ausgegeben.

Ordnet man dem Impulsausgang den **Blindarbeitszähler ohne Rücklaufsperre** zu, so werden bei induktiver und bei kapazitiver Last Impulse ausgegeben.

Übersteigt die gemessene Arbeit die eingestellte Impulswertigkeit, so daß die maximale Frequenz für den Impulsausgang überschritten wird, werden die restlichen Impulse zwischengespeichert und später augegeben. Im Impulsspeicher werden bis zu 32000 Impulse zwischengespeichert.

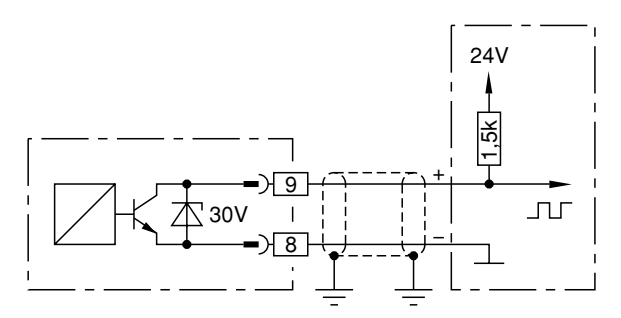

Abb.: Anschlußbelegung Impulsausgang

#### Arbeit zuordnen

Dem Impulsausgang im UMG503 können verschiedene Meßwerte zugeordnet werden:

| Wirkarbeit                 |                                                                                                    |
|----------------------------|----------------------------------------------------------------------------------------------------|
| ohne Rücklaufsp            | erre                                                                                                    |
| Bezug A                    | T00, T01, T02, T03, T04                                                                                                    |
| Lieferung V                | T00, T01, T02, T03, T04                                                                                                    |
| Blindarbeit                |                                                                                                    |
| ohne Rücklaufsp            | erre                                                                                                    |
| induktiv (ind)             | T00, T01, T02, T03, T04                                                                                                    |
| kapazitiv (cap)            | T00, T01, T02, T03, T04                                                                                                    |
| 1 (1)                      |                                                                                                    |
|                            |                                                                                                    |
|                            |                                                                                                    |
| Im Menü CONF blät-         | тОО                                                                                                    |
| tert man mit Taste 3 bis   |                                                                                                    |
| zur Anzeige des Impuls-    |                                                                                                    |
| ausganges.                 |                                                                                                    |
| 8 8                        |                                                                                                    |
|                            |                                                                                                    |
|                            |                                                                                                    |
|                            | 1 /                                                                                                    |
|                            |                                                                                                    |
| Summe Bezug In             | nnulswertigkeit Wirkarbeit                                                                                                    |
| Julinie Bezug In           | v=0.000 Wb/Impuls                                                                                                    |
| 11                         |                                                                                                    |
| Mit Taste 1 bestätigt man  | т 00                                                                                                    |
| die Auswahl.               |                                                                                                    |
| Die mittlere Anzeige       | UL D                                                                                                    |
| blinkt und der Text        |                                                                                                    |
| EDIT erscheint.            |                                                                                                    |
|                            |                                                                                                    |
|                            |                                                                                                    |
|                            |                                                                                                    |
|                            | EDIT) CONF                                                                                                    |
| Mit Taata 2 in die Mel     |                                                                                                    |
| Witt Taste 2 in die Meb-   |                                                                                                    |
| Deg nebengteben de Dild    | $\begin{bmatrix} L1\\ L2 \end{bmatrix} \land \land \blacksquare \blacksquare \blacksquare \blacksquare \blacksquare \blacksquare \land \land \blacksquare \land \blacksquare \land \blacksquare \land \blacksquare \land \blacksquare$ |
| Das nedenstenende Bild     |                                                                                                    |
| Mit Trate 2 and Trate 2    | kWh                                                                                                    |
| Mit Taste 2 und Taste 3    |                                                                                                    |
| kann jetzt die gewunsch-   | wh                                                                                                    |
| te Arbeit dem Impuis-      |                                                                                                    |
| ausgang zugeordnet         |                                                                                                    |
| werden.                    |                                                                                                    |
| Mit Taste I die Auswahl    | T 00                                                                                                    |
| hestätigen                 |                                                                                                    |
| Der Text FDIT or           |                                                                                                    |
| scheint                    |                                                                                                    |
| Mit Tasto 2 in day         |                                                                                                    |
| Witt <i>Taste 2</i> in den |                                                                                                    |
| Dia arata Ziffar hlin1 t   |                                                                                                    |
| Die erste Ziffer blinkt.   |                                                                                                    |
|                            | (EDIT) CONF                                                                                                    |
|                            |                                                                                                    |
| Um das Menü zu verlasse    | en, Taste 1 so oft betätigen bis der                                                                                                    |

Um das Menü zu verlassen, *Taste 1* so oft betätigen bis der Text **EDIT** verschwindet. Mit *Taste 3* kann jetzt zum nächsten Menü geschaltet werden.

#### Impulswertigkeit einstellen

Den Impulsen aus dem UMG503 kann eine Arbeit zugeordnet werden. Die Arbeit pro Impuls wird als Impulswertigkeit Iw in Wh/Impuls angegeben.

Iw = Arbeit/Impuls

Die Impulswertigkeit darf nicht mit der Zählerkonstante verwechselt werden. Die Zählerkonstante wird in Umdrehungen pro kWh angegeben.

Der Zusammenhang zwischen Impulswertigkeit und Zählerkonstant kann aus den folgenden Beziehungen ersehen werden:

Zählerkonstante = 1/Impulswertigkeit Impulswertigkeit = 1/Zählerkonstante

#### Beispiel: Impulswertigkeit

Für ein Drehstromnetz mit angeschlossenen Verbrauchern von maximal P=400kW soll die einzustellende Impulswertigkeit Iw bestimmt werden.

Es kann also eine Arbeit A in einer Stunde von maximal:

$$A = P * t \qquad (t = 1Stunde)$$
  

$$A = 400kW * 1h$$
  

$$A = 400kWh \text{ bezogen werden.}$$

Damit ergibt sich eine Impulswertigkeit Iw von

Iw = A/Impuls Iw = 400kWh/Impuls

 $I_W = 400 kW$ 

Daraus folgt, daß die Impulswertigkeit Iw gleich oder größer 400kW am UMG503 eingestellt werden muß.

#### **Beispiel: Maximale Leistung**

Ein Impulserfassungsgerät kann nur Impulswertigkeiten von 9999Wh/Impuls verarbeiten.

Welche Leistung kann maximal übertragen werden? Iw = A/Impuls

Daraus errechnet sich die Arbeit A mit:

- A = Iw \* Impuls
- A = 9999Wh/Impuls \* Impuls
- <u>A = 9999Wh</u>

Wh

Wirkarbeit

Daraus ergibt sich eine Impulswertigkeit Iw von

Iw = A/Impuls Iw = 9999Wh/Impuls

die am UMG503 eingestellt werden muß.

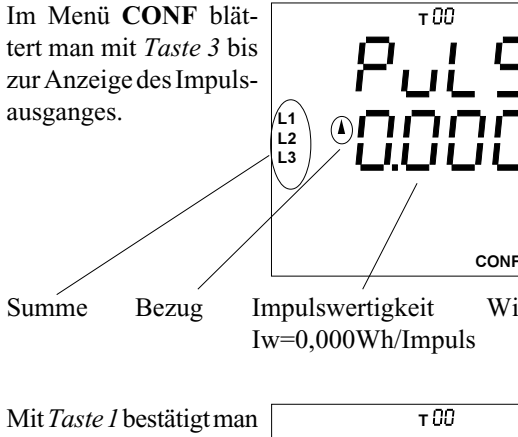

Mit *Taste I* bestätigt man die Auswahl. Die mittlere Anzeige blinkt und der Text **EDIT** erscheint.

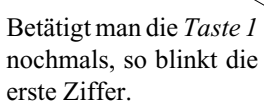

Mit *Taste 1* kann jetzt weiter zur nächsten Ziffer geschaltet werden.

Mit *Taste 3* wird die Ziffer geändert. Mit *Taste 2* wird das Komma verschoben.

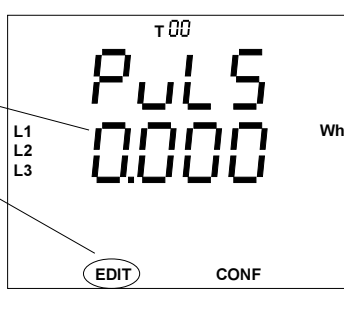

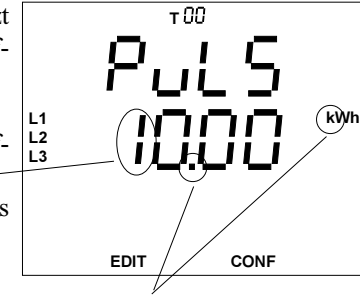

Mit Taste 2 ändern.

Um das Menü zu verlassen, *Taste 1* so oft betätigen bis der Text **EDIT** verschwindet. Mit *Taste 3* kann jetzt zum nächsten Menü geschaltet werden.

### Ereignisspeicher

Im Ereignisspeicher können folgende Ereignisse mit Datum und Uhrzeit gespeichert sein:

- Löschen des Ereignisspeichers,
- Relaisausgänge 1A, 1B, 1C ein/aus,
- Relaisausgänge 2A, 2B, 2C ein/aus,
- Hilfseingang ein/aus,
- Ausfall und Wiederkehr der Hilfsspannung,
- Ausfall und Wiederkehr der Meßspannung,
- Rücksetzung der Wirkleistung EMAX,
- synchronisieren der internen Uhr,
- Umschaltung Tarif 1/2.

Der Ereignisspeicher kann nur mit einen PC und der Programmier- und Auslesesoftware **PSW503** ausgelesen werden.

Ein Ausfall der Meßspannung wird dann erkannt, wenn:

- die Meßspannung kleiner als 50% der eingestellten Primärspannung des Spannungswandlers ist
- und der Meßspannungsausfall ununterbrochen länger als 500ms anhält.

Im Gerät steht ein Speicherbereich zur Verfügung den sich der Ringpuffer und der Ereignisspeicher teilen. Dabei ist die Größe des Ereignisspeichers über die Anzahl der Ereignisse, die im Ereignisspeicher abgelegt werden können, einstellbar. Wird die Anzahl mit "0" eingestellt, so steht dem Ringpuffer der gesamte Speicherbereich zur Verfügung.

#### Wird die Anzahl der Ereignisse geändert, so wird der Inhalt des Ereignisspeichers und des Ringpuffers initialisiert bzw. gelöscht.

Die Größe des Speicherbereiches für den Ringpuffer und den Ereignisspeicher, ist von der Speicherbestückung im UMG503 abhängig.

|                                            | Speic         | her              |
|--------------------------------------------|---------------|------------------|
| Ereignisspeicher                           | 128k RAM      | 512k RAM         |
| Einstellbereich<br>Werkseitige Vorbelegung | 0 - 2000<br>0 | 0 - 9999<br>1000 |

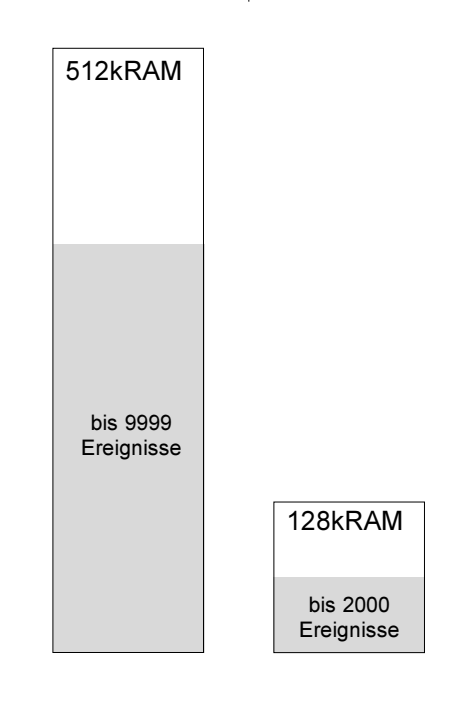

Die Anzahl der Ereignisse, die gespeichert werden soll, kann im Menü CONF abgefragt und geändert werden.

#### Anzeigen

Im Menü **CONF** blättert man mit Taste 3 bis zur Anzeige des Ereignisspeichers. Hier z.B. ist die Anzahl der zu speichernden Ereignisse auf 1000 eingestellt.

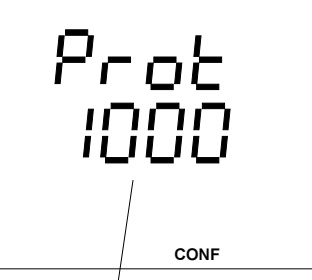

Anzahl der Ereignisse = 1000

Ändern

Mit Taste 1 kann jetzt die zu ändernde Ziffer ausgewählt und mit Taste 3 geändert werden. Das Symbol "EDIT" erscheint und die gewählte Ziffer blinkt.

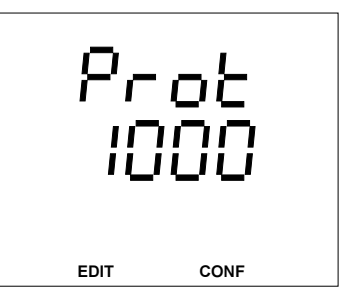

### Hilfseingang intern (Option)

Die Funktionen:

- EMAX Wirkleistung rücksetzen,
- Tarifumschaltung und
- Synchronisieren der internen Uhr

können über den internen Hilfseingang (Option) und extern über digitalen Eingänge des **WAGO I/O System** angesteuert werden.

Zustandsänderungen von jedem Hilfseingang werden im Ereignisspeicher mit Datum und Uhrzeit gespeichert. Die Speicherung der Zustandsänderungen ist **nicht** abwählbar!

Die Zuordnung der Eingänge zu den Funktionen wird über die Ziffern 1 bis 6 festgelegt. Ist der interne Hilfseingang (Option) und sind die externen digitalen Hilfseingänge unbenutzt, so erscheint ein "oFF" in der Anzeige. Die werkseitige Voreinstellung für die Hilfseingänge ist "oFF".

Folgende Zuordnungen sind möglich:

|                          | Hilfseingänge |             |   |     |   |    |    |
|--------------------------|---------------|-------------|---|-----|---|----|----|
|                          |               | intern exte |   | ern |   |    |    |
| Funktion                 | oFF           | 1           | 2 | 3   | 4 | 5  | 6  |
| EMAX Wirkleistung rücks. | -             | -           | - | i   | i | e1 | e1 |
| Tarifumschaltung         | z             | i           | Z | Z   | Z | e2 | e2 |
| Synchron. der int. Uhr   | -             | -           | i | -   | i | i  | e3 |

- = gesperrt
- z = über das interne Zeitprogramm
- i = interner Hilfseingang
- e1 = externer "Digital Eingang 1"
- e2 = externer "Digital Eingang 2"
- e3 = externer "Digital Eingang 3"

Die Zuordnungen 5 und 6 können erst dann programmiert werden, wenn einer der seriellen Schnittstellen im UMG503 das **Protokoll "06"** (Modbus RTU Master) zugeordnet worden ist.

#### Rücksetzung der EMAX Wirkleistung

Kommt innerhalb einer Meßperiode eine externe Rücksetzung, so wird die EMAX Wirkleistung gelöscht und eine neue Meßperiode gestartet.

Erfolgt keine externe Rücksetzung innerhalb der programmierten Meßperiode, so erfolgt die Rücksetzung durch die interne Uhr.

Liegen zwischen zwei Rücksetzungen weniger als 30 Sekunden, so wird die Meßperiode zurückgesetzt und die EMAX Wirkleistung gelöscht. Der alte Meßwert wird dann aber nicht für die Max- und Minwertspeicherung verwendet und falls programmiert, auch **nicht** im Ereignisspeicher abgelegt.

#### Tarifumschaltung

Die Tarifumschaltung kann extern über den Hilfseingang oder intern über programmierbare Schaltzeiten erfolgen. Erfolgt die Tarifumschaltung über den Hilfseingang, so wird zwischen den Tarifzählern Tx1 und Tx2 umgeschaltet.

Liegt am Hilfseingang **keine** Spannung an, so ist der Tarifzähler **Tx1** aktiv. Liegt am Hilfseingang Spannung an, so ist der Tarifzähler **Tx2** aktiv.

#### Synchronisieren der internen Uhr

Gangungenauigkeiten der internen Uhr können über die Tastatur am UMG503 oder über den Hilfseingang korrigiert werden.

Wird am Hilfseingang Spannung angelegt, so wird die Uhr im UMG503 auf die nächste volle Stunde nachgeführt.

#### Programmierung

Die externen digitalen Eingänge können nur angezeigt und programmiert werden, wenn das Protokoll "06" (Modbus RTU Master) am UMG503 eingestellt ist.

Wählen Im Menü CONF blättert man mit der Taste 3 bis zur Anzeige des Hilfseinganges.

Eingestellte Funktion = oFF

Ändern

Mit *Taste 1* bestätigen. Die eingestellte Funktion erscheint und kann mit der *Taste 3* geändert werden.

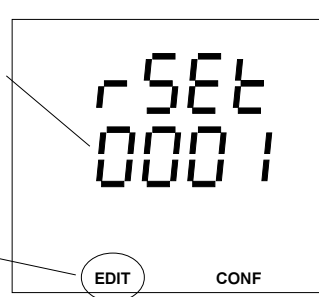

Der Text EDIT erscheint.

Ist die Funktion für den Hilfseingang eingestellt, *Taste 1* so oft betätigen bis keine Ziffer mehr blinkt. **EDIT** verschwindet.

Mit *Taste 3* gelangt man zum nächsten Menüpunkt. Die Funktion ist gespeichert.

Bei Geräten mit der Hilfsspannung "85 .. 265VAC, 120 .. 370VDC" wird der Hilfseingang mit einer **Wechselspannung** von 85 .. 265VAC aktiviert.

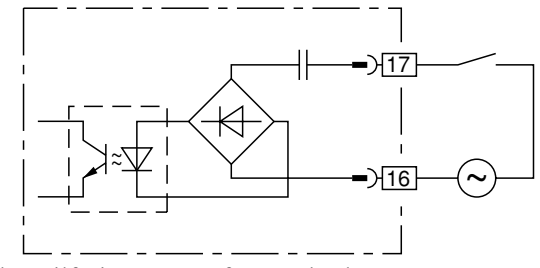

Abb.: Hilfseingang nur für Wechselspannung

Bei Geräten mit der Hilfsspannung "15 .. 55VAC, 20 .. 80VDC"wird der Hilfseingang mit einer **Wechselspannung** von 15 .. 55VAC oder einer **Gleichspannung** von 20 .. 80VDC aktiviert.

Bei Geräten mit der Hilfsspannung "40.. 115VAC, 55.. 165VDC"wird der Hilfseingang mit einer **Wechselspannung** von 40.. 115VAC oder einer **Gleichspannung** von 55.. 165VDC aktiviert.

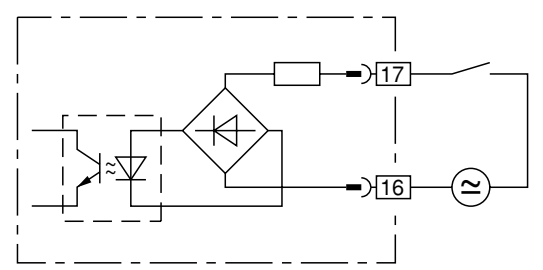

Abb.: Hilfseingang für Gleich- Wechselspannung

#### Achtung!

Verdrahtungsleitungen für den Hilfseingang müssen für Spannungen bis 300VAC gegen Erde geeignet sein.

### Tarifumschaltung

Der Tarifumschaltung können folgende Arbeitszähler zugeordnet werden:

- T0x Wirkarbeit Bezug 1,
- T1x Blindarbeit induktiv,
- T2x Blindarbeit kapazitiv,
- 0x Wirkleistung EMAX.

Für jeden Arbeitszähler Txx können zusätzlich 4 weitere Arbeitszähler Tx1 bis Tx4 programmiert werden.

Die Tarifumschaltung kann extern über den Hilfseingang oder intern über ein Zeitprogramm gesteuert werden.

|                  | Arbeitszähler |                     |         |     |     |   |
|------------------|---------------|---------------------|---------|-----|-----|---|
|                  |               | Programmierbar über |         |     |     |   |
|                  |               | Zeitprogramme 1-4   |         |     |     |   |
|                  |               | Hilfse              | eingang |     |     |   |
| Wirkarbeit Bezug | T00           | T01                 | T02     | T03 | T04 | _ |
| Blindarbeit ind. | T10           | T11                 | T12     | T13 | T14 |   |
| Blindarbeit kap. | T20           | T21                 | T22     | T23 | T24 |   |
| Wirkl. EMAX.     | 00            | 01                  | 02      | 03  | 04  |   |

Von den vier programmierbaren Arbeitszählern Tx1 bis Tx4 können die ersten zwei Arbeitszähler Tx1 und Tx2 über den Hilfseingang umgeschaltet werden. Die Arbeitszähler Tx0 sind nicht programmierbar.

Umschaltzeitpunkt Arbeitszähler Nummer des Symbol Nummer Symbol Arbeitstyp Zeitprogrammes

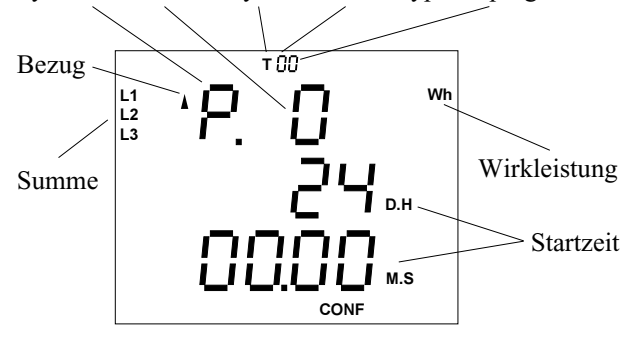

#### Externe Tarifumschaltung (Option)

Die ersten zwei Arbeitszähler Tx1 und Tx2 können auch über den Hilfseingang umgeschaltet werden.

Ist der Hilfseingang offen, so ist Tx2 aktiv. Liegt Spannung am Hilfseingang an, so ist der Arbeitszähler Tx1 aktiv.

Ist der Hilfseingang für die Tarifumschaltung programmiert, so können nur noch die Arbeitszähler Tx3 und Tx4 über das Zeitprogramm gesteuert werden.

#### Interne Tarifumschaltung

Die interne Tarifumschaltung zwischen den Arbeitszählern erfolgt über Zeitprogramme. Ist der Hilfseingang für die Tarifumschaltung programmiert, so können nur noch die Arbeitszähler Tx3 und Tx4 über das Zeitprogramm gesteuert werden.

#### Beispiel: Wirkarbeit Bezug

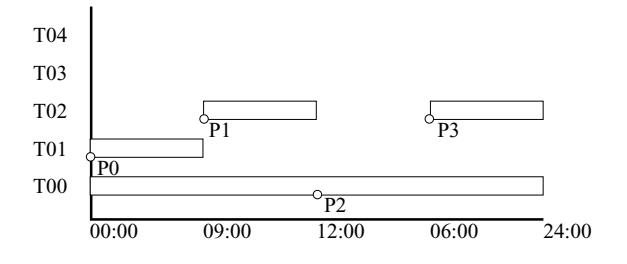

Für jede der drei wählbaren Arbeiten können je 10 Umschaltzeitpunkte programmiert werden. Im Umschaltzeitpunkt wird die Startzeit für den jeweiligen Arbeitszähler in Stunden und Minuten abgelegt.

Folgt einem Umschaltzeitpunkt nicht unmittelbar die nächste Startzeit, so wird der nächste Umschaltzeitpunkt auf die nicht programmierbare Tarifzone Tx0 gelegt. Im Beispiel ist das der Umschaltzeitpunkt "P2".

#### Programmierung

Im Menü **CONF** blättert man mit der *Taste 3* bis zur Anzeige des L3 **Arbeitszählers.** Hier ist es die bezogene Wirkarbeit.

Mit der *Taste 2* kann man jetzt die Nummer (0-9) des zu ändernden Umschaltzeitpunktes wählen.

Betätigt man die *Taste 1*, so können die zu ändernden Ziffern der **Nummer des Zeitprogrammes** und die des **Umschaltzeitpunktes** ausgewählt werden. Der Text **EDIT** erscheint.

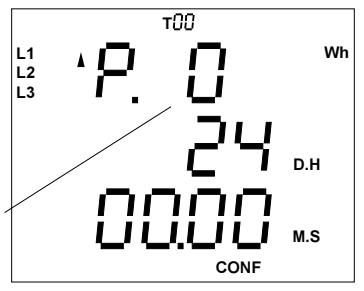

Taste u änder tproe des h. e er-EDIT CONF

Die gewählten Ziffern können mit den *Tasten 2* und *3* verändert werden (siehe Kapitel **Editieren**).

Ist der Umschaltzeitpunkt eingestellt, *Taste 1* so oft betätigen bis keine Ziffer blinkt. Der Text EDIT verschwindet.

Mit *Taste 3* gelangt man zum nächsten Menüpunkt. Der **Umschaltzeitpunkt** ist gespeichert.

#### Uhr

Datum und Uhrzeit sind werkseitig auf die mitteleuropäische Sommerzeit voreingestellt. Eine automatische Winter-/Sommerzeit -Umschaltung wird nicht durchgeführt. Benötigt werden Datum und Uhrzeit als Zeitinformation beim Auftreten von Höchst- und Tiefstwerten und bei der Speicherung von Meßwerten im Ringpuffer.

Datum und Uhrzeit können im Menü **CONF** abgefragt und geändert werden. Hierzu wechselt man in das Menü **CONF** (siehe Kapitel "Konfigurieren").

#### Wählen

Im Menü **CONF** blättert man mit der *Taste 3* bis zur Anzeige von Datum und Uhrzeit. In diesem Beispiel werden das Datum mit dem 10.08.1998 und die Uhrzeit mit 14:27:15 angezeigt.

#### Ändern

Mit der *Taste 1* kann nun eine Ziffer ausgewählt und dann mit der *Taste 3* geändert werden.

Die ausgewählte Ziffer blinkt.

Der Text "**EDIT**" erscheint. Datum und Uhrzeit bleiben stehen.

#### Speichern

Hat man das gewünschte Datum und die Uhrzeit eingestellt, *Taste 1* so oft betätigen bis keine Ziffer mehr blinkt. Betätigt man nun die *Taste 2*, so verschwindet der Text **EDIT**, und Datum und Uhrzeit laufen mit den neuen Einstellungen weiter.

Bemerkung:

Das Gerät ist Jahr 2000 konform gemäß DP2000-1:1998 der BSI (British Standards Institution).

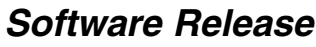

Die Software im Gerät wird kontinuierlich verbessert und erweitert. Die Softwarestände in den Geräten werden daher mit der Software Release gekennzeichnet. Die Software Release kann vom Kunden nicht überschrieben werden.

Die Software Release kann im Menü **CONF** abgefragt werden. Hierzu wechselt man in das Menü **CONF** (siehe Kapitel "Konfigurieren").

Wählen Im Menü **CONF** blättert man mit der *Taste 3* bis zur Anzeige der Software Release. In diesem Beispiel wird die Software Release 1.210 angezeigt.

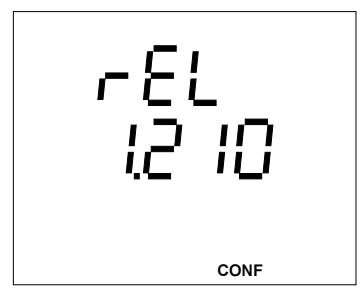

### Seriennummer

Jedes Gerät hat eine eigene durch den Benutzer nicht änderbare 8-stellige Seriennummer.

Bei verschiedenen Gerätevarianten ist auch eine nachträgliche Freischaltung von Funktionen (Optionen) durch den Anwender möglich. In diesem Fall wird die Seriennummer des Gerätes im Herstellerwerk benötigt.

Für jedes Gerät sind im Herstellerwerk die Passworte zur Freischaltung von Funktionen (Optionen) hinterlegt.

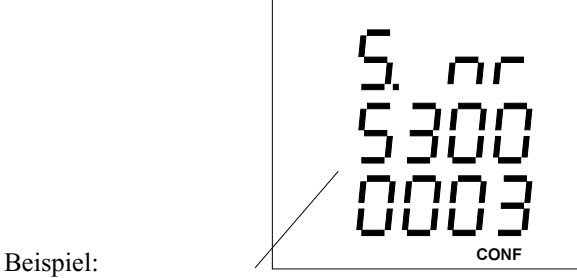

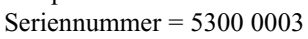

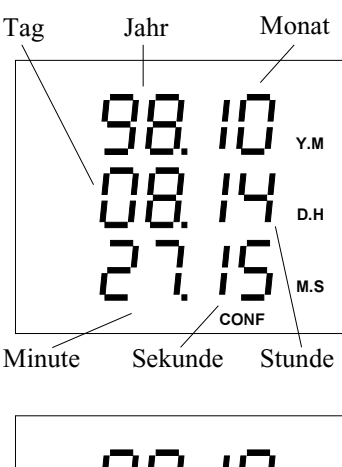

CONF

CONF

FDIT

### LCD Kontrast

Die bevorzugte Betrachtungsrichtung für die LCD Anzeige ist von "unten". Der Kontrast der LCD Anzeige kann zusätzlich über die Kontrasteinstellung durch den Anwender angepaßt werden.

Die Kontrasteinstellung ist im Bereich von 170 bis 230 in 5er Schritten möglich.

230 =Zeichen sehr hell

170 = Zeichen sehr dunkel

Um einen optimalen Kontrast auch über den gesamten Betriebstemperaturbereich zu erhalten, wird die Innentemperatur des Gerätes gemessen und die Kontrasteinstellung automatisch korrigiert. Diese Korrektur wird nicht in der Kontrasteinstellung angezeigt.

Wählen

Im Menü **CONF** blättert man mit der *Taste 3* bis zur Anzeige LCD Kontrast. In diesem Beispiel wird die Innentemperatur mit 28°C und die Kontrasteinstellung mit 185 angezeigt.

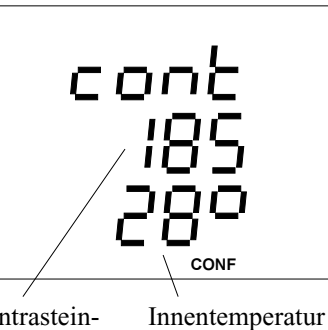

Kontrasteinstellung

Ändern

Mit der *Taste 1* wird die **Kontrasteinstellung** gewählt, und die Zahl blinkt. In der Anzeige erscheint der Text **EDIT**. Mit der *Taste 3* kann nun die **Kontrasteinstellung** in 5er Schritten erhöht werden. Wird 230 überschritten, so springt der Wert auf

170.

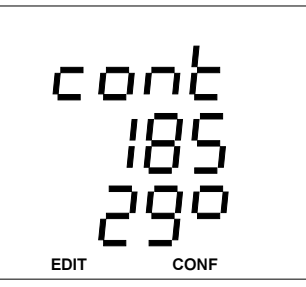

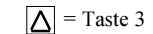

### Paßwort

Besondere Funktionen des Gerätes werden durch Paßworte geschützt.

### Freischalt-Paßwort

In verschiedenen Gerätevarianten sind Funktionen auch als Option verfügbar. Diese Funktionserweiterungen können schon aufgrund der Bestellung im Herstellerwerk freigeschaltet sein.

Ist bei einer Geräteversion die nachträgliche Freischaltung einer Funktionserweiterung durch den Anwender vorgesehen, so wird hierfür ein 8-stelliges Freischalt-Paßwort, das im Herstellerwerk hinterlegt ist, benötigt.

Freischaltbare Funktionserweiterungen (Optionen):

Relaisausgänge Impulsausgang Analogausgang RS232 Schnittstelle Hilfseingang Infrarotschnittstelle Dreileitermessung PROFIBUS DP (Slave)

Um eine Funktionserweiterung über ein Freischalt-Paßwort freizuschalten, kann man wie folgt vorgehen:

PRSS

nnr

リリしし

וחחר

CONF

JL

CONF

#### Wählen

Im Menü CONF blättert man mit der Taste 3 bis zur Anzeige Paßwort.

In der Grundeinstellung wird 0000 0000 angezeigt.

#### Eingeben

Mit der Taste 1 wird die zu ändernde Ziffer ausgewählt. In der Anzeige erscheint der Text EDIT.

Mit der Taste 3 wird die gewählte Ziffer geändert.

#### Speichern

Hat man das Paßwort eingegeben, Taste 1 so oft betätigen bis keine Ziffer mehr blinkt und mit Taste 2 bestätigen. Wurde das Paßwort akzeptiert, so wird das Paßwort gelöscht, und es erscheinen 8 Nullen in der Anzeige. Die freigeschaltete Funktionserweiterung kann jetzt im Programmier- bzw. Konfigurationsmenü abgerufen werden.

#### Benutzer-Paßwort

Mit dem 4-stelligen Benutzer-Paßwort kann der Benutzer die Programmierung und Konfiguration gegen unbeabsichtigtes Ändern schützen. Im Auslieferungszustand ist das Benutzer-Paßwort "0000".

Ist ein geändertes Benutzer-Paßwort nicht mehr bekannt, so kann das Benutzer-Paßwort nur noch mit dem Master-Paßwort zurückgesetzt werden.

Der Schutz durch das Benutzer-Paßwort gilt nicht bei einem Zugriff auf Daten im UMG503 über die seriellen Schnittstellen.

Es stehen vier Funktionen für das Benutzer-Paßwort zur Verfügung:

Funktion Bemerkung

- 1 Programmieren und Konfigurieren sperren
- 2 Programmieren und Konfigurieren zulassen.
- 3 Benutzer-Paßwort eingeben.
- 4 Benutzer-Paßwort löschen.

Um eine Funktion zu aktivieren, muß das Benutzer-Paßwort und die gewünschte Funktion im Paßwort-Menü eingegeben werden.

Ein neues Benutzer-Paßwort kann eingeben werden, wenn es vorher mit der Funktion 4 durch Eingeben des alten Benutzer-Paßwort gelöscht wurde. Ein gelöschtes Passwort wird mit "0000" angezeigt.

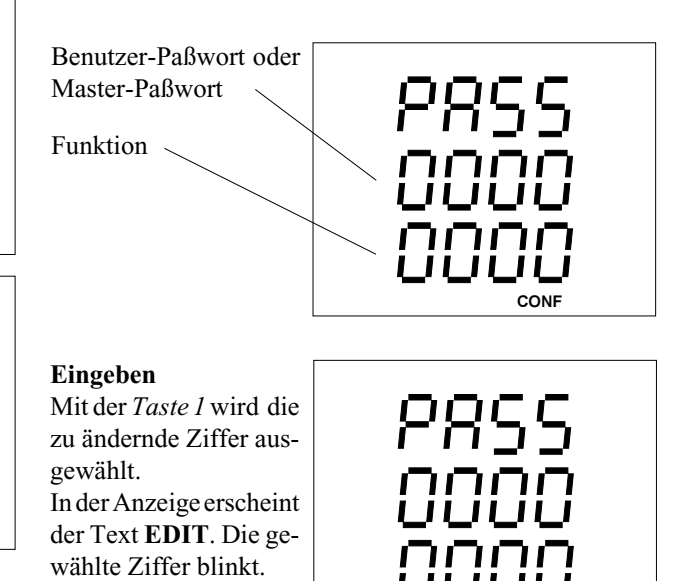

Speichern

dert.

Mit der Taste 3 wird die

gewählte Ziffer geän-

Hat man das Paßwort und die Funktion eingegeben, Taste 1 so oft betätigen bis keine Ziffer mehr blinkt und mit Taste 2 bestätigen.

EDIT

CONF

Wurde das Paßwort akzeptiert, so wird das Paßwort gelöscht, und es erscheinen 8 Nullen in der Anzeige.

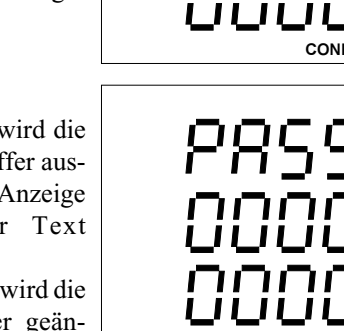

EDIT

#### Master-Passwort

Das 4-stellige Master-Paßwort wird nur für Servicezwecke benötigt und wird daher dem Benutzer nicht mitgeteilt. Funktion Bemerkung 0004 Benutzer-Paßwort löschen 3846 Software updaten 7645 Auslieferungszustand des Gerätes herstellen. Die Eingabe des Master-Paßwortes erfolgt wie die des Benutzer-Paßwortes.

### Übertragungsprotokolle

Zur Anbindung des UMG503 an bestehende Feldbussysteme stehen drei Übertragungsprotokolle zur Verfügung:

- Standard Protokoll (Firma Janitza electronic)
- PROFIBUS DP (Slave)
- Modbus RTU (Master und Slave)

Über die RS485 Schnittstelle können folgende Protokolle betrieben werden:

- off kein Protokoll, Schnittstelle ist abgeschaltet.
- 1 reserviert
- 2 Modbus RTU (Slave)
- 3 UMG 500A Emulation
- 4 Service Protokoll
- 5 PROFIBUS DP (Slave), (Option)
- 6 Modbus RTU (Master)\*1)

Über die RS232 Schnittstelle können folgende Protokolle betrieben werden:

- off kein Protokoll, Schnittstelle ist abgeschaltet.
- 1 reserviert
- 2 Modbus RTU (Slave)
- 3 UMG 500A Emulation
- 4 Service Protokoll
- 5 Modem
- 6 Modbus RTU (Master)<sup>\*1)</sup>

### Service Protokoll

Das Service Protokoll wird nur zur Kalibration und zum Test des UMG503 im Herstellerwerk benötigt.

### UMG500A Emulation

Werden Meßgeräte vom Typ UMG500A und UMG503 gemeinsam mit der PC-Software AWS betrieben, so muß am UMG503 das Protokoll "UMG500A Emulation" gewählt werden. Für die AWS erscheint dann das UMG503 wie ein UMG500A.

### Modem

Um eine Verbindung zum UMG503 über ein Modem herzustellen, muß am UMG503 das Protokoll "Modem" eingestellt werden.

Der Betrieb des UMG503 über Modem, ist nur mit vom Herstellerwerk geprüften Modem's sichergestellt.

### Modbus RTU

Mit dem Modbus RTU Protokoll kann auf alle in den Tabellen (1-5) angegebenen Adressen zugegriffen werden.

- Tabelle 1- ZeitinformationenTabelle 2- Meßwerte (Fließkomma-Format)Tabelle 3- Skalierung der Meßwerte aus Tabelle 4Tabelle 4- Meßwerte (Ganzzahlen-Format)Tabelle 5- Stalierung der Discussionen der Discussionen der
- Tabelle 5
   - Steuerung der Ein- und Ausgänge

#### Übertragungsart

RTU- Modus mit CRC-Check.

#### Übertragungsparameter

| Baudrate  | : 9600,19200 und 38400 |
|-----------|------------------------|
| Datenbits | : 8                    |
| Parität   | : keine                |
| Stopbits  | : 2                    |
|           |                        |

#### Realisierte Funktionen

Read Holding Register, Function 03 Preset Single Register, Function 06 Preset Multiple Registers, Function 16

#### Datenformate

Die Daten stehen in den folgenden Formaten zur Verfügung:

| char | : 1 Byte |
|------|----------|
| word | : 2 Byte |
| long | : 4 Byte |

Die Reihenfolge der Bytes ist High- vor Lowbyte.

\*1) Das Protokoll 6 kann nur auf einer der Schnittstellen, RS232 oder RS485, laufen.

### **PROFIBUS DP (Option)**

Das UMG503 entspricht der Feldbusnorm PROFIBUS DP, DIN E 19245 Teil 3. Durch die PROFIBUS Nutzerorganisation e.V. wurde das Gerät mit folgenden Einträgen gelistet:

| Gerätebezeichnung | : UMG503          |
|-------------------|-------------------|
| Ident-Nummer      | : <u>044C</u> HEX |
| GSD               | : U503044C.GSD    |

Für die Übertragung von Meßwerten mit dem PROFIBUS DP Protokoll werden vom UMG503 ganzzahlige Formate wie char, int und word verwendet.

#### GSD-Datei

Die GSD-Datei ist eine gerätespezifische Datei, in der die Übertragungsparameter und die Art der Meßdaten zwischen dem PROFIBUS Master und dem PROFIBUS Slave vereinbart werden. Der PROFIBUS Slave ist in diesem Falle das UMG503 und der PROFIBUS Master z. B. eine SPS.

Das UMG503 stellt die in der GSD-Datei vereinbarten Meßwerte aus der Tabelle 6 zur Verfügung und die SPS holt diese zyklisch ab. Abhängig vom Format der zu übertragenden Meßwerte, können mindestens 7 und **maximal 21 Meßwerte** übertragen werden.

Werden mehr Meßwerte benötigt, so muß eine GSD-Datei erstellt werden, die einen 32 Worte großen Ausgabebereich und einen 28 Worte großen Eingabebereich festlegt. Im Ausgabebereich kann dann die SPS die gewünschten Meßwertadressen ablegen und im Eingabebereich die dazugehörigen Meßwerte abholen. Werden die im Ausgabebereich angegebenen Meßwertadressen nicht mehr geändert, so liefert das UMG303 kontinuierlich neue Meßwerte in den Eingabebereich der SPS.

Diese Art der Meßwertabholung wird in der weiteren Beschreibung als "**übergeordnetes Protokoll**" bezeichnet.

#### GSD-Datei erstellen

Das zum Lieferumfang gehörende Programm PSW503 beinhaltet das Modul "PROFIBUS-Konfiguration". Mit diesem Modul können Meßwerte und Ein- und Ausgänge für die Übertragung zur SPS ausgewählt werden.

Als Ergebnis der Konfiguration wird eine GSD-Datei für die SPS und Programmier-Informationen für das UMG503 erzeugt.

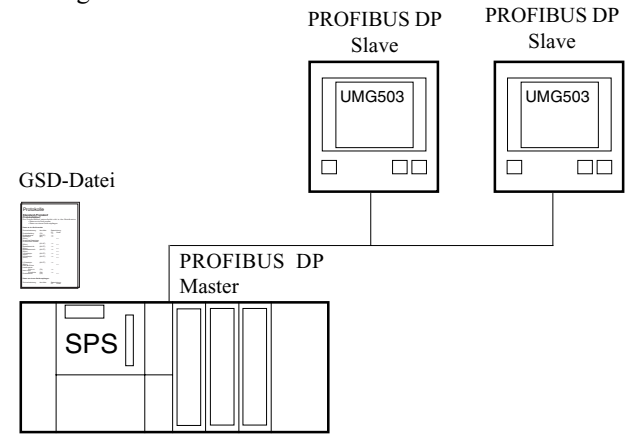

Abb. Zwei UMG503 und eine SPS am PROFIBUS DP

#### GSD-Datei einbinden

Die Einbindung der GSD-Datei in ein Programm wird durch den Kunden durchgeführt und ist von Anwendung zu Anwendung verschieden.

Eine Anleitung zur Anbindung eines UMG503 an die Siemens SPS S7 (CPU315-2DP) kann von der Internetseite "http://www.janitza.de" heruntergeladen werden.

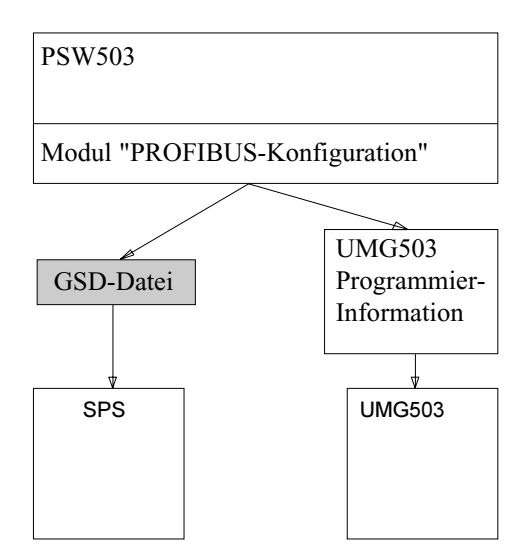

Abb. GSD-Datei erstellen

#### Übergeordnetes Protokoll

Abhängig vom Format der zu übertragenden Meßwerte, können mit dem PROFIBUS DP Protokoll **maximal 21 Meßwerte** vom UMG503 zur einer SPS übertragen werden.

Um mehr Meßwerte vom UMG503 abzurufen, wird ein "übergeordnetes Protokoll" verwendet. Mit dem zum Lieferumfang gehörenden Programm PSW503 wird dazu eine GSD-Datei erzeugt. In dieser GSD-Datei werden ein 32 Worte großer Ausgabebereich und ein 28 Worte großer Eingabebereich festgelegt.

Im Ausgabebereich kann dann die SPS die gewünschten Meßwertadressen in den Steuerworten 4 bis 32 ablegen und im Eingabebereich die dazugehörigen Meßwerte in den Steuerworten 2 bis 28 abholen. Ein Steuerwort besteht aus 2 Byte.

Zur Kontrolle wird bei der Anfrage von neuen Meßwerten eine Anforderungsnummer an das UMG503 geschickt. Erst wenn die SPS diese Anforderungsnummer zurückliest, sind auch die angeforderten Meßwerte in den Eingabebereich abgelegt. Dabei ist zu beachten, daß die Anforderungsnummer erst nach den Meßwertadressen in den Ausgabebereich geschrieben werden muß, da erst damit sichergestellt wird, daß die gelesenen Meßwerte zu den neuen Meßwertadressen gehören.

Alle Meßwerte aus:

Tabelle 1 - Adressen 3xxx (Zeitinformationen),

Tabelle 2 - Meßwerte im Fließkomma-Format und Tabelle 4 - Meßwerte im Ganzzahl-Format

können über das **"übergeordnete Protokoll"** abgerufen werden. Die Meßwerte der Tabelle 4 sind über die Adressen aus der Tabelle 3 skaliert.

Über die Steuerworte 1 und 2 können die Ein- und Ausgänge des UMG503, durch die SPS gelesen und beschrieben werden. Mit den "Remote bits" wird ein Ausgang für die Steuerung durch die SPS ausgewählt.

Die Skalierung der Meßwerte hängt nur von den am UMG503 eingestellten Strom- und Spannungswandlerverhältnissen ab und muß nur nach einer Änderung der Wandlerverhältnisse eingelesen werden.

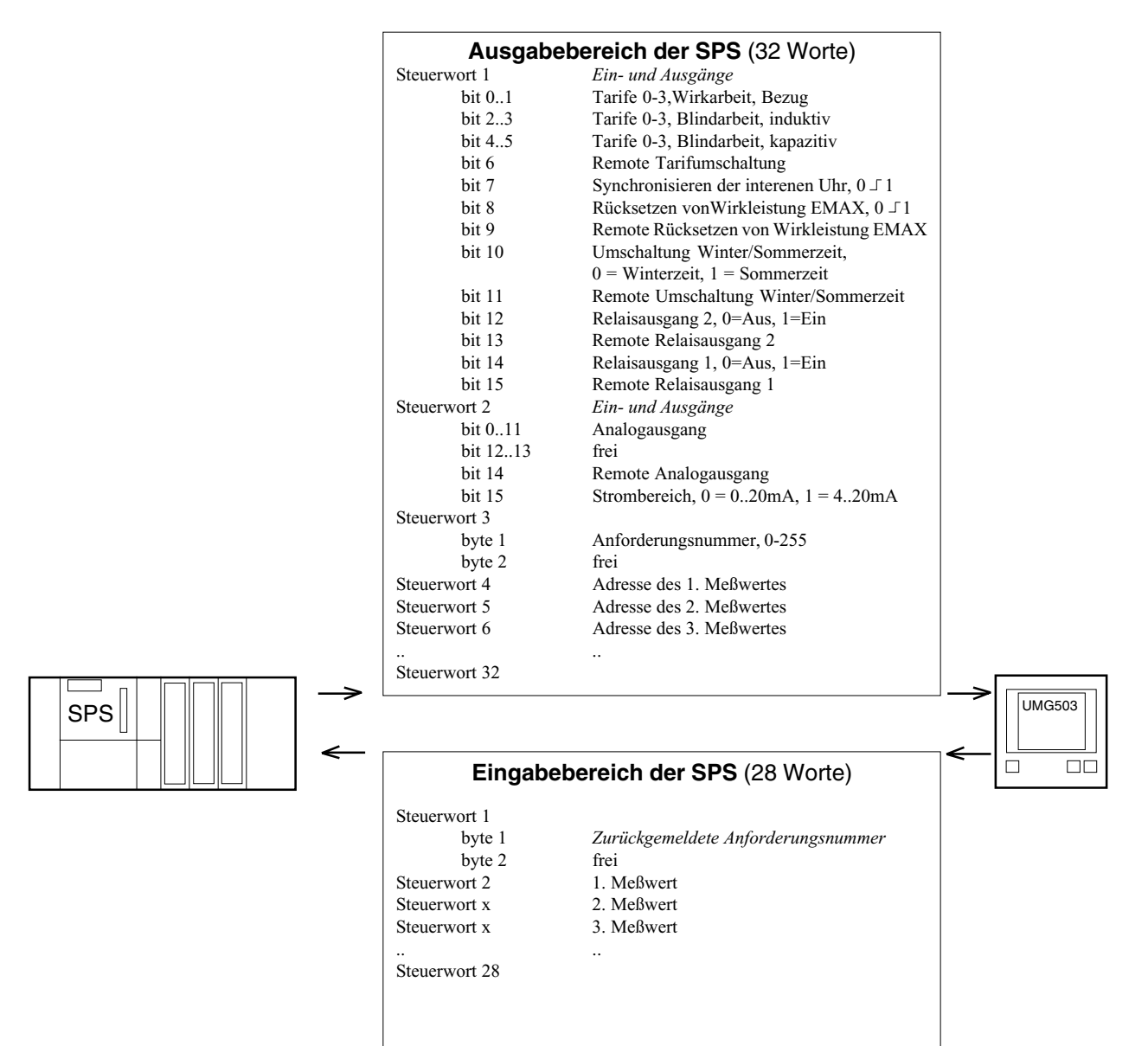

Abb. Datenübergabe mit dem "übergeordneten Protokoll"

#### UMG503 konfigurieren

Folgende Voraussetzungen und Einstellungen sind für den Betrieb des UMG503 am Profibus notwendig:

- Eine RS485 Schnittstelle,
- die Geräteadresse,
- das Protokoll "05" = PROFIBUS DP,
- die Größe für "Words Eingang",

- die Größe für "Words Ausgang" und

- die Größe für "Byte Usr Prm" einstellen.

Die Baudrate wird automatisch zwischen dem Master (SPS) und dem Slave (UMG503) ausgehandelt. Die Einstellung der Geräteadresse wird im Kapitel "Geräteadresse" beschrieben.

Bei der Erstellung der GSD-Datei wurden die Programmierinformationen:

Größe von "Words Eingang",

Größe von "Words Ausgang" und

Größe von "Byte Usr\_Prm" für das UMG503 erzeugt, und können jetzt im UMG503 programmiert werden.

#### Im Menü CONF blättert man mit der Taste 3 bis zur Anzeige der RS485 Schnittstelle.

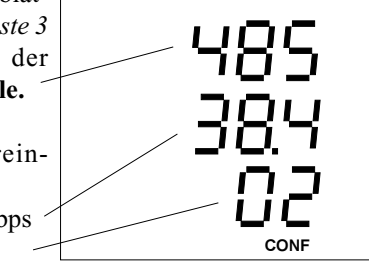

Werkseitige Voreinstellung: **Baudrate** = 38,4kbps **Protokoll** = 02

#### **Protokoll**

Betätigt man zweimal die Taste 1, so blinkt die untere Anzeige.

Der Text EDIT erscheint.

Das Protokoll kann jetzt geändert werden.

Mit der Taste 3 das Protokoll "05" wählen. Ist das Protokoll "05" eingestellt, wird automatisch die Baudrate "Auto" gewählt und kann nicht geändert werden.

Betätigt man nochmals die Taste 1, so verschwindet der Text EDIT.

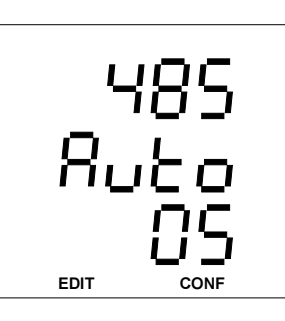

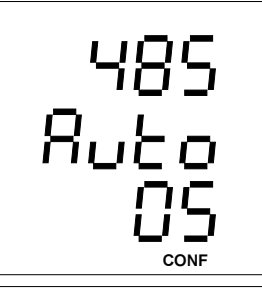

Befindet man sich im Menü mit der Anzeige "P.buS" können die Einstellungen für "Words Eingang" und "Words Ausgang" geändert werden.

#### Words Eingang und Words Ausgang

Mit Taste 2 gelangt man aus der Anzeige für die RS485 Schnittstelle auf die erste Seite der Anzeige "P.buS" für "Words Eingang" und "Words Ausgang".

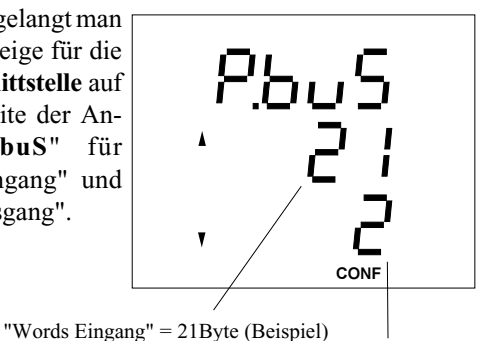

"Words Ausgang" = 2Byte (Beispiel)

Ändern

Mit Taste 1 kann nun eine Ziffer ausgewählt und mit der Taste 3 geändert werden. Der Text EDIT erscheint. Die ausgewählte Ziffer blinkt.

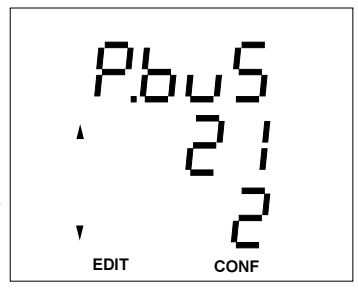

Hat man die gewünschten Ziffern geändert, Tastel so oft betätigen, bis keine Ziffer mehr blinkt.

Mit Taste 3 wechselt man auf die zweite Seite der "P.buS" Anzeige mit der Größe für "Byte Usr\_Prm".

#### Byte Usr Prm

Ändern

scheint.

blinkt.

ändert werden.

Durch erneutes betätigen der Taste 2 gelangt man auf die zweite Seite der Anzeige "P.buS". Der Text EDIT verschwindet. Auf dieser Seite wird die Größe von "Byte Usr\_ Prm" angezeigt.

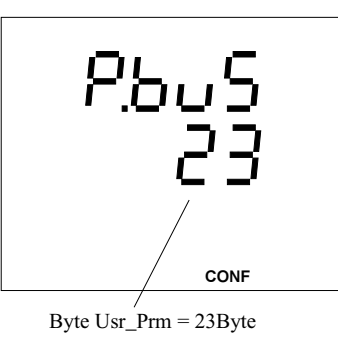

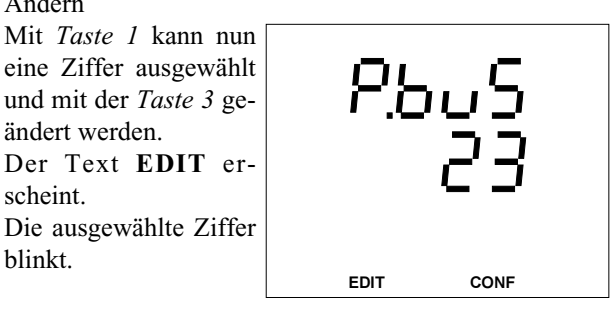

Hat man die gewünschten Ziffern geändert, Tastel so oft betätigen bis keine Ziffer mehr blinkt. Mit Taste 3 kann jetzt in das nächsteMenü gewechselt werden.

EDIT

#### Beispiel: Meßwerte im Ganzzahl-Format

Das UMG503 und die SPS sind für das "übergeordnete Protokoll" eingerichtet. Es ist ein Stromwandler von 500A/ 5A und ein Spannungswandler von 400V/400V eingestellt.

Es sollen die Ströme in L1, L2, L3 und die Summe der Wirkleistung im Ganzzahl-Format übertragen werden.

#### Skalierung auslesen

Die Skalierung der Meßwerte hängt nur von den am UMG503 eingestellten Strom- und Spannungswandlerverhältnissen ab und muß nur nach einer Änderung der Wandlerverhältnisse eingelesen werden.

Die Skalierungen der Meßwerte stehen in Tabelle 3. Skalierung | Adresse

| Ströme     | 9100 |
|------------|------|
| Leistungen | 9102 |

In der SPS muß jetzt der Ausgangsbereich mit den Steuerworten (4-5) für die Skalierung und danach mit dem Steuerwort (3) für die Anforderungsnummer beschrieben werden.

Steuerwort 1 = Ein- und Ausgänge "0000" (Beispiel) Steuerwort 2 = Ein- und Ausgänge "0000" (Beispiel) Steuerwort 4 = Skalierung "9100" (Ströme) Steuerwort 5 = Skalierung "9102" (Leistungen) Steuerwort 3 = Anforderungsnummer "1" (Beispiel) Steuerworte 6..32 frei

Danach stehen folgende Skalierungen im Eingabebereich der SPS zur Verfügung: Steuerwort | Meßwert Inhalt

| 1   | Anforderungsnummer     | 1         |
|-----|------------------------|-----------|
| 2   | Skalierung, Ströme     | 0 (*1)    |
| 3   | Skalierung, Leistungen | 3 (*1000) |
| 428 | nicht definiert        |           |

#### Meßwerte auslesen

Die Meßwerte im Ganzzahl-Format stehen in Tabelle 4. Folgende Adressen können aus der Tabelle 4 abgelesen werden:

| Meßwert             | Adresse |   |  |
|---------------------|---------|---|--|
| Strom L1            | 8000    | А |  |
| Strom L2            | 8001    | А |  |
| Strom L3            | 8002    | А |  |
| Wirkleistung, Summe | 8024    | W |  |

In der SPS muß jetzt der Ausgangsbereich mit den Steuerworten (4-7) für die Meßwertadressen und danach mit dem Steuerwort (3) für die Anforderungsnummer beschrieben werden.

Steuerwort 1 = Ein- und Ausgänge "0000" (Beispiel) Steuerwort 2 = Ein- und Ausgänge "0000" (Beispiel) Steuerwort 4 = Meßwertadresse "8000" (Strom in L1) Steuerwort 5 = Meßwertadresse "8001" (Strom in L2) Steuerwort 6 = Meßwertadresse "8002" (Strom in L3)

Steuerwort 7 = Meßwertadresse "**8024**" (Wirkleist. Sum.) Steuerwort 3 = Anforderungsnummer "**2**" (Beispiel) Steuerworte 8..32 frei

Danach stehen folgende Meßwerte im Eingabebereich der SPS zur Verfügung:

| Steuerwort | Meßwert            | Inhalt (Beispiel) |   |
|------------|--------------------|-------------------|---|
| 1          | Anforderungsnummer | 2                 | _ |
| 2          | Strom L1           | 100 (A)           |   |
| 3          | Strom L2           | 120 (A)           |   |
| 4          | Strom L3           | 140 (A)           |   |
| 5          | Wirkleistung, Sum. | 82800 (W)         |   |
| 628        | nicht definiert    |                   |   |

#### Beispiel: Meßwerte im Fließkomma-Format

Das UMG503 und die SPS sind für das "übergeordnete Protokoll" eingerichtet. Es ist ein Stromwandler von 200A/ 5A und ein Spannungswandler von 400V/400V eingestellt.

Es sollen die "Wirkarbeit Bezug" und die "Blindarbeit induktiv" im Fließkomma-Format und die Spannungen aus L1, L2 und L3 gegen N im Ganzzahlen-Format übertragen werden.

#### Skalierung auslesen

Die Skalierung der Meßwerte hängt nur von den am UMG503 eingestellten Strom- und Spannungswandlerverhältnissen ab und muß nur nach einer Änderung der Wandlerverhältnisse eingelesen werden.

Die Skalierung für die Spannungsmeßwerte steht in Tabelle 3.

| Skalierung | Adresse |
|------------|---------|
| Spannung   | 9101    |

In der SPS muß jetzt der Ausgangsbereich mit dem Steuerworten 4 für die Skalierung der Spannung und danach mit dem Steuerwort (3) für die Anforderungsnummer beschrieben werden.

Steuerwort 1 = Ein- und Ausgänge "**0000**" (Beispiel) Steuerwort 2 = Ein- und Ausgänge "**0000**" (Beispiel) Steuerwort 4 = Skalierung "**9101**" (Spannung) Steuerwort 3 = Anforderungsnummer "**3**" (Beispiel) Steuerworte 5..32 frei

Danach stehen folgende Skalierungen für die Spannung im Eingabebereich der SPS zur Verfügung:

| Steuerwort    | Meßwert                                                       | Inhalt      |
|---------------|---------------------------------------------------------------|-------------|
| 1<br>2<br>328 | Anforderungsnummer<br>Skalierung, Spannung<br>nicht definiert | 3<br>0 (*1) |

#### Meßwerte auslesen

Die Meßwerte im Fließkomma-Format stehen in Tabelle 2. Folgende Adressen können aus den Tabellen 2 und 3 abgelesen werden:

| Meßwert              | Adresse | Inhalt (Beispiel) |
|----------------------|---------|-------------------|
| Spannung L1-N        | 8003    | 230 (V)           |
| Spannung L2-N        | 8004    | 225 (V)           |
| Spannung L3-N        | 8005    | 235 (V)           |
| Wirkarbeit Bezug     | 2000    | 60444 (Wh)        |
| Blindarbeit induktiv | 2020    | 23501 (varh)      |

In der SPS muß jetzt der Ausgangsbereich mit den Steuerworten (4-7) für die Meßwertadressen und danach mit dem Steuerwort (3) für die Anforderungsnummer beschrieben werden.

Steuerwort 1 = Ein- und Ausgänge "**0000**" (Beispiel) Steuerwort 2 = Ein- und Ausgänge "**0000**" (Beispiel) Steuerwort 4 = Meßwertadresse "**8003**" (Spg. L1-N) Steuerwort 5 = Meßwertadresse "**8004**" (Spg. L2-N) Steuerwort 6 = Meßwertadresse "**8005**" (Spg. L3-N) Steuerwort 7 = Meßwertadresse "**2000**" (Wirkarbeit Bez.) Steuerwort 8..10 = frei Steuerwort 11= Meßwertadresse "**2020**" (Blindarbeit ind.) Steuerwort 12..14 = frei Steuerwort 3 = Anforderungsnummer "**4**" (Beispiel) Steuerwort 15..32 = frei

Danach stehen folgende Meßwerte im Eingabebereich der SPS zur Verfügung:

| Steuerwort | Meßwert              | Inhalt (Beispiel) |  |
|------------|----------------------|-------------------|--|
| 1          | Anforderungsn.       | 4                 |  |
| 2          | Spannung L1-N        | 230 (V)           |  |
| 3          | Spannung L2-N        | 225 (V)           |  |
| 4          | Spannung L3-N        | 235 (V)           |  |
| 58         | Wirkarbeit Bezug     | 604,44(Wh)        |  |
| 912        | Blindarbeit induktiv | 235,01(varh)      |  |
| 1328       | nicht definiert      |                   |  |

Die Spannung wird in je einem Wort (2 Byte) und die Wirk- und Blindarbeit wird in je 4 Worten (8Byte) zurückgeliefert. Die Wirk- und Blindarbeit belegen damit je 4 Steuerworte und dadurch ist der Meßwert der Blindarbeit erst ab Steuerwort 9 abgelegt.

### Tabelle 1, Zeitinformationen

| Bezeichnung              | Adresse | Тур           | Bemerkung                          |
|--------------------------|---------|---------------|------------------------------------|
| Systemzeit               | 3000    | struct        |                                    |
| Strom                    | 3001    | struct[2][3]  |                                    |
| Spannung N-L             | 3007    | struct[2][3]  |                                    |
| Spannung L-L             | 3013    | struct[2][3]  |                                    |
| Wirkleistung             | 3019    | struct[2][3]  |                                    |
| Scheinleistung           | 3025    | struct[2][3]  |                                    |
| Blindleistung            | 3031    | struct[2][3]  |                                    |
| cos(phi)                 | 3037    | struct[2][3]  |                                    |
| Frequenz                 | 3043    | struct[2][3]  |                                    |
| Strom, Summe             | 3336    | struct[2]     |                                    |
| Wirkleistung, Summe      | 3049    | struct[2]     |                                    |
| Scheinleistung, Summe    | 3051    | struct[2]     |                                    |
| Blindleistung, Summe     | 3053    | struct[2]     |                                    |
| cos(phi), Summe          | 3055    | struct[2]     |                                    |
| Oberschwingungsanteil _U |         | 2.2           |                                    |
| Höchstwert               | 3057    | struct[3]     |                                    |
| Tiefstwert               | 3330    | struct[3]     |                                    |
| Oberschwingungsanteil I  |         |               |                                    |
| Höchstwert               | 3060    | struct[3]     |                                    |
| Tiefstwert               | 3333    | struct[3]     |                                    |
| Teilschwingungsanteil U  |         |               |                                    |
| Höchstwert               | 3063    | struct[20][3] |                                    |
| Tiefstwert               | 3210    | struct[20][3] |                                    |
| Teilschwingungsanteil I  |         |               |                                    |
| Höchstwert               | 3123    | struct[20][3] |                                    |
| Tiefstwert               | 3270    | struct[20][3] |                                    |
| Wirkarbeit Startzeit     |         |               |                                    |
| ohne Rücklaufsperre      | 3195    | struct        |                                    |
| Bezug                    | 3190    | struct        |                                    |
| Lieferung                | 3193    | struct        |                                    |
| Blindarbeit Startzeit    |         |               |                                    |
| ohne Rücklaufsperre      | 3194    | struct        |                                    |
| kapazitiv                | 3192    | struct        |                                    |
| induktiv                 | 3191    | struct        |                                    |
| Strom                    | 4000    | struct[3]     | Mittelungszeit                     |
| Spannung N-L             | 4003    | struct[3]     | Mittelungszeit                     |
| Spannung L-L             | 4006    | struct[3]     | Mittel., 1=L1-L2, 2=L2-L3, 3=L1-L3 |
| Wirkleistung             | 4009    | struct[3]     | Mittelungszeit                     |
| Scheinleistung           | 4012    | struct[3]     | Mittelungszeit                     |
| Blindleistung            | 4015    | struct[3]     | Mttelungszeit                      |
| cos(phi)                 | 4018    | struct[3]     | Mittelungszeit                     |
| Frequenz                 | 4021    | struct[3]     | Mittelungszeit                     |
| Wirkleistung, Summe      | 4024    | char          | Mittelungszeit                     |
| Wirkleistung EMAX        | 4156    | char          | Mittelungszeit $EMAX^{1}$          |
| Scheinleistung Summe     | 4025    | char          | Mittelungszeit                     |
| Blindleistung Summe      | 4026    | char          | Mittelungszeit                     |
| cos(phi) Summe           | 4027    | char          | Mittelungszeit                     |
| Strom, Summe             | 4028    | char          | Mittelungszeit                     |
| Oberschwingungsanteil II | 4150    | struct[3]     | Mittelungszeit                     |
| Oberschwingungsanteil I  | 4153    | struct[3]     | Mittelungszeit                     |
| Teilschwingungsanteil U  | 4030    | struct[20][3] | Mittel Oberschwingungsnummer 1 20  |
| Teilschwingungsanteil I  | 4090    | struct[20][3] | Mittel Oberschwingungsnummer 1-20  |
| 1 chischwingungsahlen _1 | 0707    |               | winter. Obersenwingungsnummer 1-20 |

 struct
 {char: Jahr, Monat, Tag, Stunden, Minuten, Sekunden}
 Jahr 0-99

 struct[3]
 {char: 0=5Sek, 1=10Sek, 2=15Sek., 3=30Sek., 4=1Min., 5=5Min., 6=10Min., 7=15Min., 8=30Min., 9=60Min.}

<sup>1)</sup> Mittelungszeit EMAX {char: 5=5Min, 6=10Min, 7=15Min, 8=30Min, 9=60Min.}

| Bezeichnung              | Adresse | Typ             | Finheit   | Bemerkung                           |
|--------------------------|---------|-----------------|-----------|-------------------------------------|
| Strom                    | 1000    | struct(Meßwert) | A         | Demerkung                           |
| Strom N                  | 1646    | float           | A         |                                     |
| Snannung N-L             | 1012    | struct(Meßwert) | V         |                                     |
| Spanning I -L            | 1024    | struct(Meßwert) | v<br>V    | 1=L1-L2 2=L2-L3 3=L1-L3             |
| Wirkleistung             | 1024    | struct(Meßwert) | W         | Vorzeichen $=$ Lieferung $+=$ Bezug |
| Scheinleistung           | 1048    | struct(Meßwert) | VA        | Volzeienen – Eleierung, + Dezug     |
| Blindleistung            | 1040    | struct(Meßwert) | var       | Vorzeichen -=can +=ind              |
| cos(phi)                 | 1072    | struct(Meßwert) | vai       | Vorzeichen -=cap, +=ind             |
| Frequenz                 | 1072    | struct(Meßwert) | Hz        | vorzeienen - eap, + me              |
| Wirkleistung Summe       | 1004    | struct(Summe)   | W         | Vorzeichen _=Lieferung +=Bezug      |
| Scheinleistung, Summe    | 1100    | struct(Summe)   | VΔ        | Volzeienen - Eleierung, - Dezug     |
| Blindleistung Summe      | 1100    | struct(Summe)   | var       | Vorzeichen -=can +=ind              |
| cos(nhi) Summe           | 1104    | struct(Summe)   | vai       | Vorzeichen -= cap, += ind           |
| Oberschwingungsanteil U  | 1100    | struct(Summe)   |           | vorzeienen - eap, + ma              |
| Meßwert                  | 1112    | struct(THD)     | 0/2       |                                     |
| Höchstwart               | 1112    | struct(THD)     | /0<br>0/_ |                                     |
| Tiefstwert               | 1640    | struct(THD)     | /0<br>0/_ |                                     |
| Mittelwort               | 1040    | struct(THD)     | 70<br>0/  |                                     |
| Oberschwingungsonteil I  | 1390    | siruci(IIID)    | /0        |                                     |
| Maßwart                  | 1110    | struct(TUD)     | 0/_       |                                     |
| Höchstwart               | 1110    | struct(THD)     | /0<br>0/_ |                                     |
| Tiefstwert               | 1643    | struct(THD)     | /0<br>0/_ |                                     |
| Mittelwort               | 1303    | struct(THD)     | /0<br>0/_ |                                     |
| Tailsahwingungsantail II | 1393    | siruci(IIID)    | /0        |                                     |
| Maßwart                  | 1184    | struct[20](DFT) | V         |                                     |
| Höchstwart               | 1104    | struct[20](DFT) | v<br>V    |                                     |
| Tiefstwert               | 1124    | struct[20](DFT) | v<br>V    |                                     |
| Mittelwort               | 1400    | struct[20](DFT) | v<br>V    |                                     |
| Teilschwingungsanteil I  | 1520    | struct[20](DFT) | v         |                                     |
| Meßwert                  | 1304    | struct[20](DFT) | ٨         |                                     |
| Höchstwert               | 1244    | struct[20](DFT) | A<br>A    |                                     |
| Tiefstwert               | 1244    | struct[20](DFT) | A<br>A    |                                     |
| Mittelwort               | 1400    | struct[20](DFT) | A         |                                     |
| Wirkleistung EMAX        | 1365    | struct(Summa)   | A<br>W    | Ohna Mittalwart                     |
| WIRKIelstung EMAA        | 1303    | struct(Summe)   | vv        | Verzeichen -Lieferung +-Pezug       |
| Wirkerheit               |         |                 |           | Volzeichen Lieferung, +- Bezug      |
|                          | 2050    | 1. 1.1.         | XX 71.    |                                     |
| onne Rucklaufsperre      | 2050    | double          | wn        |                                     |
| Bezug                    | 2000    | double          | Wh        |                                     |
| Lieferung                | 2030    | double          | Wh        |                                     |
| Blindarbeit              |         |                 |           |                                     |
| ohne Rücklaufsperre      | 2040    | double          | varh      |                                     |
| kapazitiv                | 2020    | double          | varh      |                                     |
| induktiv                 | 2010    | double          | varh      |                                     |
| muukuv                   | 2010    | uouoie          | v al 11   |                                     |

### Tabelle 2, Meßwerte (Fließkomma-Format)

struct(Meßwert){float: Momentanwert[L1-L3], Mittelwert[L1-L3], Tiefstwert[L1-L3], Höchstwert[L1-L3]}struct(Summe){float: Meßwert, Mittelwert, Tiefstwert, Höchstwert}struct(THD){float: Wert[L1-L3]}struct[20](DFT){float: Wert[L1-L3]}Oberschwingungsnummer 1-20

#### Datenformate

Die Daten stehen in den folgenden Formaten zur Verfügung:

| char   | : 1 Byte           |
|--------|--------------------|
| word   | : 2 Byte           |
| long   | : 4 Byte           |
| float  | : 4 Byte (IEEE754) |
| double | : 8 Byte (IEEE754) |
|        | 1 5 1 1 1 1        |

Die Reihenfolge der Bytes ist High- vor Lowbyte.

#### Tabelle 3, Skalierung der Meßwerte

Im UMG503 liegen fast alle Meßwerte im Fließkommaformat (Tabelle 2) vor. Für die Übertragung von Meßwerten werden vom UMG503 die Fließkommawerte in ganzzahlige Formate wie char, int und word umgerechnet (Tabelle 4).

Um keine Nachkommastellen zu verlieren, wird der zu übergebene Meßwert skaliert. Der Übergabewert aus dem UMG503 errechnet sich dann wie folgt:

#### Meßwert = Übergabewert \* Faktor

Die Skalierungen der Meßwerte werden vom UMG503 aus den Strom- und Spannungswandlerverhältnissen berechnet. Dabei wird eine minimale Auflösung des Übergabewertes von 0,1% angestrebt.

Die vom UMG503 berechnten Skalierungen sind unter den folgenden Adressen abrufbar:

| Meßwerte   | Adresse | Format | mögliche Skalierung |
|------------|---------|--------|---------------------|
| Ströme     | 9100    | word   | -36                 |
| Spannungen | 9101    | word   | -36                 |
| Leistungen | 9102    | word   | -36                 |
| cos(phi)   | 9103    | word   | -3                  |
| Frequenz   | 9104    | word   | -2                  |
| THD        | 9105    | word   | -3                  |

Die Skalierung der Arbeit ist durch die Skalierung der Leistung festgelegt.

| Es stehen 10 Skalierfaktoren zur V | Verfügung: |
|------------------------------------|------------|
|------------------------------------|------------|

| Skalierung | Faktor     |
|------------|------------|
| -3         | /1000      |
| -2         | /100       |
| -1         | /10        |
| 0          | * 1        |
| 1          | * 10       |
| 2          | * 100      |
| 3          | * 1 000    |
| 4          | * 10 000   |
| 5          | * 100 000  |
| 6          | * 1000 000 |

#### **Beispiel: Skalierung**

Übergabewert vom UMG503 = 2301 Skalierung = -1 Welche Spannung wird vom UMG503 gemessen?

Aus der Skalierungstabelle liest man bei Skalierung = -1 den Faktor=/10 ab. Dann berechnet sich der Meßwert für die Spannung aus:

Meßwert= Übergabewert \* FaktorMeßwert= 2301 \* 1/10Meßwert= 230,1V

Die vom UMG503 gemessene Spannung ist 230,1V.

### Tabelle 4, Meßwerte (Ganzzahlen-Format)

|                                        |      | Adressen folgender Werte |         |        |        |         |                           |
|----------------------------------------|------|--------------------------|---------|--------|--------|---------|---------------------------|
| Bezeichnung                            | Мев- | Mitte                    | l- Max- | · Min- | Format | Einheit | Bemerkung                 |
| Strom in L1, L2, L3                    | 8000 | 8157                     | 8314    | 8471   | word   | А       |                           |
| Spannung N-L1,-L2,-L3                  | 8003 | 8160                     | 8317    | 8474   | word   | V       |                           |
| Spannung L1-L2, L2-L3, L1-L3           | 8006 | 8163                     | 8320    | 8477   | word   | V       | Außenleiterspannung       |
| Wirkleistung in L1, L2, L3             | 8009 | 8166                     | 8323    | 8480   | word   | W       | Vorz=Liefer.,+=Bezug      |
| Scheinleistung in L1, L2, L3           | 8012 | 8169                     | 8326    | 8483   | word   | VA      |                           |
| Blindleistung in L1, L2, L3            | 8015 | 8172                     | 8329    | 8486   | word   | var     | Vorzeichen -= cap, += ind |
| cos(phi) in L1, L2, L3                 | 8018 | 8175                     | 8332    | 8489   | word   |         | Vorzeichen -= cap, += ind |
| Frequenz in L1, L2, L3                 | 8021 | 8178                     | 8335    | 8492   | word   | Hz      |                           |
| Wirkleistung, Summe                    | 8024 | 8181                     | 8338    | 8495   | word   | W       | Vorz=Liefer.,+=Bezug      |
| Scheinleistung, Summe                  | 8025 | 8182                     | 8339    | 8496   | word   | VA      |                           |
| Blindleistung, Summe                   | 8026 | 8183                     | 8340    | 8497   | word   | var     | Vorzeichen -= cap, += ind |
| cos(phi), Summe                        | 8027 | 8184                     | 8341    | 8498   | word   |         | Vorzeichen -=cap, +=ind   |
| Strom, N                               | 8028 | 8185                     | 8342    | 8499   | word   | А       | Strom im N-Leiter         |
| Teilschwingungsanteil _U               | 8030 | 8187                     | 8344    | 8501   | word   | V       |                           |
| Nr. 1-20 in L1, L2, L3                 |      |                          |         |        |        |         |                           |
| Teilschwingungsanteil _I               | 8090 | 8247                     | 8404    | 8561   | word   | А       |                           |
| Nr. 1-20 in L1, L2, L3                 |      |                          |         |        |        |         |                           |
| Oberschwingungsanteil _U in L1, L2, L3 | 8150 | 8307                     | 8464    | 8621   | word   | 0/00    |                           |
| Oberschwingungsanteil _I in L1, L2, L3 | 8153 | 8310                     | 8467    | 8624   | word   | 0/00    |                           |
| Wirkleistung EMAX, Summe               | 8156 | 8313                     | 8470    | 8627   | word   | W       | Vorz=Liefer, +=Bezug      |

| Bezeichnung                     | Adresse | Format | Einheit | Bemerkung |
|---------------------------------|---------|--------|---------|-----------|
| Wirkarbeit, Bezug               | 9000    | long   | kWh     |           |
| Wirkarbeit, Lieferung V         | 9001    | long   | kWh     |           |
| Wirkarbeit ohne Rücklaufsperre  | 9002    | long   | kWh     |           |
| Blindarbeit, kapazitiv          | 9003    | long   | kvarh   |           |
| Blindarbeit, induktiv           | 9004    | long   | kvarh   |           |
| Blindarbeit ohne Rücklaufsperre | 9005    | long   | kvarh   |           |

#### Tabelle 5, Ein- und Ausgänge

Jedem Ein- und Ausgang der von außen gesteuert werden kann, ist ein Remote Bit zugeordnet. Ist dieses Remote Bit =0, so wird der Ein- oder Ausgang nur vom UMG503 gesteuert. Ist dieses Remote Bit=1, so wird der Ein-oder Ausgang nur von außen gesteurt.

| Adresse | Format                  | $r/w^{1)}$                                                                                                    | Bemerkung                                                                                                    |
|---------|-------------------------|----------------------------------------------------------------------------------------------------|----------------------------------------------------------------------------------------------------|
| 0048    | word[3]                 | r/w Bit 0<br>r/w Bit 1<br>r/w Bit 2<br>r/w Bit 3<br>r/w Bit 4<br>r/w Bit 5<br>Bit 615<br>r/w Bit 0<br>r Bit 1<br>Bit 23<br>r/w Bit 4<br>r/w Bit 5<br>Bit 615                                         | Umschaltung Sommerzeit (Winterz.=0, Sommerz.=1)<br>Remote Bit, Umschaltung Sommerzeit<br>Relais-Ausgang 2<br>Remote Bit, Relais-Ausgang 2<br>Relais-Ausgang 1<br>Remote Bit, Relais-Ausgang 1<br>Frei<br>Remote Bit, Tarife<br>Synchronisieren der internen Uhr<br>Frei<br>Rücksetzung der Wirkleistung EMAX<br>Remote Bit, Rücksetzung der Wirkleistung EMAX<br>Frei                                                                                                    |
|         |                         | r Bit 01<br>r Bit 23<br>r Bit 45<br>Bit 615                                                                                                    | Tarif Wirkarbeit Bezug<br>Tarif Blindarbeit Ind.<br>Tarif Blindarbeit Kap.<br>Frei                                                                                                    |
| 0032    | word[3]                 | r Bit 0<br>r Bit 1<br>r Bit 2<br>r Bit 3<br>r Bit 4<br>r Bit 5<br>Bit 615<br>r Bit 0<br>r Bit 1<br>r Bit 2<br>r Bit 3<br>r Bit 4<br>r Bit 5<br>r Bit 4<br>r Bit 5<br>r Bit 4<br>r Bit 5<br>r Bit 615 | <ul> <li>Meßbereich Spannung in L1 überschritten.</li> <li>Meßbereich Spannung in L2 überschritten.</li> <li>Meßbereich Spannung in L1 unterschritten.</li> <li>Meßbereich Spannung in L2 unterschritten.</li> <li>Meßbereich Spannung in L3 unterschritten.</li> <li>Frei</li> <li>Meßbereich Strom in L1 überschritten.</li> <li>Meßbereich Strom in L2 überschritten.</li> <li>Meßbereich Strom in L2 überschritten.</li> <li>Meßbereich Strom in L3 überschritten.</li> <li>Meßbereich Strom in L3 überschritten.</li> <li>Meßbereich Strom in L3 überschritten.</li> <li>Meßbereich Strom in L3 überschritten.</li> <li>Meßbereich Strom in L3 überschritten.</li> <li>Meßbereich Strom in L3 überschritten.</li> <li>Meßbereich Strom in L3 überschritten.</li> <li>Meßbereich Strom in L3 unterschritten.</li> <li>Meßbereich Strom in L3 unterschritten.</li> <li>Meßbereich Strom in L3 unterschritten.</li> <li>Meßbereich Strom in L3 unterschritten.</li> </ul> |
|         | Adresse<br>0048<br>0032 | Adresse Format<br>0048 word[3]<br>0032 word[3]                                                                                                    | AdresseFormat $r/w^{1}$ )0048word[3]r/wBit 0<br>r/wr/wBit 1<br>r/wBit 2<br>r/wBit 3<br>r/wr/wBit 3<br>r/wBit 4<br>r/wr/wBit 5<br>Bit 615r/wBit 0<br>rrBit 1<br>Bit 23<br>r/wr/wBit 4<br>Bit 5<br>Bit 6150032word[3]rBit 0.1<br>r<br>Bit 45<br>Bit 6150032word[3]rBit 0<br>r<br>Bit 1<br>r<br>Bit 3<br>r<br>Bit 4<br>rnBit 0<br>r<br>Bit 1<br>r<br>Bit 3<br>r<br>Bit 615rBit 0<br>r<br>Bit 1<br>r<br>Bit 3<br>r<br>Bit 4<br>r<br>Bit 3<br>Bit 4<br>r<br>Bit 3<br>Bit 4<br>r<br>Bit 3<br>Bit 4<br>r<br>Bit 3<br>Bit 4<br>r<br>Bit 3<br>Bit 4<br>r<br>Bit 3<br>Bit 4<br>r<br>Bit 3<br>Bit 4<br>r                                                                                                    |

## PSW503

Die Programmier- und Auslesesoftware PSW503 gehört zum Lieferumfang des UMG503. Die Software kann auf PC's mit den Betriebssystemen WIN95,WIN98 oder NT4.0 installiert werden und stellt folgende Funktionen zur Verfügung:

- Anzeigen für UMG503 konfigurieren,
- Speicher,
- UMG503 konfigurieren (Option),
- GSD-Datei erzeugen.

Zur **Freischaltung** der Option "UMG503 konfigurieren" muß im Infofeld der Programmier- und Auslesesoftware **PSW503** ein Freischaltcode eingegeben werden. Der Freischaltcode kann über den auf dem Deckblatt angegebenen Hersteller bezogen werden und ist kostenpflichtig.

# Benötigte Hard- und Software Software

Für den Betrieb der PSW503 ist ein PC mit Windows® 95/ 98/NT4 erforderlich. Dabei ist zu beachten, dass sich die verwendete Windows-Version auf dem aktuellen Stand befindet. Bei Drucklegung dieses Handbuchs galten folgende Revisionsstände:

- Windows® 95a (=Windows 95 mit Service-Pack1) oder

- Windows® 95b
- Windows® 98
- Windows® NT4.0 mit Service-Pack3

Die Service-Packs enthalten Korrekturen von Fehlern in Windows. Sie können bei Microsoft bezogen oder von der Microsoft<sup>TM</sup>-Site im Internet kostenfrei heruntergeladen werden.

#### Hardware

- PC Pentium ab 100MHz
- 16 MByte Hauptspeicher (unter Windos® NT 32MByte)
- ca. 5MB Festplattenspeicher für das Programm PSW503
- Farbmonitor mit einer Auflösung von 640x480 oder 800x600 Punkten bei 265 Farben.
- 1MB PCI Grafikkarte
- Die PSW503 muß auf der Festplatte installiert sein.
- CD-ROM Laufwerk
- Parallele Druckerschnittstelle
- Modem und/oder serielle Schnittstellen (Com1/2..)

### Funktionen

#### Meßwertanzeigen konfigurieren

Mit der werkseitigen Voreinstellung wird nur ein Teil der möglichen Meßwerte angezeigt. Dieser Programmteil erlaubt es:

- Die aktuelle Konfiguration der Meßwertanzeigen aus dem UMG503 auslesen.

- Eine Konfiguration der Meßwertanzeigen vom PC zu laden.

- Die Art und die Reihenfolge der anzuzeigenden Meßwerte zu bestimmen.

- Die Konfiguration der Meßwertanzeigen in das UMG503 zu laden.

- Die Konfiguration der Meßwertanzeigen auf dem PC zu speichern.

#### Speicher

Der Speicher des UMG503 ist in drei Speicherbereiche eingeteilt:

den Ereignisspeicher, den Min-/Maxspeicher und den Ringpuffer.

Nur der Inhalt des Min-/Maxspeichers kann direkt mit dem UMG503 abgefragt werden. Der Ereignisspeicher und der Ringpuffer können nur mit einem PC ausgelesen werden.

#### Achtung!

Der Ringpuffer kann zwar immer ausgelesen werden, aber die Konfiguration des Ringpuffers ist nur mit der Option "UMG503 konfigurieren" möglich.

#### UMG503 konfigurieren (Option)

Eine einfache Konfiguration des UMG503 kann direkt am Gerät über drei Tasten und die Anzeige erfolgen. Mit der Option "UMG503 konfigurieren", ist eine bequeme Konfiguration des UMG503 am PC möglich. Konfigurationen können am PC gespeichert und ausgedruckt werden.

Zusätzlich ist eine erweiterte Konfiguration des **Ringpuffers** möglich. Die Auswahl von 6 **Aufnahme-Bereichen** ermöglicht eine bessere Ausnutzung des Ringpuffers. Jedem Aufnahme-Bereich kann ein Mittelwert zugeordnet werden und liegt wahlweise innerhalb oder ausserhalb eines bestimmten Bereiches, welcher durch zwei wählbare Grenzwerte festgelegt wird.

Nur Mittelwerte, die sich im Aufnahme-Bereich befinden, werden im Ringpuffer gespeichert.

#### GSD-Datei erzeugen

Geräte mit dem PROFIBUS Protokoll benötigen eine GSD-Datei. Die GSD-Datei ist eine gerätespezifische Datei, in der die Übertragungsparameter und die Art der Meßdaten zwischen dem PROFIBUS Master und dem PROFI-BUS Slave vereinbart werden.

Mit diesem Modul können Meßwerte und Ein- und Ausgänge für die Übertragung zur SPS ausgewählt werden. Als Ergebnis der Konfiguration wird eine GSD-Datei für die SPS und Programmierdaten für das UMG503 erzeugt. Die Programmierdaten für das UMG503 sind als Text am Anfang der GSD Datei abgelegt. Die Programmierdaten müssen im UMG503 unter "Eingabe-Puffer", "Ausgabe-Puffer" und "User-Parameter-Puffer" eingetragen werden.

### Verbindung UMG503 - PC

Je nach Ausführung des UMG503 stehen unterschiedliche Schnittstellen zur Verfügung. Jedes UMG503 hat aber immer eine RS232 oder RS485 Schnittstelle.

Die Verbindung zwischen dem UMG503 und dem PC kann über die

RS232 oder RS485 oder die Infrarot-Schnittstelle am UMG503 erfolgen.

UMG503 mit RS485 Schnittstelle.

Für die Verbindung zum PC muß ein **Schnittstellenwandler** von RS485 auf RS232 verwendet werden.

Die maximale Entfernung zwischen PC und UMG503 kann maximal 1200m betragen.

UMG503 mit RS232 Schnittstelle.

Verbindung zum PC über Modem.

Für die Datenübertragung über ein **Modem** muß am UMG503 das Übertragungsprotokoll 5 gewählt werden.

UMG503 mit RS232 Schnittstelle.

Direkte Verbindung zum PC über Nullmodemkabel.

Die maximale Entfernung zwischen PC und UMG503 kann maximal 10m betragen.

UMG503 mit Infrarot-Schnittstelle. Der PC muß auch über eine **Infrarot-Schnittstelle** verfügen. Die maximale Entfernung zwischen PC und UMG503 kann maximal 1m betragen.

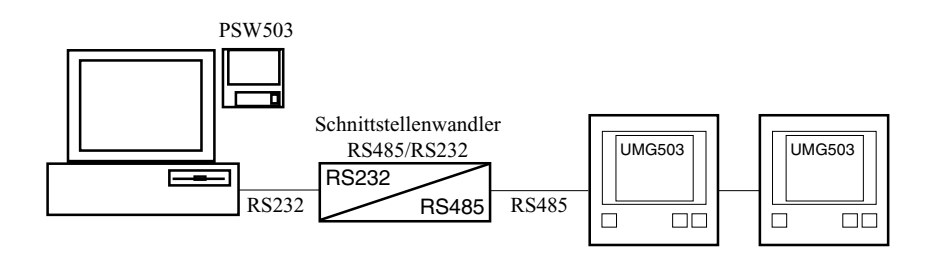

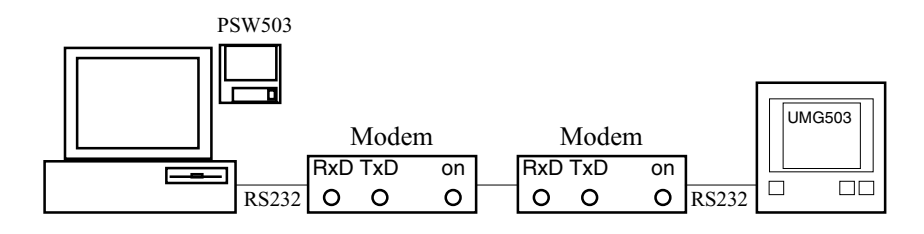

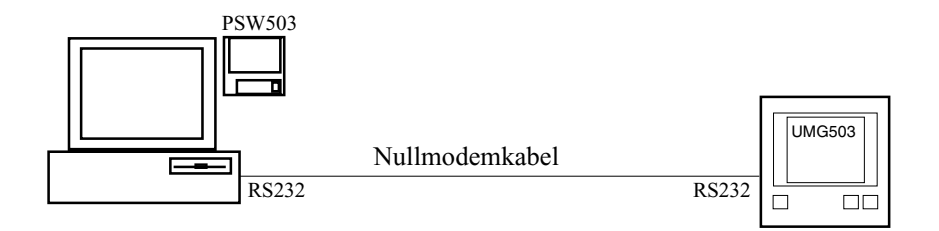

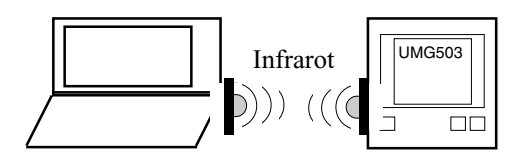

#### Achtung!

Über die Infrarot-Schnittstelle kann nur der Ringpuffer ausgelesen werden. Die Programmierung der Meßwertanzeigen ist nicht möglich.

### WAGO I/O SYSTEM

Eine einfache Erweiterung der Ein- und Ausgänge des UMG503 ist mit dem WAGO I/O SYSTEM möglich. Das UMG503 wird über ein Schnittstellenkabel mit dem Buskoppler verbunden. Zur Übertragung der Daten wird das **Modbus RTU** Protokoll verwendet.

An den Buskoppler können Funktionsklemmen für analoge Ausgänge, digitale Ausgänge und digitale Eingänge angeschlossen werden.

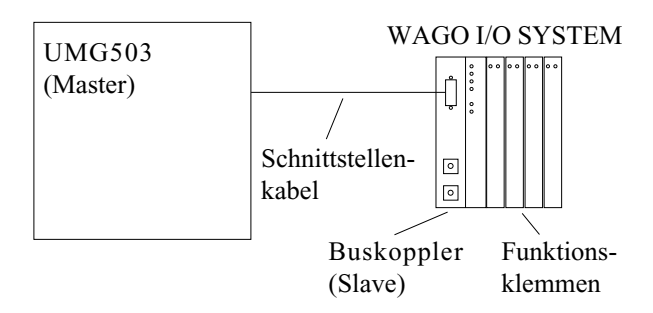

#### Achtung!

Beachten Sie unbedingt die allgemeinen Installationsanweisungen für das **WAGO I/O SYSTEM**.

### Installationshinweise

Die Verbindung vom UMG503 zum Buskoppler erfolgt wahlweise über die RS232 oder die RS485 Schnittstelle. Der WAGO Buskoppler hat immer die Adresse 1. Für den Betrieb mit dem WAGO Buskoppler muß am UMG503 das Protokoll Nummer "06" (**Modbus RTU** Master) eingestellt werden. Dabei ist zu beachten, daß das Protokoll "06" nicht gleichzeitig auf beiden Schnittstellen des UMG503 betrieben werden kann.

Alle gesteckten Analog-Funktionsmodule müssen im UMG503 programmiert werden. Von jedem Analogmodul darf höchstens das Letzte nicht programmiert sein.

An den Buskoppler müssen zuerst die Analog-Klemmen und dann erst die Digital-Klemmen gesteckt werden.

### Funktionsklemmen

Mit dem WAGO Modbus Koppler verwendbare Funktionsklemmen:

| Digitale Eingänge     |                                       |
|-----------------------|---------------------------------------|
| 750-400               | 2-Kanal Digital Eingang 24V; 3,0ms    |
| 750-405               | 2-Kanal Digital Eingang 230V AC       |
| 750-415               | 4-Kanal Digital Eing. 24V AC/DC       |
| Digitale Ausgänge     |                                       |
| 750-501               | 2 Ausgänge, 24V, 0,5A                 |
| 750-502               | 2 Ausgänge, 24V, 2A                   |
| 750-504               | 4 Ausgänge,                           |
| 750-516               | 4 Ausgänge, 24V                       |
| 750-519               | 4 Ausgänge, 5V                        |
| 750-509               | 2 Ausgänge, 230V, Solid State         |
| 750-512               | 2 Schließer, Relais, potentialgebund. |
| 750-513               | 2 Schließer, Relais, potentialfrei    |
| 750-514               | 2 Wechsler, Relais, potentialfrei     |
| 750-517               | 2 Wechsler, Relais, potentialfrei     |
| Analoge Ausgänge      |                                       |
| 750-550               | 2-Kanal Analog Ausgang 0-10V          |
| 750-552               | 2-Kanal Analog Ausgang 0-20mA         |
| 750-554               | 2-Kanal Analog Ausgang 4-20mA         |
| 750-556               | 2-Kanal Analog Ausgang +-10V          |
| Da das Siemens Date   | enformat vom UMG503 nicht unter-      |
| stützt wird, sind die | Funktionsklemmen:                     |

| , in a, sina e |        | ••••••• |
|----------------|--------|---------|
| 750-580        | 0-10V  | und     |
| 750-584        | 4-20mA |         |

nicht einsetzbar.

### Buskoppler

Das UMG503 kann maximal

- 6 analoge Ausgänge,
- 6 digitale Ausgänge und
- 3 digitale Eingänge

über WAGO Buskoppler ansprechen. Folgende Buskoppler können zusammen mit einem UMG503 gleicher Übertragungsart und Modbus RTU Protokoll betrieben werden.

| Bezeichnung | Übertra-<br>gungsart | Gemeinsam mögliche<br>Baudraten |
|-------------|----------------------|---------------------------------|
| 750-312     | RS485                | 9600, 19200                     |
| 750-315     | RS485                | 9600, 19200, 38400, 115200      |
| 750-314     | RS232                | 9600, 19200                     |
| 750-316     | RS232                | 9600, 19200, 38400              |

Wird das UMG503 über die **RS232 Schnittstelle** mit einem Buskoppler verbunden, so muß "1 zu 1 Kabel" verwendet werden.

Verbindungen über die **RS485 Schnittstelle** werden gemäß der nebenstehenden Abbildung durchgeführt.

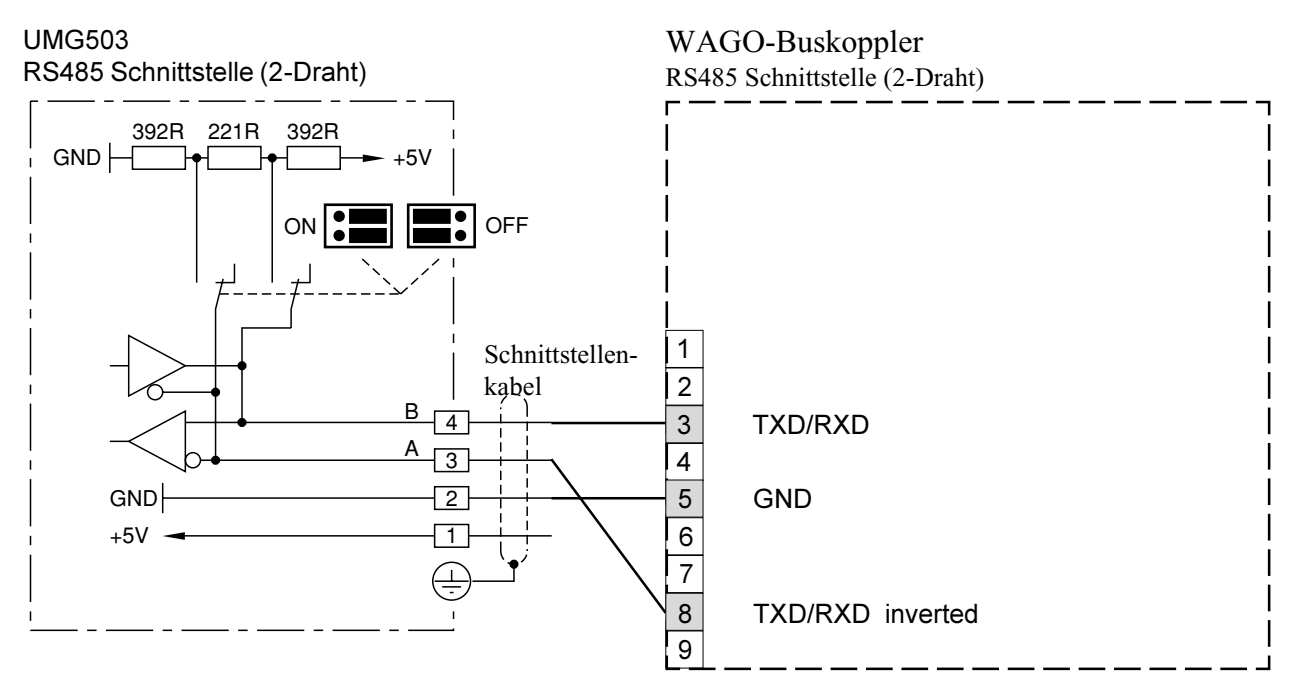

Abb.: Verbindung zwischen UMG503 und WAGO-Buskoppler über RS485 (2-Draht)

### **Tabellen** Meßwertanzeigen

Die Anzeige im UMG503 kann bis zu drei Meßwerte gleichzeitig darstellen. Um die Auswahl von Meßwerten übersichtlich zu halten, ist werkseitig nur ein Teil der zur Verfügung stehenden Meßwerte für den Abruf in der Anzeige vorprogrammiert.

Auf den folgenden Seiten ist die werkseitige Voreinstellung der abrufbaren Meßwerte abgebildet.

Werden andere Meßwerte in der Anzeige des UMG503 gewünscht, so können diese mit der **Programmier- und Auslesesoftware PSW503** (Diskette oder CD-ROM) und einem PC ausgewählt werden.

Werkseitige Voreinstellung

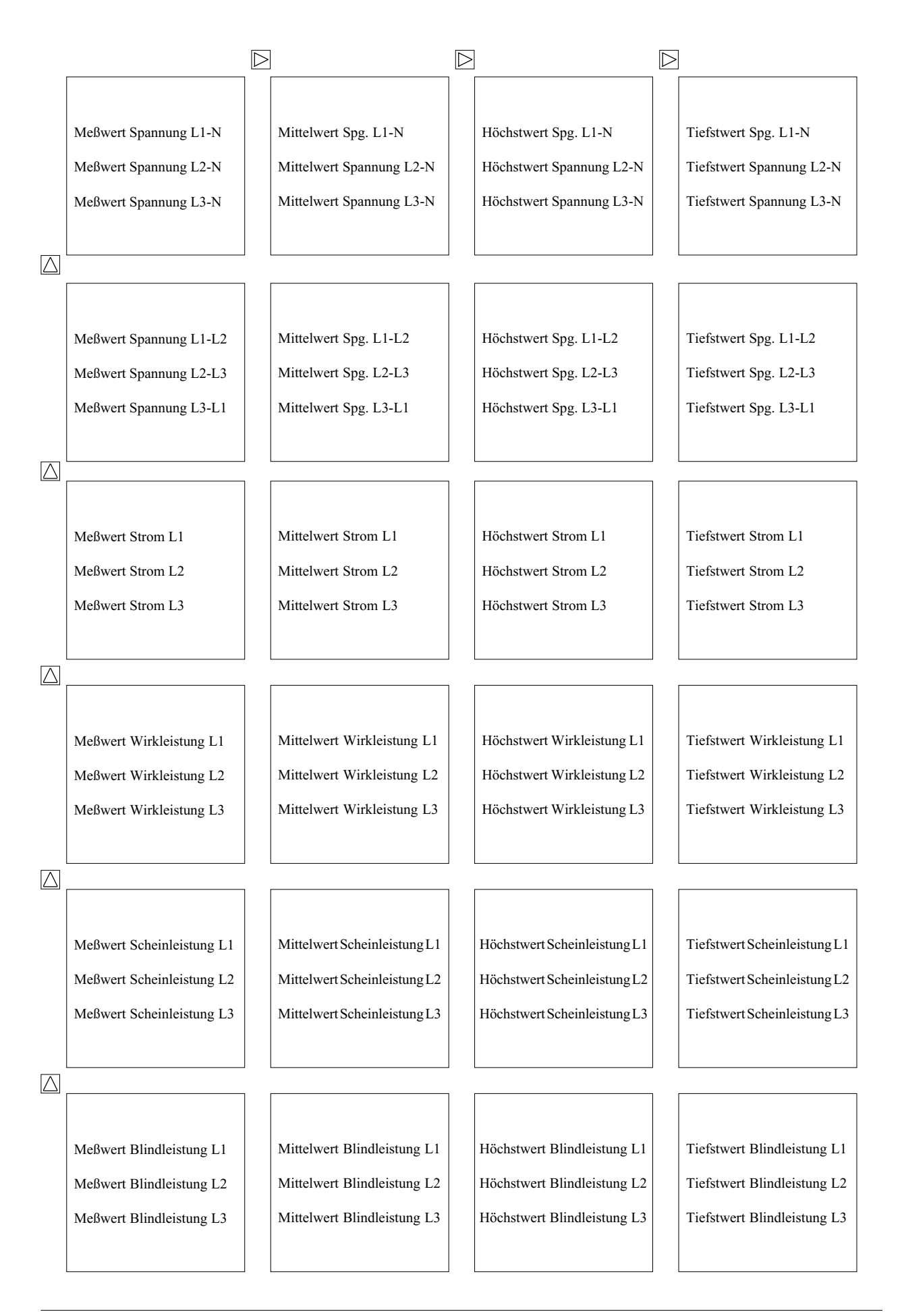

 $\triangleright$  = Taste 2

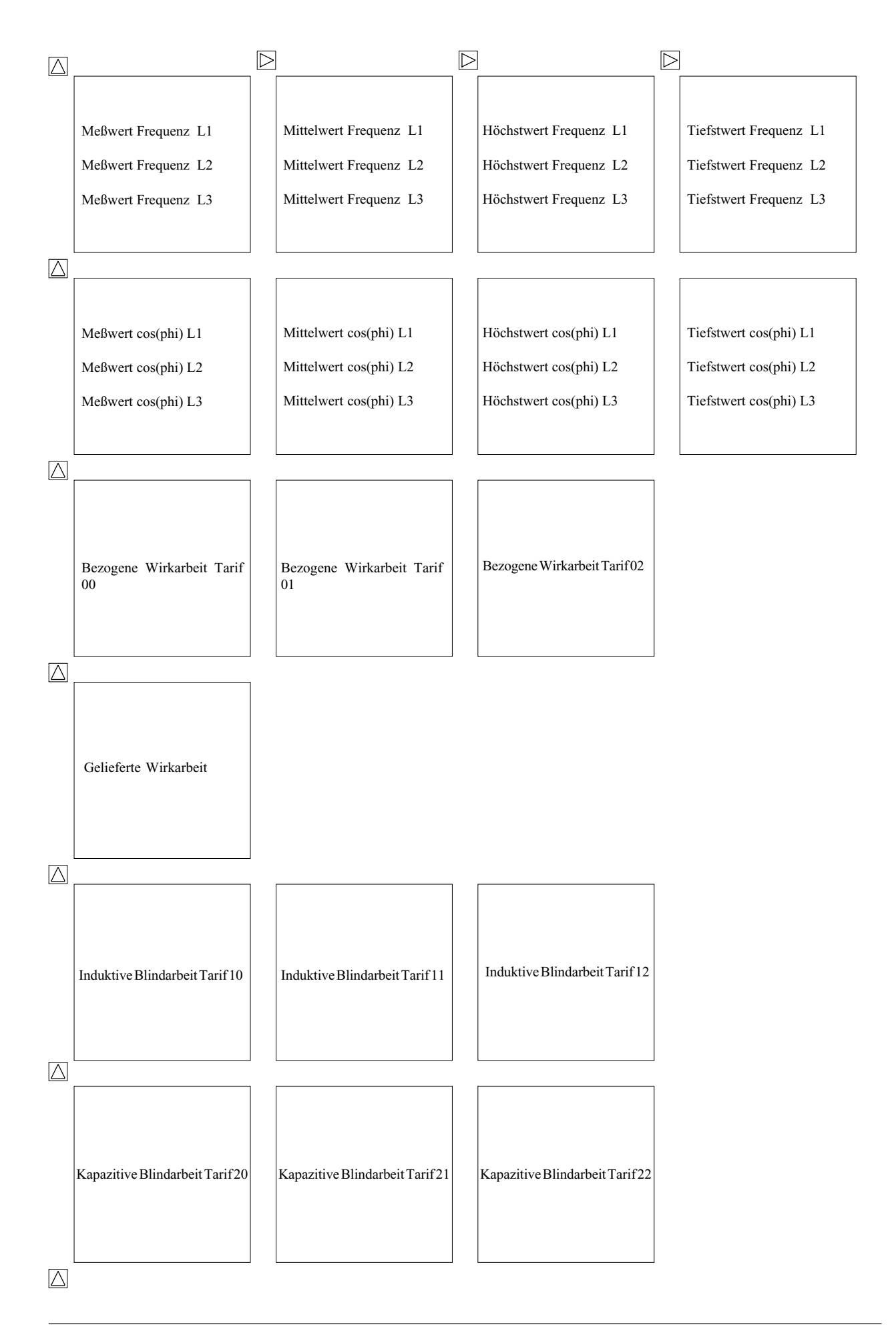

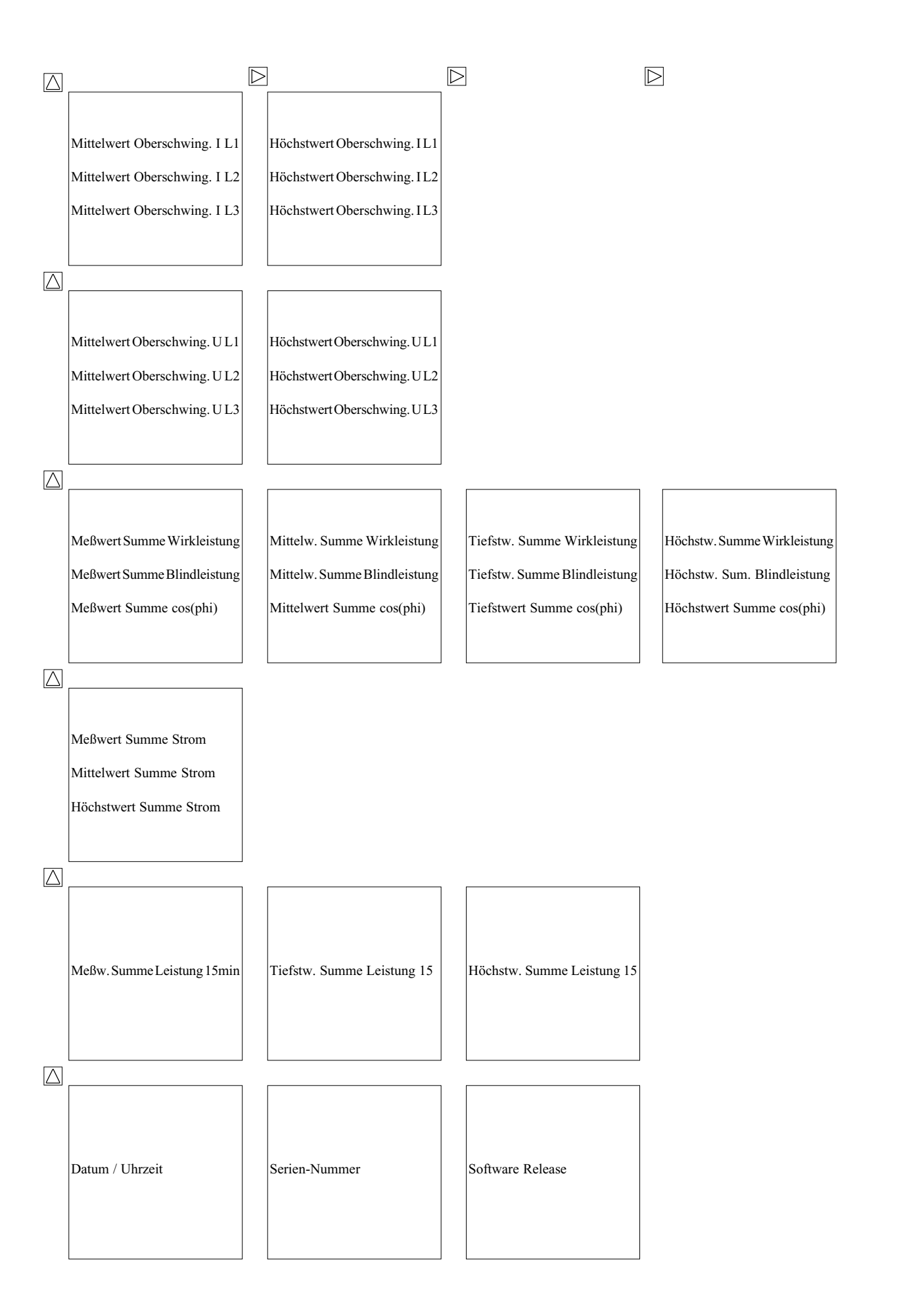

1

### Konfigurationsdaten

| Bezeichnung                | Anzeige | Einstellbereich                                              | Werkseitige<br>Voreinstellung |
|----------------------------|---------|--------------------------------------------------------------|-------------------------------|
| Stromwandler, primär       | СТ      | 1A 999,9MA                                                   | "5000"A                       |
| Stromwandler, sekundär     | СТ      | 1A 5A                                                        | " 5" A                        |
| Spannungswandler, primär   | VT      | 100V., 99.99kV                                               | " 400" V                      |
| Spannungswandler, sekundär | VT      | 100V 500V                                                    | " 400" V                      |
| Serielle Schnittstellen    | · -     | RS485 RS232 Infrarot                                         |                               |
| RS485                      | " 485"  | 110 100, 110202, 11110101                                    |                               |
| Übertragungsrate           | 100     | 9.6 19.2 38.4 57.6 <sup>1)</sup> 115.2kh                     | ons <sup>1)</sup> "38.4"      |
| Protokoll                  |         | oFF 1 2 3 4 5 6                                              | "2"                           |
| RS232                      | " 232"  | 011, 1, 2, 3, 4, 5, 0                                        | 2                             |
| Übertragungsrate           | 232     | 9600bps 19.2kbps 38.4kbps                                    | "38 4"                        |
| Protokoll                  |         | oFF 1 2 3 4 5 6                                              | "oFF"                         |
| Infrarat                   | "InFr"  | 011, 1, 2, 3, 4, 5, 0                                        | 011                           |
| Übertragungsrate           | 111111  | $9600 \text{ hps} = 10.2 \text{ kps} = 38.4 \text{ kps}^{2}$ | )                             |
|                            |         | 57.6kbps <sup>2)</sup> , 115.2kbps <sup>2)</sup>             | , "19.2"                      |
| Protokoll                  |         | oFF, 1                                                       | "oFF"                         |
| Relaisausgänge             |         |                                                              |                               |
| Nummer                     | "S. "   | 1,2                                                          | " 1"                          |
| Grenzwert                  |         | Alle Meßwerte                                                | "L1 0.000 A"                  |
| Mindesteinschaltzeit       | ". M.S" | 1 59 Sekunden                                                | "00.01 M.S"                   |
| Uberschreitung             | ▲       |                                                              | ▲                             |
| Unterschreitung            | V       |                                                              |                               |
| Analogausgang              | "AnLo"  | 0/4-20mA                                                     | "4 20"                        |
| Meßwert                    |         | Alle Meßwerte außer Arbeit.                                  | Summe Wirkleistung            |
| Minimalwert                |         |                                                              | "0000"                        |
| Maximalwert                |         |                                                              | "0000"                        |
| Impulsausgang              | "PuLS"  |                                                              |                               |
| Meßwert                    |         | Alle Blind- und Wirkarbeiten                                 | <b>T</b> "00"                 |
| Impulswertigkeit           |         | 0.000(W/var)h 99.99k(W/var                                   | r)h "0.000 Wh"                |
| Ereignisspeicher           | "Prot"  |                                                              |                               |
| Geräte mit 128k RAM        |         | 0-2000 Ereignisse                                            | 0 Ereignisse                  |
| Geräte mit 512k RAM        |         | 0-9999 Ereignisse                                            | 1000 Ereignisse               |
| Hilfseingang               | "rSEt"  | oFF = Hilfseingang unbenutzt.                                | "oFF"                         |
|                            |         | 1 = externe Rücksetzung des 1                                | 5                             |
|                            |         | Minuten Leistungsmittelw                                     | ertes.                        |
|                            |         | 2 = externe Tarifumschaltung                                 |                               |
|                            |         | 3 = Synchronisieren der interne                              | en Uhr                        |
| Tarifzeiten                |         |                                                              |                               |
| Arbeit                     | Txx     | 0x = Wirkarbeit, Bezug                                       | "00"                          |
|                            |         | 1x = Blindarbeit, kapazitiv                                  |                               |
|                            |         | 2x = Blindarbeit, induktiv                                   |                               |
|                            |         | x = Tarifnummer 0 4                                          |                               |
| Zeitpunkt Nummer           | "P. 0"  | 09                                                           | " 0"                          |
| Startzeit                  |         |                                                              |                               |
| Tage/Stunden               |         | 00.00 d.h 00.24 d.h.                                         | "00.24 d.h."                  |
| Minuten/Sekunden           |         | 00.00 m.s 59.00 m.s.                                         | "00.00 m.s."                  |
| Geräteadresse              | ADDR    | 0255                                                         | " 1"                          |
|                            |         | 0126 mit der Option PROFI                                    | BUS DP                        |
| Datum und Uhrzeit          |         | r i i i i i i i i i i i i i i i i i i i                      | Datum und Uhrzeit             |
| Software Release           | "rEL"   | 4-stellig                                                    | geladene Softwareversion      |
| Seriennummer               | "S. nr" | 8-stellig                                                    | Herstellervorgabe             |
| LCD Kontrast               | "cont"  | 170230                                                       | 185                           |
| Innentemperatur            | "88°"   | 2-stellig                                                    | -                             |
| Abtastfrequenz             | "FrE"   | Auto 50Hz 60Hz                                               | "Auto"                        |
| Benutzer-Paßwort           | "PASS"  | 0000 9999                                                    | "0000"                        |
|                            | 11100   |                                                              | 0000                          |

1) Diese Übertragungsraten sind nicht in der Ausführung UMG503LS verfügbar! 2) Diese Übertragungsraten werden nicht mit jedem PC erreicht!

### Universal Measuring Device UMG 503 Abrufbare Meß- und Rechengrößen

|                                |    | Mel | 3we  | rt      |      | Mitte | elwe | rt    | Meß    | wert         | Datum und          |
|--------------------------------|----|-----|------|---------|------|-------|------|-------|--------|--------------|--------------------|
| Meßgröße                       | L1 | L2  | 2 L3 | 3 Summe | e Ll | L2    | L3   | Summe | Höchst | tw. Tiefstw. | Uhrzeit            |
|                                |    |     |      |         |      |       |      |       |        |              |                    |
| Spannung L-N, L-L              | х  | Х   | Х    |         | х    | х     | Х    |       | х      | Х            | Х                  |
| Strom                          | х  | Х   | Х    | х       | х    | х     | х    | x     | х      | х            | Х                  |
| Wirkleistung                   | х  | х   | х    | Х       | х    | х     | х    | x     | х      | Х            | Х                  |
| Wirkleistung, EMAX             |    |     |      | х       |      |       |      |       | х      | х            | Х                  |
| Scheinleistung                 | х  | х   | х    | х       | х    | х     | х    | x     | х      | х            | Х                  |
| Blindleistung, cos(phi)        | х  | х   | х    | х       | х    | х     | х    | x     | ind    | kap          | Х                  |
| Frequenz der Spannung          | х  | х   | х    |         | х    | х     | х    |       | х      | х            | Х                  |
| Wirkarbeit                     |    |     |      |         |      |       |      |       |        |              |                    |
| ohne Rücklaufsperre            |    |     |      | Х       |      |       |      |       |        |              | Startzeit/Laufzeit |
| Bezug 🖌                        |    |     |      | Х       |      |       |      |       |        |              | Startzeit/Laufzeit |
| Lieferung V                    |    |     |      | х       |      |       |      |       |        |              | Startzeit/Laufzeit |
| Blindarbeit                    |    |     |      |         |      |       |      |       |        |              |                    |
| ohne Rücklaufsperre            |    |     |      | х       |      |       |      |       |        |              | Startzeit/Laufzeit |
| induktiv                       |    |     |      | х       |      |       |      |       |        |              | Startzeit/Laufzeit |
| kapazitiv                      |    |     |      | х       |      |       |      |       |        |              | Startzeit/Laufzeit |
| Teilschwingungsanteil HDF, I/U | х  | х   | х    |         | х    | х     | х    |       | х      | х            | Х                  |
| Oberschwingungsanteil THD, I/U | x  | х   | х    |         | х    | х     | х    |       | х      | х            | х                  |

### Anzeigebereiche und Genauigkeit

| Meßgröße                  | Anzeigebereich      | Meßbereich bei<br>Skalierungsfaktor=1 | Meßgenauigkeit |
|---------------------------|---------------------|---------------------------------------|----------------|
| Spannung                  |                     |                                       |                |
| L-N                       | 0,0V 999,9 MV       | 50 500 V                              | +-0,2% vMb     |
| L-L                       | 0,0V 999,9 MV       | 80 870 V                              | +-0,2% vMb     |
| Strom                     | 0,000 9999 A        | 0,005 5 A                             | +-0,2% vMb     |
| Strom, Summe              | 0,000 9999 A        | 0,060 15 A                            | +-0,6% vMb     |
| Frequenz (der Spannung)   | 45,00 65,00 Hz      | 45,00 65,00 Hz                        | +-0,2% vMw     |
| Leistung                  |                     |                                       |                |
| Wirkleistung, Bezug 🖌     | 0,00W 9999 MW       | 0,05 W 2,5 kW                         | +-0,5% vMb     |
| Wirkleistung, Lieferung V | -0,00W999 MW        | 0,05 W 2,5 kW                         | +-0,5% vMb     |
| Scheinleistung            | 0,00VA 9999 MVA     | 0,05 VA 2,5 kVA                       | +-0,5% vMb     |
| Blindleistung             | 0,00VAr 9999 MVAr   | 0,05 kvar 2,5 kvar                    | +-0,5% vMb     |
| Arbeit(max. 10stellig)    |                     |                                       |                |
| Wirkarbeit,               |                     |                                       |                |
| ohne Rücklaufsperre       | 0,0 Wh 9999 GWh     | 0,05 Ws 9999 MWh                      | +-0,5% vMb     |
| Wirkarbeit, Bezug 🖌       | 0,0 Wh 9999 GWh     | 0,05 Ws 9999 MWh                      | +-0,5% vMb     |
| Wirkarbeit, Lieferung 🛽   | -0,0 Wh999 GWh      | -0,05 Ws999 MWh                       | +-0,5% vMb     |
| Blindarbeit               | 0,0 vars 9999 Gvarh | 0,05 vars 9999 Mvarh                  | +-0,5% vMb     |
| Oberschwingungsanteil THD |                     |                                       |                |
| Strom                     | 0,0 100 %           | 0,0 100 %                             | +-0,5% vMb     |
| Spannung                  | 0,0 100 %           | 0,0 100 %                             | +-0,5% vMb     |
| Teilschwingungsanteil HDF |                     |                                       |                |
| Strom                     | 0,000 9999 A        | 0,005 A 5A (1A)                       | +-0,5% vMb     |
| Spannung                  | 0,0V 99,99 kV       | 0,000 V 9999 V                        | +-0,5% vMb     |

Es werden die Oberschwingungen von der 2ten bis zur 20ten gemessen. Die Prozentwerte beziehen sich auf die eingestellte Sekundärspannung.

| Die Spezifikationen setzen folgende Bedingungen voraus:           | Verwendete Abk | ürzungen:        |
|-------------------------------------------------------------------|----------------|------------------|
| Jährliche Neukalibrierung                                         | vMb            | = vom Meßbereich |
| Eine Vorwärmzeit von 10 Minuten                                   | vMw            | = vom Meßwert    |
| Eine Umgebungstemperatur von 18 28°C.                             | ind            | = induktiv       |
| Im Bereich von -1018°C und 2855°C muß ein zusätzlicher Fehler von | kap            | = kapazitiv      |
| +-0,2% v.Mw. pro K berücksichtigt werden.                         |                |                  |

## Vorgehen im Fehlerfall

| Fehlermöglichkeit                                     | Ursache                                                                                                    | Abhilfe                                                                                                    |
|-------------------------------------------------------|----------------------------------------------------------------------------------------------------|----------------------------------------------------------------------------------------------------|
| Anzeige dunkel                                        | Externe Sicherung hat ausgelöst.<br>Interne Sicherung hat ausgelöst.                                                               | Sicherung ersetzen.<br>Sicherung kann nicht durch den Benutzer getauscht<br>werden. Gerät zur Reparatur an den Hersteller<br>einschicken.                                                                                                    |
|                                                       | Kontrasteinstellung zu dunkel.                                                                                                    | Kontrasteinstellung im Konfigurationsmenü ein-<br>stellen.                                                                                                    |
| Keine Stromanzeige                                    | Gerät defekt.<br>Meßspannung nicht ange-<br>schlossen                                                                              | Gerät zur Reparatur an den Hersteller einschicken.<br>Meßspannung anschließen.                                                                                                    |
| Strom zu klein.                                       | Strommessung in der falschen<br>Phase.                                                                                             | Anschluß überprüfen und ggf. korrigieren.                                                                                                    |
|                                                       | Stromwandlerfaktor falsch<br>programmiert.                                                                                         | Stromwandler-Übersetzungsverhältnis am<br>Stromwandler ablesen und programmieren.                                                                                                    |
| Strom falsch.                                         | Strommessung in der falschen<br>Phase.                                                                                             | Anschluß überprüfen und ggf. korrigieren.                                                                                                    |
|                                                       | Stromwandlerfaktor falsch<br>programmiert.<br>Meßbereichsüberschreitung.<br>Der Stromscheitelwert am                               | Stromwandler-Übersetzungsverhältnis am<br>Stromwandler ablesen und programmieren.<br>Größeren Stromwandler einbauen.<br>Größeren Stromwandler einbauen.                                                                                                    |
|                                                       | Meßeingang wurde durch<br>Oberschwingungen überschritten.                                                                          | Achtung: Es muß sichergestellt sein, daß<br>die Meßeingänge nicht überlastet werden.                                                                                                    |
|                                                       | wurde unterschritten.                                                                                                    | Klemeten Stomwandler embauen.                                                                                                    |
| Spannung L-N zu klein                                 | Messung in der falschen Phase.<br>Spannungswandlerfaktor falsch<br>programmiert.                                                   | Anschluß überprüfen und ggf. korrigieren.<br>Spannungswandler-Übersetzungsverhältnis<br>am Spannungswandler ablesen und<br>programmieren. Falls die Spannung nicht<br>über einen Spannungswandler gemessen wird,<br>Spannungswandler-Übersetzungsverhältnis |
|                                                       | Spannung am Meßeingang                                                                                                    | 400/400 programmieren.<br>Kleineren Spannungswandler einbauen.                                                                                                    |
| Spannung L-N falsch                                   | außerhalb des Meßbereichs.<br>Messung in der falschen Phase.<br>Spannungswandlerfaktor falsch<br>programmiert.                     | Anschluß überprüfen und ggf. korrigieren.<br>Spannungswandler-Übersetzungsverhältnis<br>am Spannungswandler ablesen und<br>programmieren. Falls die Spannung nicht<br>über einen Spannungswandler gemessen wird,<br>Spannungswandler-Übersetzungsverhältnis |
|                                                       | Meßbereichsüberschreitung.<br>Der Spannungsscheitelwert am<br>Meßeingang wurde durch                                               | 400/400 programmieren.<br>Größeren Spannungswandler einbauen.<br>Größeren Spannungswandler einbauen.                                                                                                    |
| Spannung L-L zu klein /                               | Oberschwingungen überschritten.<br>Außenleiter vertauscht.                                                                         | Achtung: Es muß sichergestellt sein, daß<br>die Meßeingänge nicht überlastet werden.<br>Anschluß überprüfen und ggf. korrigieren.                                                                                                    |
| zu groß                                               | N nicht angeschlossen.                                                                                                    | Anschluß überprüfen und ggf. korrigieren.                                                                                                    |
| Phasenverschiebung ind /<br>kap zu klein bzw. zu groß | Strompfad ist dem falschen<br>Spannungspfad zugeordnet.                                                                            | Anschluß überprüfen und ggf. korrigieren.                                                                                                    |
| Programmierdaten gehen<br>verloren                    | Batterie leer.                                                                                                    | Gerät zum Batterietausch an den Hersteller<br>einschicken                                                                                                    |
|                                                       | Das Gerät wurde elektromagne-<br>tischen Störungen ausgesetzt,<br>die größer sind als die in den<br>technischen Daten angegebenen. | Externe Schutzmaßnahmen wie Schirmung,<br>Filterung, Erdung oder räumliche<br>Trennung durchführen.                                                                                                    |

| Fehlermöglichkeit                                                    | Ursache                                                                                                    | Abhilfe                                                                                                    |
|----------------------------------------------------------------------|----------------------------------------------------------------------------------------------------|----------------------------------------------------------------------------------------------------|
| Wirkleistung zu klein /<br>zu groß                                   | Stromwandler-Übersetzungs-<br>verhältnis ist falsch programmiert.<br>Strompfad dem falschen<br>Spannungspfad zugeordnet.<br>Strom am Meßeingang außerhalb<br>des Meßbereichs. | Stromwandler-Übersetzungsverhältnis am<br>Stromwandler ablesen und programmieren.<br>Anschluß überprüfen und ggf. korrigieren.<br>Größeren bzw. kleineren Stromwandler<br>einbauen.<br>Achtung: Es muß sichergestellt sein, daß<br>die Meßeingänge nicht überlastet werden. |
|                                                                      | Spannungswandler- Übersetzungs-<br>verhältnis ist falsch programmiert.                                                                                                    | Spannungswandler-Übersetzungsverhältnis<br>am Spannungswandler ablesen und<br>programmieren. Falls die Spannung nicht<br>über einen Spannungswandler gemessen wird                                                                                                    |
|                                                                      | Spannung am Meßeingang<br>außerhalb des Meßbereichs.                                                                                                    | Spannungswandler 400/400 programmieren.<br>Größeren bzw. kleineren Spannungswandler<br>einbauen.<br>Achtung: Es muß sichergestellt sein, daß<br>die Meßeingänge nicht überlastet werden.                                                                                    |
| Wirkleistung Bezug /                                                 | Mindestens ein Stromwandler-                                                                                                    | Anschluß überprüfen und ggf. korrigieren.                                                                                                    |
| Lieferung vertauscht.                                                | anschluß ist vertauscht.<br>Strompfad ist dem falschen<br>Spannungspfad zugeordnet.                                                                                           | Anschluß überprüfen und ggf. korrigieren.                                                                                                    |
| Die Uhrzeit wird falsch angezeigt.                                   | Das Gerät hat keine automatische<br>Sommer-/Winterzeitumschaltung.                                                                                                    | Uhrzeit von Hand korrigieren.                                                                                                    |
| "EEEE" im Display.                                                   | Der Strommeßbereich wurde<br>überschritten.<br>Der Spannungsmeßbereich<br>wurde überschritten.                                                                                | Den Meßstrom überprüfen und ggf. einen geeigneten<br>Stromwandler einbauen.<br>Die Meßspannung überprüfen und ggf. einen geeigne-<br>ten Spannungswandler einbauen.                                                                                                    |
| Speicherzeitraum = 38 Sek.                                           | Der Speicherplatz reicht nicht<br>für alle gewählten Meßwerte aus.                                                                                                    | Weniger Meßwerte für die Speicherung auswählen.<br>Mehr gleiche Mittelungszeiten für die Meßwerte                                                                                                    |
| Relaisausgang, Analogaus-                                            | Der Ausgang ist nicht program-                                                                                                    | Ausgang programmieren.                                                                                                    |
| gang oder Impulsausgang<br>reagieren nicht.                          | Es ist das Service-Protokoll 04<br>eingestellt.                                                                                                    | Ein anderes Protokoll, z.B. 02, wählen.                                                                                                    |
| Trotz obiger Maßnahmen<br>funktioniert das Gerät<br>weiterhin nicht. | Gerät defekt.                                                                                                    | Gerät zur Überprüfung an den Hersteller mit<br>einer genauen Fehlerbeschreibung<br>einschicken.                                                                                                    |
|                                                                      |                                                                                                    |                                                                                                    |
|                                                                      |                                                                                                    |                                                                                                    |
|                                                                      |                                                                                                    |                                                                                                    |
|                                                                      |                                                                                                    |                                                                                                    |
|                                                                      |                                                                                                    |                                                                                                    |

## Universal Measuring Device UMG 503 Anschlußbeispiel "Vierleiter-Messung"

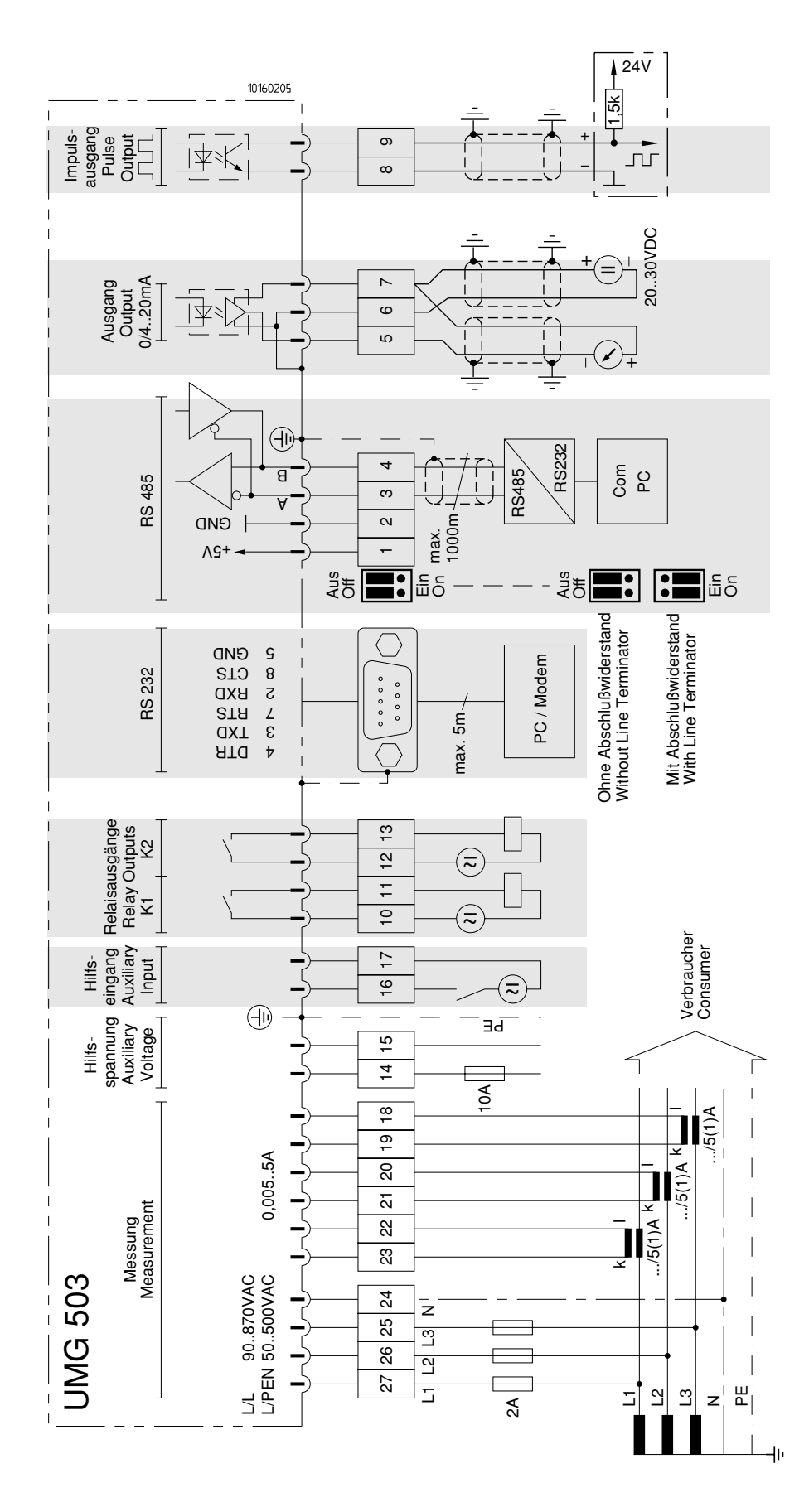

Die grau gekennzeichneten Anschlüsse sind nicht in jeder Geräteausführung verfügbar.

### Technische Daten

| Umgebungsbedingungen       |                     |
|----------------------------|---------------------|
| Überspannungskategorie     | : CATIII            |
| Verschmutzungsgrad         | : 2                 |
| Betriebstemperaturbereich  | : -10°C +50°C       |
| Lagertemperaturbereich     | : -20°C +60°C       |
| Relative Luftfeuchte       | : 15% 95%           |
|                            | ohne Betauung       |
| Hilfsspannung Uh           | : siehe Typenschild |
| Vorsicherung               | : 4A bis 10 A       |
| Leistungsaufnahme          | : max. 9VA          |
| Meßeingänge                |                     |
| Bemessungsstoßspannung     | : 6kV               |
| Signalfrequenz             | : 45Hz 1200Hz       |
| Strommessung               |                     |
| max. 150VAC gegen Erde     |                     |
| Leistungsaufnahme          | : ca. 0,2 VA        |
| Nennstrom bei/5A (/1A)     | ): 5A (1A)          |
| Ansprechstrom              | : 5mA               |
| Grenzstrom                 | : 6A                |
| Spannungsmessung           |                     |
| max. 500VAC gegen Erde     |                     |
| Leistungsaufnahme          | : ca. 0,1 VA        |
| Maximale Vorsicherung      | : M2A               |
| Meßbereich L-N             | : 50 500V AC        |
|                            | 2,323VAC (Option)   |
| Meßbereich L-L             | : 90 870V AC        |
|                            | 440V AC (Option)    |
| Frequenz der Grundschwing  | gung : 45Hz 65Hz    |
| Schutzart                  |                     |
| Front                      | :IP50 nach IEC529   |
| Front mit Dichtung (Option | ): IP54 nach IEC529 |
| Rückseite                  | :IP20 nach IEC529   |
| Schraubsteckklemmen        | :IP20 nach IEC529   |
|                            |                     |
| Prüfspannungen             |                     |

| 1 0                                 |                 |
|-------------------------------------|-----------------|
| Spannungsmeßeingänge gegen          |                 |
| Gehäuse, RS232 und RS485            | : 3250V AC      |
| Relaisausgänge, Hilfseingang und St | trommeßeingänge |
| gegen Gehäuse, RS232 und RS485      | : 2200V AC      |

| Messung                             |                       |
|-------------------------------------|-----------------------|
| Meßrate                             | : 2 Messungen/Sek.    |
| Aktualisierung                      |                       |
| Anzeige                             | : 1 mal pro Sekunde   |
| Analogausgänge                      | : < 500ms             |
| Relaisausgänge                      | : < 500ms             |
| Hilfseingang (Option)               |                       |
| Stromaufnahme                       | : ca. 2,5mA 10mA      |
| Analogausgang (Option)              |                       |
| Auflösung                           | : 12Bit               |
| Bürde                               | : max. 500Ohm         |
| Hilfsspannung, extern               | :20V30VDC/50mA        |
| Impulsausgang (Option)              |                       |
| S0 Schnittstelle nach DIN           | 43864                 |
| Schaltfrequenz                      | : max. 10Hz           |
| Schaltstrom                         | : max. 30mA           |
| Hilfsspannung, extern               | : 20V 30VDC           |
| Relaisausgänge (Option)             |                       |
| Schaltspannung                      | : max. 250VAC         |
| Schaltleistung                      | : max. 1000W          |
| Gewicht                             | : 1kg                 |
| Einbaulage                          | : beliebig            |
| Betriebshöhe                        | : 0 2000m über NN     |
| Ganggenauigkeit der internen Uh     | r : +- 1 Minute/Monat |
| Störfestigkeit (Industriebereich) : | EN50082-2:1995        |
| :                                   | IEC1000-4-,3, 10V/m   |
| :                                   | IEC1000-4-4, 2kV      |
| :                                   | IEC1000-4-2, 8kV      |
| Störaussendung (Wohnbereich) :      | EN55011 10.1997       |
| Sicherheitsbestimmungen :           | EN61010-1 03.1994     |

+ A2 05.1996

:IEC1010-1

#### Rückseite

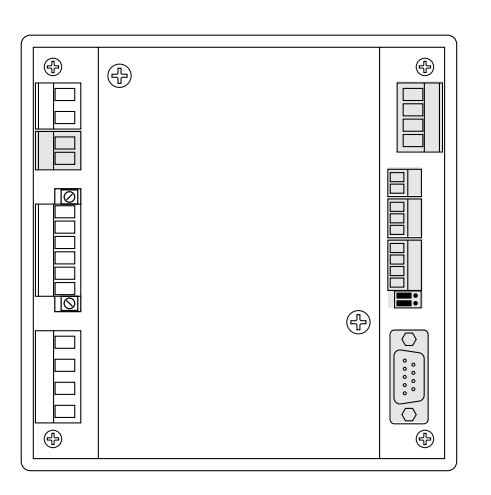

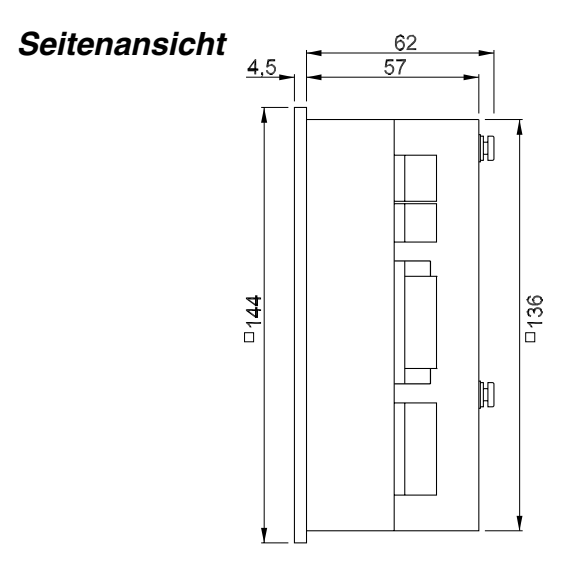

Die grau gekennzeichneten Anschlüsse sind nicht in jeder Geräteausführung verfügbar. Alle Maße sind in mm angegeben.